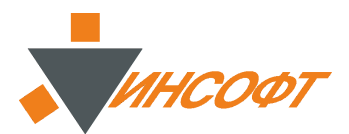

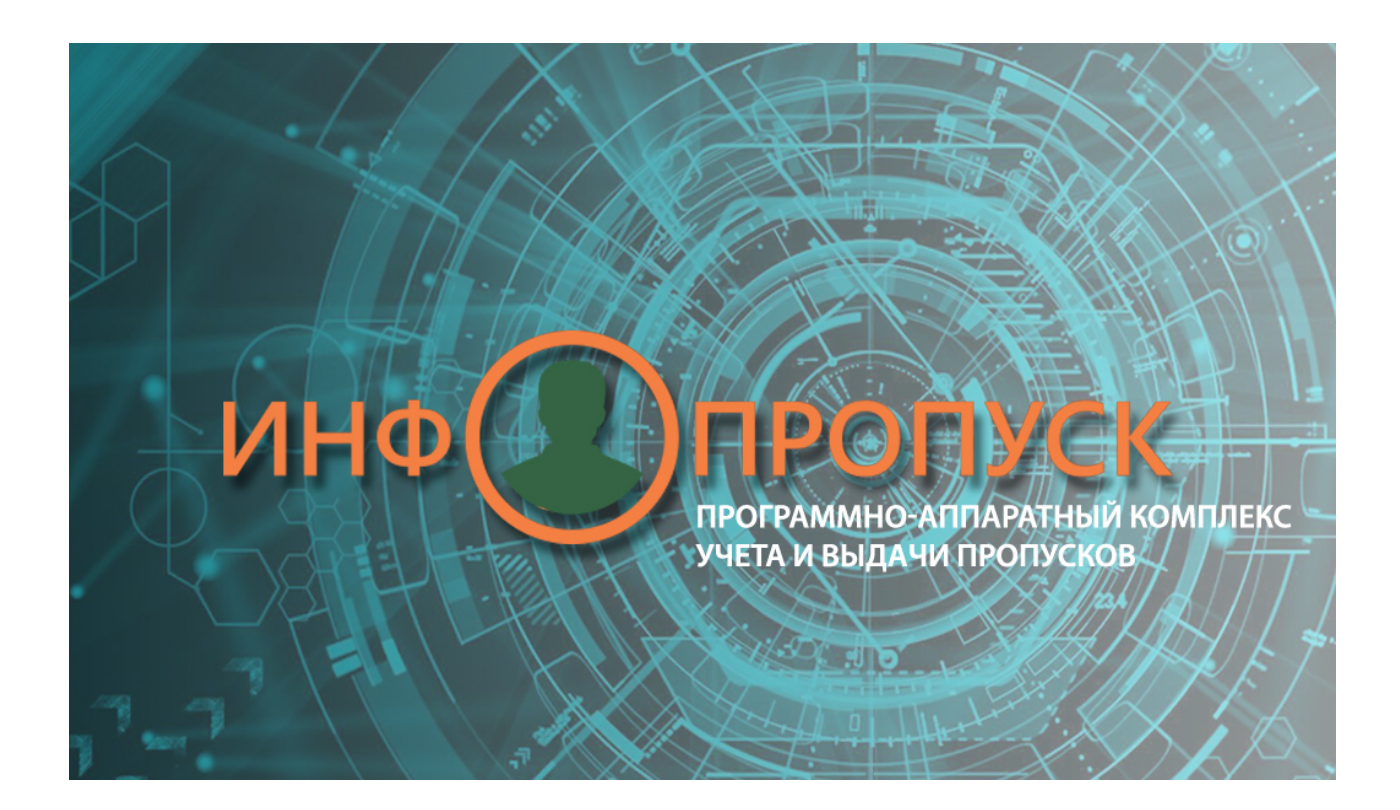

## ПАК ИНФОПРОПУСК

Руководство пользователя

#### Оглавление

| 1. | Введение                                                            | 3  |
|----|---------------------------------------------------------------------|----|
|    | 1.1. Назначение                                                     | 4  |
|    | 1.2. Состав                                                         | 5  |
|    | 1.3. Структура                                                      | 6  |
|    | 1.4. Системные требования                                           | 7  |
| 2. | Установка программы                                                 | 8  |
| 3. | Установка дополнительных модулей                                    | 13 |
|    | 3.1. Модуль автоматизации ввода данных и документов                 | 13 |
| 4. | Начало работы                                                       | 14 |
|    | 4.1. Вход в программу                                               | 14 |
| 5. | Настройка интерфейса                                                | 15 |
| -  | 5.1. Изменение раскладки окон                                       | 15 |
|    | 5.2. Скрытие (отображение) окон                                     | 16 |
| 6. | Описание интерфейса и начало работы                                 |    |
| •  | 61 Пропуска                                                         | 18 |
|    | 6 1 1. Список персонала                                             | 19 |
|    | 6 1 1 1 Работа с фильтрами                                          | 20 |
|    | 6 1 1 2 Работа с фотосписками                                       | 21 |
|    | 6 1 2 Пичная карточка и персональные данные                         |    |
|    | 6.1.2.1 Просмотр и перать карточки учета сотрудника                 | 25 |
|    | 6.1.3. Релактирование пичной карточки                               | 26 |
|    | 6.1.3.1. Побавление/редактирование пичной и персональной информации | 20 |
|    | 6.1.3.2. Полготовка и добавление фотографии                         | 20 |
|    | 6.1.4. Почицые пропусков                                            | 20 |
|    |                                                                     |    |
|    | 6.1.5. Водактировацио пропуска                                      | 25 |
|    | 6.1.6. Побордоние спонисти и у симродор                             |    |
|    | 6.1.7. Стотури, пропуруор                                           |    |
|    |                                                                     |    |
|    |                                                                     |    |
|    | 6.1.9. дооавление (регистрация) радиокарт в системе                 |    |
|    | 6.1.10. Фильтрация данных по радиокартам                            | 40 |
|    | 0.2. Заявки                                                         | 42 |
|    | 6.2.1. Список заявок                                                | 43 |
|    | 6.2.2. Данные по заявке                                             | 44 |
|    | 6.2.3. Оформление заявок                                            | 44 |
|    | 6.2.4. Добавление заявки в систему                                  | 41 |
|    | 6.2.4.1. В ручном режиме                                            | 47 |
|    | 6.2.4.2. В автоматизированном режиме                                | 48 |
|    | 6.3. Отчеты                                                         | 51 |
|    | 6.3.1. Настройка сортировки данных в отчете                         | 53 |
|    | 6.3.2. Фильтрация данных в отчете                                   | 53 |
|    | 6.3.3. Предварительный просмотр                                     | 54 |
|    | 6.4. Учет                                                           | 56 |
|    | 6.5. Структура                                                      | 57 |
|    | 6.5.1. Редактирование структуры организаций                         | 58 |
|    | 6.5.2. Привилегии сотрудников                                       | 59 |
|    | 6.5.3. Объединение данных организаций                               | 59 |
|    | 6.6. Протокол                                                       | 61 |
|    | 6.7. Удаление личных карточек сотрудников, пропусков и заявок       | 62 |
|    | 6.8. Работа с корзиной                                              | 63 |

| 7. Администрирование системы           | 64 |
|----------------------------------------|----|
| 7.1. Общие настройки                   | 65 |
| 7.2. Редактирование списка операторов  | 68 |
| 7.3. Настройка видов пропусков         | 68 |
| 7.3.1. Описание интерфейса             | 69 |
| 7.3.2. Создание шаблона вида пропусков | 69 |
| 7.4. Таблица пропусков                 | 71 |
| 8. Интеграция с СКУД                   | 73 |
| 8.1. ППО Инсонет                       | 74 |
| 8.2. ITV/AxxonSoft                     | 75 |
| 8.3. Орион Про                         | 78 |
| 8.4. Программный комплекс Арасѕ 3000   | 79 |
| 8.5. Lyrix                             | 81 |
|                                        |    |

## 1. Введение

Компания ИНСОФТ является ведущим разработчиком программных продуктов, с помощью которых на базе серийных вычислительных средств строятся интегрированные системы безопасности, объединяющие в единое информационное и функциональное пространство подсистемы безопасности различных производителей.

## 1.1. Назначение

ПАК «ИнфоПропуск» предназначен для работы в системах безопасности, в частности, в системах контроля и управления доступом (СКУД) для организации на объекте пропускного и внутриобъектового режимов работы путем предоставления пользователям поддержки на программном уровне эффективного оборота пропусков различных видов и категорий в течение их жизненного цикла, начиная от момента формирования и выдачи пропусков, и заканчивая их использованием и уничтожением.

ПАК «ИнфоПропуск» обеспечивает:

• ввод (ручной и автоматизированный), редактирование и регистрацию учетных данных заявки на пропуск (автоматическая учетная нумерация, подтверждение и сохранение ввода данных в базе данных);

• оформление пропуска с помощью электронной формы (автоматическая учетная нумерация, подтверждение и сохранение ввода данных в базе данных);

• ввод (ручной и автоматизированный), редактирование и регистрацию учетных данных персоны ("личной карточки") (автоматическая учетная нумерация, подтверждение и сохранение ввода данных в базе данных);

• получение и сохранение фотоснимков в поля электронной формы пропуска с помощью сканера, фотоаппарата, Web-камеры, IP-камеры, а также импорт из файла;

• получение и передача паспортных данных в поля "личной карточки";

• поиск по запросу в данных пропусков, персон и заявок;

• регистрацию всех изменений в данных заявки, пропуска, "личной карточки";

• вывод на печать готовых форм для печати пропусков (беджей);

• печать на бумажном носителе, пластиковой карте беджей и всех видов пропусков;

• администрирование данных системы (конфигурации, средств мониторинга, электронных форм пропускных документов и отчетов, резервного копирования и восстановления данных);

• изменение данных о статусе пропуска.

## 1.2. Состав

| Название                                                          | Назначение                                                                                         | Место<br>установки | Файл           |
|-------------------------------------------------------------------|----------------------------------------------------------------------------------------------------|--------------------|----------------|
| База данных                                                       | Хранение данных<br>системы                                                                         | Сервер             | Insodb5.fdb    |
| Модуль управления базой<br>данных «InsoNet-БП-<br>Сервер»         | Автоматические<br>действия с<br>базой данных –<br>резервирование,<br>копирование,<br>синхронизация | Сервер             | DBSrv.exe      |
| Модуль администрирования<br>«InsoNet-БП-<br>Администратор»        | Администрирование<br>системы                                                                       | Сервер<br>АРМ БП   | InsTools.exe   |
| Модуль оператора<br>«InsoNet-БП-Оператор»                         | Работа с заявками,<br>пропусками,<br>отчетами                                                      | Сервер<br>АРМ БП   | InPass.exe     |
| Модуль интеграции<br>«InsoNet-БП-СКУД»                            | Взаимодействие со<br>СКУД объекта                                                                  | Сервер             | LMarsh.exe     |
| Модуль<br>автоматизированной<br>регистрации заявок на<br>пропуска | Добавление заявок в<br>автоматизированном<br>режиме                                                | АРМ БП             | ScanServer.exe |
| Модуль фотографирования                                           | Получение<br>фотографии при<br>оформлении<br>пропусков                                             | АРМ БП             | FotoServer.exe |

#### 1.3. Структура

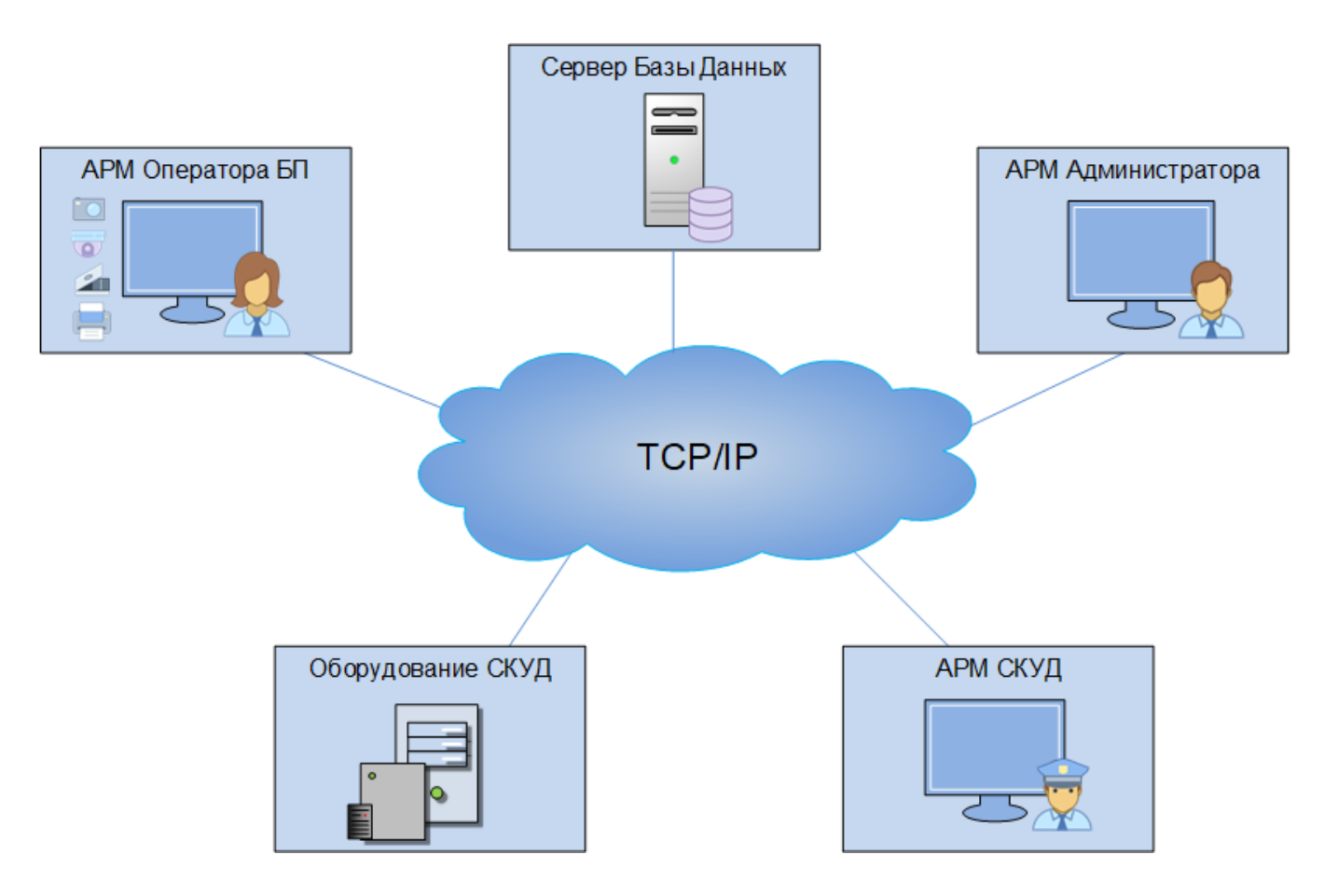

АРМ оператора БП - рабочее место оператора - подготовка, изготовление, учет пропусков, заявок на пропуска, персонала (сотрудников, клиентов, посетителей и т.д).

Сервер БД - сервер базы данных бюро пропусков - хранение данных пропусков, заявок на пропуска, персонала (сотрудников, клиентов. посетителей и т.д.), протоколирование всех операций и событий в системе БП, интеграция с системой контроля доступом.

Оборудование СКУД - сервер и приборы контроля и управления доступом на объекте - организация контроля перемещения персонала на объекте

АРМ СКУД - рабочее место оператора СКУД - контроль и управление доступом, мониторинг перемещения персонала на объекте.

## 1.4. Системные требования

Минимальные требования к обеспечению сервера системы БП:

-Тип платформы: Серверная;

- Процессор (CPU): не менее Intel® Xeon-Silver 4114 (2.2GHz/10core/85W);

- Оперативная память (RAM): не менее 32 Гб;

- Дисковый массив (ARRAY): не менее 1,8 Тбайт (SAS);
- Сетевой интерфейс: 4хGE;
- Привод DWD-RW: не менее 16 X
- Операционная система Microsoft Windows Server 2016.

Минимальные требования к обеспечению АРМ БП:

- Процессор (CPU): не менее Intel® Core i7-8700К (3.7GHz);
- Оперативная память (RAM): не менее 8 Гбайт
- Жесткий диск (HDD): не менее 250 Гбайт (SSD);
- Устройства ручного ввода: клавиатура, манипулятор «мышь»
- Монитор: 24" SVGA;
- USB-порт: не менее 3-х
- Сетевая карта: 1xGE;
- Операционная система Microsoft Windows;

АРМ БП для оформления и учета разовых, временных и материальных пропусков может быть оснащен:

 - цифровым фотоаппарат или IP-видеокамерой – для автоматизации процесса фотографирования и получения цифровых фотоснимков лиц посетителей, оформляющихся на пропуск для доступа на Объект;
 - сканер документов – для получения оцифрованных изображений с

бумажных удостоверений личности и заявок на пропуска;

- цветным принтером - для печати отчетов, бейджей, пропусков на бумажном носителе;

- полноцветный сублимационный принтер - для печати пропусков на радиокартах (наклейках).

#### 2. Установка программы

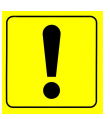

Замечание. Установка ПАК "Инфопропуск" должна производиться с правами администратора

Для начала установки необходимо запустить файл **InsoBPsetup.exe** из комплекта установки ПАК "Инфопропуск".

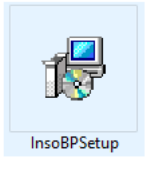

В появившимся окне Мастера установки выбрать каталог для установки и нажать кнопку «Далее».

| Установка — ПАК Инфопропуск 1.0.0                                            | —      |               | $\times$ |
|------------------------------------------------------------------------------|--------|---------------|----------|
| Выбор папки установки<br>В какую папку вы хотите установить ПАК Инфопропуск? |        |               | (ION)    |
| Программа установит ПАК Инфопропуск в следующую                              | папку  | /.            |          |
| Нажмите «Далее», чтобы продолжить. Если вы хотите выбрат<br>нажмите «Обзор». | ъ друг | ую папку      | 1,       |
| C:\InfoPropusk                                                               |        | <u>О</u> бзор |          |
|                                                                              |        |               |          |
|                                                                              |        |               |          |
| Требуется как минимум 25,0 Мб свободного дискового простра                   | нства. |               |          |
| ПАК ИнфоПропуск —                                                            |        |               |          |
| Дале                                                                         | ee     | От            | мена     |

Затем выбрать программные компоненты для установки.

| 🔋 Установка — ПАК Инфопропуск 1.0.0                                                                                                    | _               |                  | ×   |
|----------------------------------------------------------------------------------------------------|-----------------|------------------|-----|
| <b>Выбор компонентов</b><br>Какие компоненты должны быть установлены?                                                                                 |                 |                  | (n) |
| Выберите компоненты, которые вы хотите установить; снимите компонентов, устанавливать которые не требуется. Нажмите «<br>вы будете готовы продолжить. | е флаж<br>Далее | жи с<br>», когда |     |
| Сервер баз данных                                                                                                    |                 | ~                |     |
| Сервер баз данных                                                                                                    |                 |                  |     |
| Выборочная установка                                                                                                    |                 |                  |     |
| Полная установка                                                                                                    |                 |                  |     |
| Молуль интеграции СКУЛ                                                                                                    |                 |                  |     |
| — 🗹 Файлы базы данных                                                                                                    |                 | 79.9 M6          |     |
| Сервис доступа к БД                                                                                                    |                 | 86,1 M6          |     |
| Модуль протоколирования                                                                                                    |                 | 68,2 M6          |     |
|                                                                                                    |                 |                  |     |
| Текущий выбор требует не менее 245,0 Мб на диске.                                                                                                    |                 |                  |     |
| ПАК ИНФОТРОПУСК                                                                                                    |                 |                  |     |
| <u>Н</u> азад <u>Д</u> алее                                                                                                    | 2               | Отме             | на  |

В зависимости от необходимого набора модулей комплекса выбрать один из следующих вариантов установки в окне «Выбор компонентов».

• Полная установка – вариант, когда необходимо все установить на один компьютер (включает в себя файлы базы данных, APM).

• Сервер БД, когда необходимо установить только серверные компоненты.

• Оператор БП, когда необходимо установить только программные компоненты АРМ БП

• Выборочная установка, когда необходимо сделать комбинированный выбор

• Выборочная установка, если предполагается интеграция с СКУД

Выбрать папку для создания в ней ярлыков и нажать кнопку «Далее».

| Установка — ПАК Инфопропуск 1.0.0                                              | _     |             |       | ×   |
|--------------------------------------------------------------------------------|-------|-------------|-------|-----|
| Выберите папку в меню «Пуск»<br>Где программа установки должна создать ярлыки? |       |             |       | (n) |
| в ——<br>в —— Программа создаст ярлыки в следующей папке меню «<br>в ——         | Пуск  | ».          |       |     |
| Нажмите «Далее», чтобы продолжить. Если вы хотите выбрати<br>нажмите «Обзор».  | ь дру | гую г       | апку, |     |
| Инфопропуск                                                                    |       | <u>О</u> бз | op    | ]   |
|                                                                                |       |             |       |     |
|                                                                                |       |             |       |     |
|                                                                                |       |             |       |     |
| ПАК ИнфоПропуск ————————————————————————————————————                           |       |             |       |     |
| <u>Н</u> азад <u>Д</u> але                                                     | e     |             | Отме  | на  |

В появившимся окне нажать кнопку «Установить».

| Установка — ПАК Инфопропуск 1.0.0                                                                    | _          |        |
|----------------------------------------------------------------------------------------------------|------------|--------|
| Всё готово к установке<br>Программа установки готова начать установку ПАК Инфопро<br>компьютер.      | пуск на ва | аш     |
| Нажмите «Установить», чтобы продолжить, или «Назад», ес<br>просмотреть или изменить опции установки. | ли вы хоті | ите    |
| Папка установки:<br>C:\InfoPropusk                                                                   |            | ^      |
| Тип установки:<br>Выборочная установка                                                               |            |        |
| Выбранные компоненты:<br>Общие файлы<br>АРМ Бюро пропусков                                           |            |        |
| Папка в меню «Пуск»:<br>Инфопропуск                                                                  |            |        |
| <                                                                                                    |            | >      |
| ПАК ИнфоПропуск —                                                                                    | ЮВИТЬ      | Отмена |

Далее будет предложено установить компоненты необходимой для работы СУБД Firebird.

| Обзор папок                                | $\times$ |
|--------------------------------------------|----------|
| Выберите папку для установки СУБД Firebird |          |
|                                            |          |
| 📃 Рабочий стол                             | ^        |
| 🗸 💻 Этот компьютер                         |          |
| > 📑 Видео                                  |          |
| > 🔮 Документы                              |          |
| > 🕂 Загрузки                               |          |
| > 📰 Изображения                            |          |
| > 🎝 Музыка                                 |          |
| > 🧊 Объемные объекты                       |          |
| > Рабочий стол                             |          |
| > 🏪 Локальный диск (С:)                    |          |
| > 🔜 Новый том (D:)                         | ~        |
| Создать папку ОК Отмена                    |          |

Выбрать имя сервера базы данных комплекса.

| 🔋 Установка — ПАК Инфопропуск 1.0.0                                                         | _    |      | $\times$ |
|---------------------------------------------------------------------------------------------|------|------|----------|
| Имя сервера баз данных                                                                      |      |      | (10)     |
| Пожалуйста, введите имя или IP-адрес Сервера БД Инфопропуск<br>Далее.<br>Сервер баз данных: | инаж | мите |          |
|                                                                                             |      |      |          |
|                                                                                             |      |      |          |
|                                                                                             |      |      |          |
| ПАК ИнфоПропуск —                                                                           |      |      |          |
| Далее                                                                                       |      |      |          |

#### Для завершения установки нажать кнопку «Завершить».

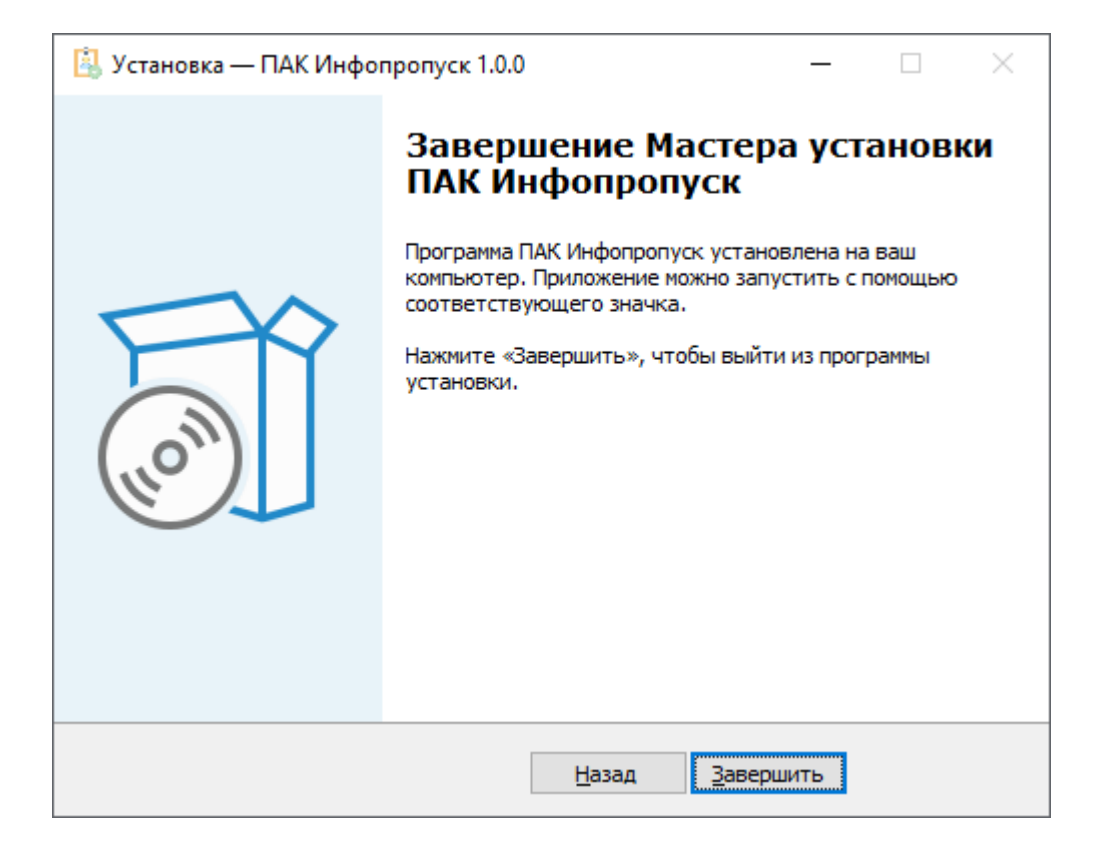

### 3. Установка дополнительных модулей

#### 3.1. Модуль автоматизации ввода данных и документов

Content AI PassportReader SDK — универсальное решение, которое позволяет обрабатывать самый полный перечень документов, удостоверяющих личность: паспорта и загранпаспорта, водительские удостоверения, свидетельства о рождении и др.

Решение обеспечивает ввод и контроль данных при распознавании документов физических лиц и позволяет обрабатывать как оригиналы, так и ксерокопии документов Российской Федерации, Белоруссии, Узбекистана и др.

#### Установка Content AI PassportReader SDK на APM БП.

В начале установки обязательно указать ProjectID (предоставляется поставщиком лицензий). По завершении закрыть окно Менеджера лицензий.

Скачать (<u>https://contentai.bitrix24.ru/~v1cT7</u>) и заменить файл LicensingSettings.xml в директории куда установился AbbyyPassportReader SDK (обычно C:\Program Files (x86)\ABBYY PassportReader SDK\1.5\Engine \bin) одноименным файлом из этой папки.

Запустить Менеджер лицензий и активировать лицензионный ключ (предоставляется поставщиком лицензии).

Запустить PassportReader SDK Demo.exe (лежит C:\ProgramData \ABBYY\SDK\12\PassportReader\SDK\Samples\PassportReader SDK\Demo \(C#)\bin\Release) и проверить корректность сканирования/распознавания документа.

#### Регистрация компонентов и проверка работы

В директории, с установленным АРМ БП запустить файл abbyyREG.bat (с правами администратора!) В результате должно получится

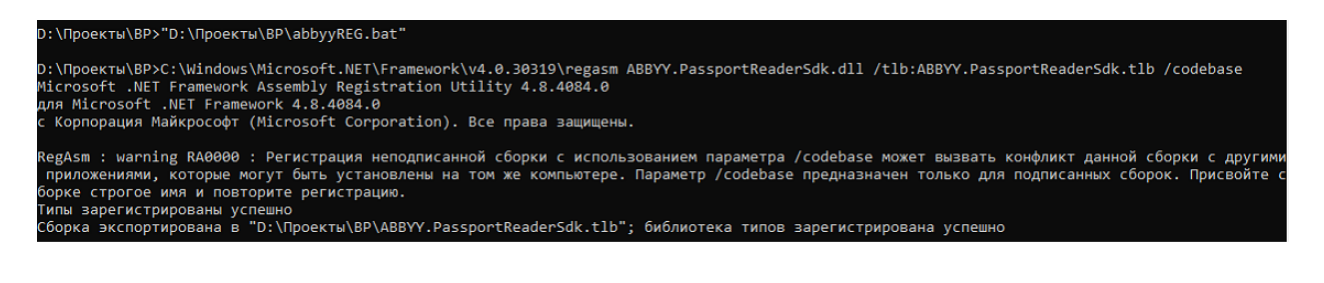

В директории, с установленным приложение TestGetPhotoUserForm.exe сканирования/распознавания документа. АРМ БП запустить тестовое и проверить корректность

#### 4. Начало работы

### 4.1. Вход в программу

Запуск программы осуществляется посредством запуска файла **InPass.exe**, ярлык которого располагается на рабочем столе

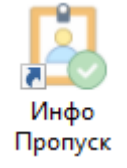

После запуска система предложит ввести данные пользовательской учетной записи и, если Имя и Пароль введены правильно, появится основное окно программы с доступными функциями в соответствии с установленными правами оператора.

| Проверка прав доступа               |        |  |  |  |  |  |  |
|-------------------------------------|--------|--|--|--|--|--|--|
| ЛОГИН: Оп                           |        |  |  |  |  |  |  |
| ПАРОЛЬ: **                          |        |  |  |  |  |  |  |
| Сервер БД stend-vparsec (версия 15) |        |  |  |  |  |  |  |
| ОК                                  | Отмена |  |  |  |  |  |  |

## 5. Настройка интерфейса

#### 5.1. Изменение раскладки окон

Интерфейс программы состоит из группы окон, встроенных в единую форму. По умолчанию все окна сгруппированы в виде закладок, расположенных последовательно.

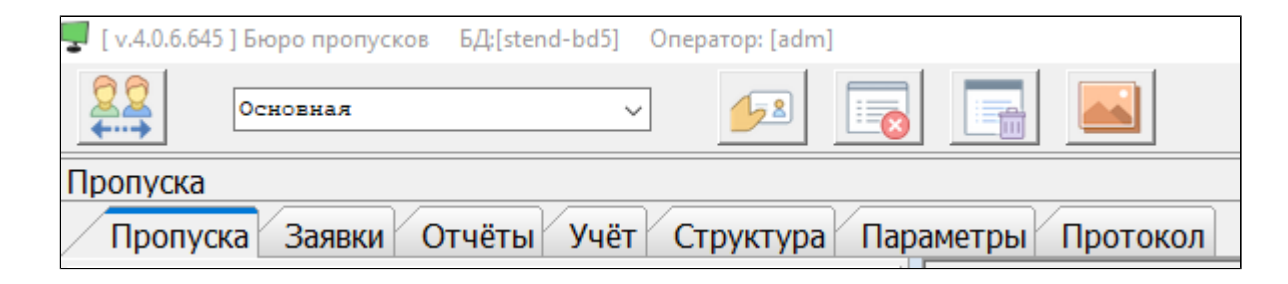

Для изменения раскладки, в начале необходимо снять блокировку интерфейса. Для этого, в лубом месте, верхней панели управления,

|                                                          | Конфигурация окон >                                        | Сохранить текущую раскладку окон                              |                                      |
|----------------------------------------------------------|------------------------------------------------------------|---------------------------------------------------------------|--------------------------------------|
|                                                          | Пастроика параметров<br>Сохранить фото экрана в .\Картинки | Удалить текущую раскладку окон<br>Отобразить список всех окон |                                      |
| пропуска заявки отчеты учет структура параметры протокол |                                                            | Настройка >                                                   | Снять блокировку раскладки окон      |
| 🕤 Тип 🌑 Статус 🤐 Категория                               |                                                            |                                                               | Блокировать изменение раскладки окон |

Далее, с помощью левой кнопки мыши перетащить (удерживать заголовок закладки) окно в нужное место.

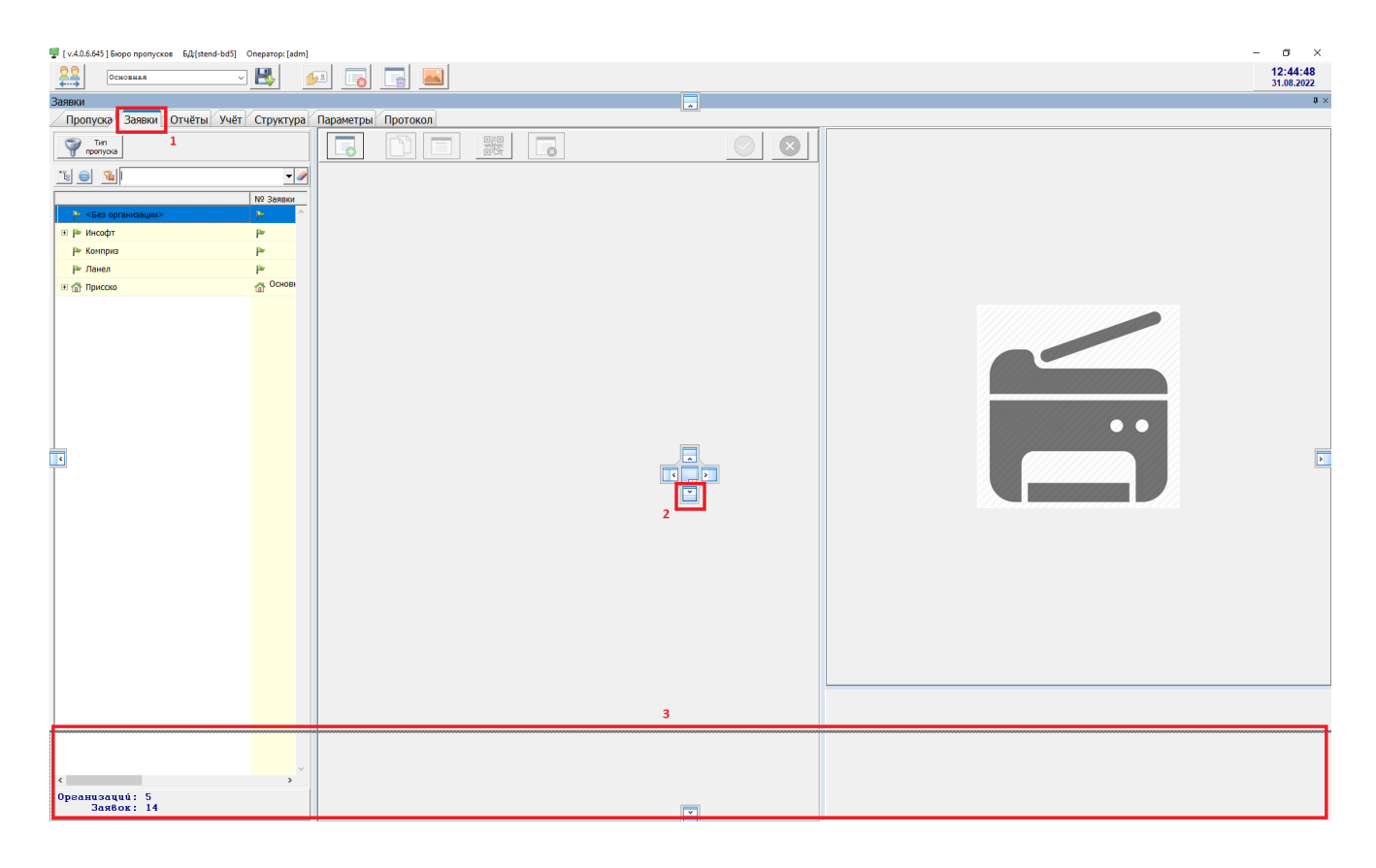

В момент перетаскивания окна **1** появятся элементы раскладки окон интерфейса **2**, совмещение с которыми укажут, где будет располагаться перемещаемое окно **3**.

После распределения окон в интерфейсе нужным образом, следует сохранить текущую раскладку. Для этого необходимо новое название

раскладки окон Дополнительная раскладка 🔽 и сохранить .

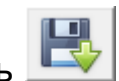

Таким образом, в выпадающем списке появится новый шаблон, при выборе которого раскладка окон измениться, в соответствии с сохраненным шаблоном.

| 🕎 [ v.4.0.6.645 | ] Бюро пропусков | БД:[stend-bd5] | Оператор: [а | dm]        |                |  |
|-----------------|------------------|----------------|--------------|------------|----------------|--|
| 22              | Основная         | ~              |              | 52         |                |  |
| <b>1</b>        | 2 экрана         |                |              |            |                |  |
| Пропуска        | Дополнительная   | раскладка      |              |            |                |  |
| -               | Основная         |                |              |            | <br>/          |  |
|                 |                  |                | V            | V <b>n</b> | <br>/ <b>П</b> |  |

Можно создавать любое количество шаблонов, которые сохраняются в папке запуска программы.

В целях предотвращения случайного изменения раскладки окон, после окончания настройки, рекомендуется заблокировать интерфейс программы.

## 5.2. Скрытие (отображение) окон

По умолчанию в интерфейсе программы отображаются все доступные окна. При необходимости окна можно скрывать. Для этого, в режиме разблокировки интерфейса выбрать нужное окно (переключиться на закладку) и закрыть его

| Параметры                                                | $\times$ 1 |
|----------------------------------------------------------|------------|
| Пропуска Заявки Отчёты Учёт Структура Параметры Протокол |            |

Для отображения, ранее скрытых окон необходимо в контекстном меню выбрать пункт "Отобразить список всех окон"

| 🕎 [ v.4.0.6.645 ] Бюро пропусков 🛛 Б | бД;[stend-bd5] Опе | ратор: [adm] |                                        |   |                                  |   |
|--------------------------------------|--------------------|--------------|----------------------------------------|---|----------------------------------|---|
| Основная                             | ~                  |              | Конфигурация окон                      | > | Сохранить текущую раскладку окон | ì |
| <u>+</u>                             |                    |              | Настройка параметров                   | > | Удалить текущую раскладку окон   | L |
| Параметры                            |                    |              | <br>Сохранить фото экрана в .\Картинки |   | Отобразить список всех окон      | 1 |

В появившемся окне дважды кликнуть мышью (или выбрать и нажать "Ок") в списке доступных окон, состояние которых обозначено, как "Скрыто"

| Список доступных окон (к | лик для отобр-ия ) 🛛 🗙 |
|--------------------------|------------------------|
| Название окна            | Состояние              |
| Заявки                   | (+) Встроено           |
| Отчёты                   | (+) Встроено           |
| Параметры                | (-) Скрыто             |
| Пропуска                 | (+) Встроено           |
| Протокол                 | (+) Встроено           |
| Структура                | (+) Встроено           |
| Учёт                     | (+) Встроено           |
|                          |                        |
|                          |                        |
|                          |                        |
| OK                       | Отмена                 |

Выбранное окно появится в интерфейсе.

## 6. Описание интерфейса и начало работы

## 6.1. Пропуска

Функционально интерфейс вкладки можно разделить на четыре части:

| / | Пропуска Заявки Отчёты Учёт Структура Пара  | метр | Г Протокол                                                                   |   |                                                                          |
|---|---------------------------------------------|------|------------------------------------------------------------------------------|---|--------------------------------------------------------------------------|
| И | 🜍 Тип 🌍 Статус 🥦 Категория 🕵 Вреня          | 7    |                                                                              |   | История изменений Основное фото/осан                                     |
| n | 👕 пропуска 👕 пропуска 🤷 человека 🕛 действия |      |                                                                              |   | 🙁 🔛 История изменений по человеку и его пропускам                        |
|   | 🔞 🥥 😼 введите текст для фильтрации 🚽        | 2    | Фанклия Михайлова Организация ООО Комета                                     | • | текст для поиска У                                                       |
|   | Пропуск/ФИО М                               | 1ō   | Имя Мария Подразделение Отдел снабжения                                      | • |                                                                          |
|   | иванов Иван Иванович                        | ^    | Отчество Михайловна Должность Ведущий специалист                             | • | Тип истории 🔺                                                            |
|   | СНТ Орбита                                  |      | Пол Ж у Дата Сотрудник                                                       | • | Дата 🗸 Событие Категория                                                 |
|   | Постоянный сотрудники 17.04.2023 📧 👔        |      | Персональные данные                                                          | - | Тип истории : Пропуск                                                    |
|   | михайлова Мария Михайловна                  |      | ражданство РОССИЯ Комментарий                                                |   | 17.04.2023 13:16 Изменено состояние пропуска Постоянный / Редактирование |
|   | - ООО Комета                                |      | Често рождения                                                               | _ | 17.04.2023 13.10 Изменен пропуск постоянный клиенты не д гедактирование  |
|   | Постоянный клиенты 17.04.2023-17 🖭          |      | адрес регистрации на Nº телефона                                             |   | 17.04.2023 13:16 Добавлена заявка на ностоянных пропуск № , Добавление   |
|   | 🙎 Петров Петр Петрович                      |      | Документов нет                                                               |   | Тип истории : Статус пропуска                                            |
|   | • ООО Спутник                               |      |                                                                              |   | 17.04.2023 13:16 Последнее редактирование Статистика                     |
|   |                                             |      |                                                                              |   | 17.04.2023 13:16 Изготовлен 4 Статистика                                 |
|   |                                             |      | Пропуск                                                                      |   | 17.04.2023 13:16 На оформлении Статистика                                |
|   | 1                                           |      | 🗞 На оформления 🔝 Изготовлен 🖓 Выдан 🛆 Утерян 🕤 Возвращён 🔞 Брак 👘 Уничтожен |   | Тип истории : Человек                                                    |
|   | -                                           |      | Nº 1 Заявка № -1 👘 Оператор adm                                              | - | 17.04.2023.12:37 Лобавлен Михайлова Малия Михайловна Лобавление          |
|   |                                             |      | Тип Постоянный клиенты - Категория Радиокарта - Специальные очнолы           |   |                                                                          |
|   |                                             |      | Виа Постоянный 🗸                                                             |   |                                                                          |
|   |                                             |      | Срок и вреня действия пропуска                                               |   | ПРОПУСК № 0000001                                                        |
|   |                                             |      | 17.04.2023 - 17.04.2025                                                      |   |                                                                          |
|   |                                             |      | <mark>◎</mark> 09:00 🜩 - 18:00 🜩                                             |   | МИХАИЛОВА                                                                |
|   |                                             |      | Радиокарта                                                                   |   | (WANDINA)                                                                |
|   |                                             |      | 32164 В Лин код Уровень доступа                                              | • | Мария                                                                    |
|   |                                             |      | 😂 🥥 Радиокарта не добавлена в СКУД                                           |   | (RMI)                                                                    |
|   |                                             |      |                                                                              |   | Михайпориа                                                               |
|   |                                             |      |                                                                              |   | Титихаиловпа                                                             |
|   |                                             |      |                                                                              |   |                                                                          |
|   |                                             |      |                                                                              |   | время деиствия: с 09:00 no 18:00                                         |
|   |                                             |      |                                                                              |   | Действителен по: 17.04.2025                                              |
|   |                                             |      |                                                                              |   |                                                                          |
|   |                                             |      |                                                                              |   |                                                                          |

- 1. Список персонала
- 2. Личная карточка сотрудника и персональные данные
- 3. Данные пропусков
- 4. История изменений по человеку и его пропускам

## 6.1.1. Список персонала

В данной форме отображается список персонала (сотрудники, клиенты, гости и.т.д.), занесенные в базу данных системы Бюро пропусков, а так же все оформленные пропуска.

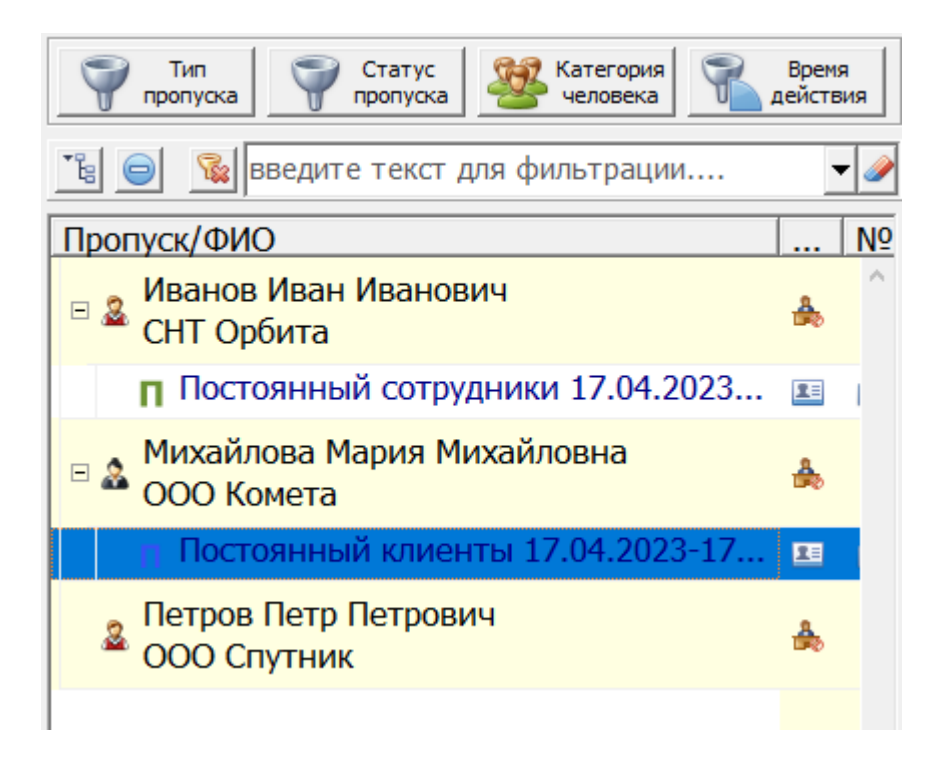

В верхней части располагаются основные кнопки предустановленных фильтров, позволяющие производить выборку данных по типу пропусков, по категории человека, по статусу пропуска, по времени действия, а также строка поиска, где можно осуществлять поиск по организации, ФИО человека, № пропуска.

## 6.1.1.1. Работа с фильтрами

Для удобства работы в программном модуле Бюро пропусков предусмотрена система оперативной фильтрации и сортировки данных.

Использование фиксированных предустановленных фильтров.

| <b>Тип</b><br>пропуска | <ul> <li>Бэйдж</li> <li>Вн У Бэйдж</li> <li>Вн Временный</li> <li>М И Материальный</li> <li>П Остоянный клиенты</li> <li>П Остоянный сотрудники</li> <li>Р Разовый</li> <li>У Достоверение</li> <li>Без пропуска</li> </ul> |
|------------------------|----------------------------------------------------------------------------------------------------|
| Статус<br>пропуска     | <ul> <li>№ VIP-посетитель</li> <li>№ Сотрудник</li> <li>№ Клиент</li> <li>№ Посетитель</li> <li>№ Уволенный</li> <li>※ Уволенный</li> <li>※ Пенсионер</li> <li>№ Гость</li> <li>№ Нет категории</li> </ul>                  |
| Категория человека     | <ul> <li>✓ нет данных</li> <li>※ ✓ на оформлении</li> <li>☑ оформлен</li> <li>※ ✓ выдан</li> <li>▲ ✓ утерян</li> <li>✓ сдан</li> <li>✓ погашен</li> <li>✓ уничтожен</li> </ul>                                              |

| Время<br>действия | 💡 Параметры фильтрации                              | × |
|-------------------|-----------------------------------------------------|---|
|                   | Фильтр по дате<br>действия пропуска                 |   |
|                   | Срок действия пропуска<br>26.09.2022 26.09.2022 23: |   |
|                   | Быстрый выбор                                       |   |
|                   | Вчера Сегодня Завтра                                |   |
|                   | Текущая неделя Следующая неделя                     |   |
|                   | Текущий месяц Следующий месяц                       |   |
|                   | Прошлый Этот Будущий<br>год год год                 |   |
|                   | Убрать 🥥 фильтрацию                                 |   |
|                   |                                                     |   |

По умолчанию, все предустановленные фильтры находятся в состоянии "включено", т.е. в поле отображения персонала выводится вся доступная информация. Исключением являются данные по пропускам со статусом "уничтожен".

Использование динамического поиска.

В поисковой строке реализован принцип динамический поиск информации, то есть выдача результата генерируется параллельно вводу символов.

Необходимо помнить, что результаты поиска выдаются в соответствии с состоянием предустановленных фильтров.

Поиск осуществляется по Ф.И.О персоны, названию организации, номеру пропуска

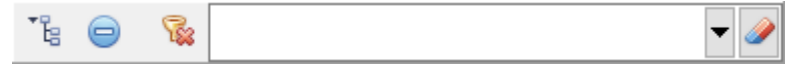

## 6.1.1.2. Работа с фотосписками

Для добавления сотрудника в фотосписок необходимо выделить нужную персону и правой кнопкой мыши выбрать в контекстном меню пункт "Добавить в фотосписок"

| 🗧 🔉 Михайлова Мария Михайловна | Обновить список     |              |
|--------------------------------|---------------------|--------------|
| 🗖 🍟 ООО Комета                 | 🛃 Добавить чело     | века         |
| Постоянный клиенты 17.04.2     | 📕<br>Удалить челове | ека          |
| 👝 Петров Петр Петрович         | 🤧 Редактировать     | человека     |
| 🌥 ООО Спутник                  | 📄 Печать            |              |
|                                | 🧏 Добавить в фот    | госписок     |
|                                | 🛂 Добавить проп     | уск человеку |
|                                |                     |              |

В результате, системой будет предложено в какой список (шаблон) необходимо добавить выбранного сотрудника. Если нужный список отсутствует, его можно добавить.

| 🗳 Добавление/удаление пользователя к/из фотос | писков фотостудии — 🗆 🗙                     |
|-----------------------------------------------|---------------------------------------------|
| Михайлова Мария Михайловн                     | a 😥 5                                       |
| Название фотосписка                           | Комментарий                                 |
| 🗹 🧟 Подрядчики                                | Создан: 17.04.2023 13:28:30 Оператор: \land |
|                                               |                                             |
| <                                             | >                                           |
| Всего: Шаблонов: 1                            | Фотосписок                                  |

Как результат, все персоны будут сгруппированы по указанным фотоспискам, для просмотра которого необходимо, в панели задач

приложения нажать кнопку 💻

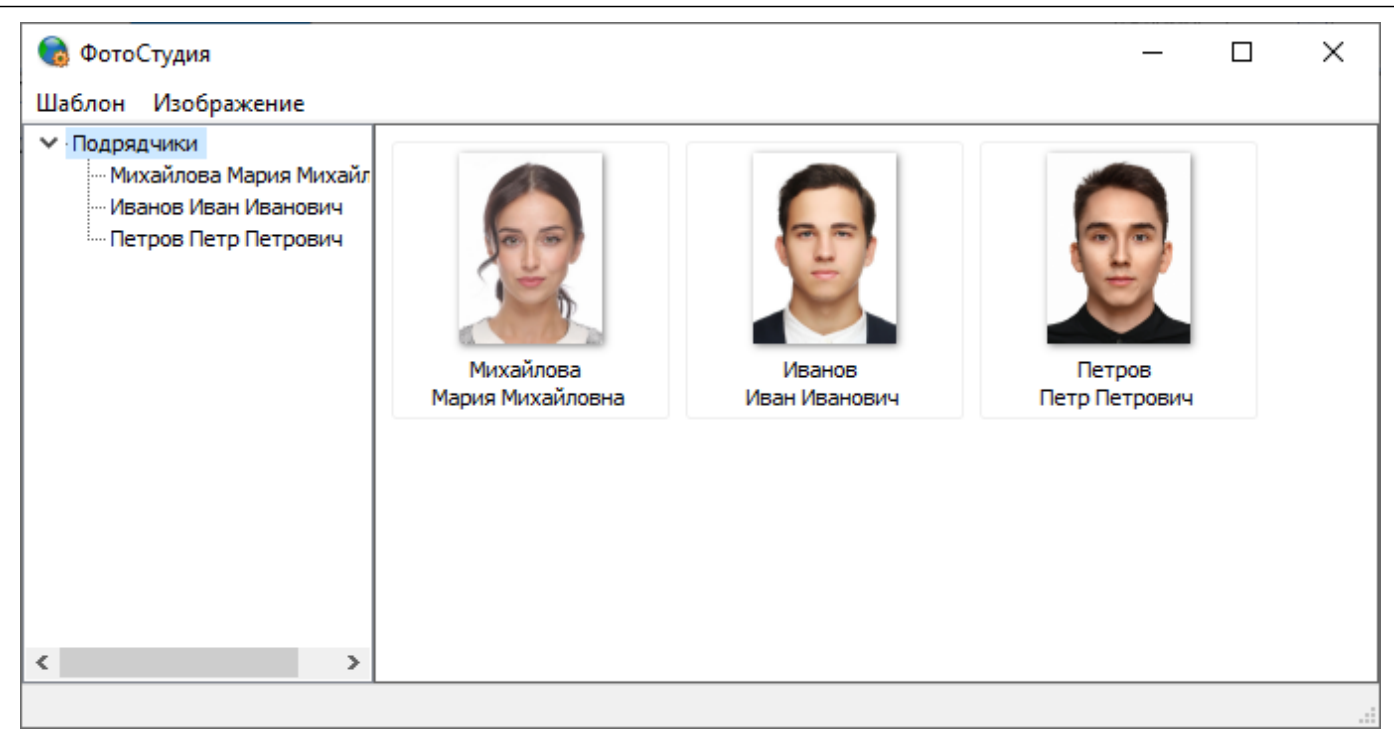

## Операции с шаблонами:

1. Печать всего фотосписка с заданными параметрами, например все изображениями фотосписка в формате "3:4" на одном листе

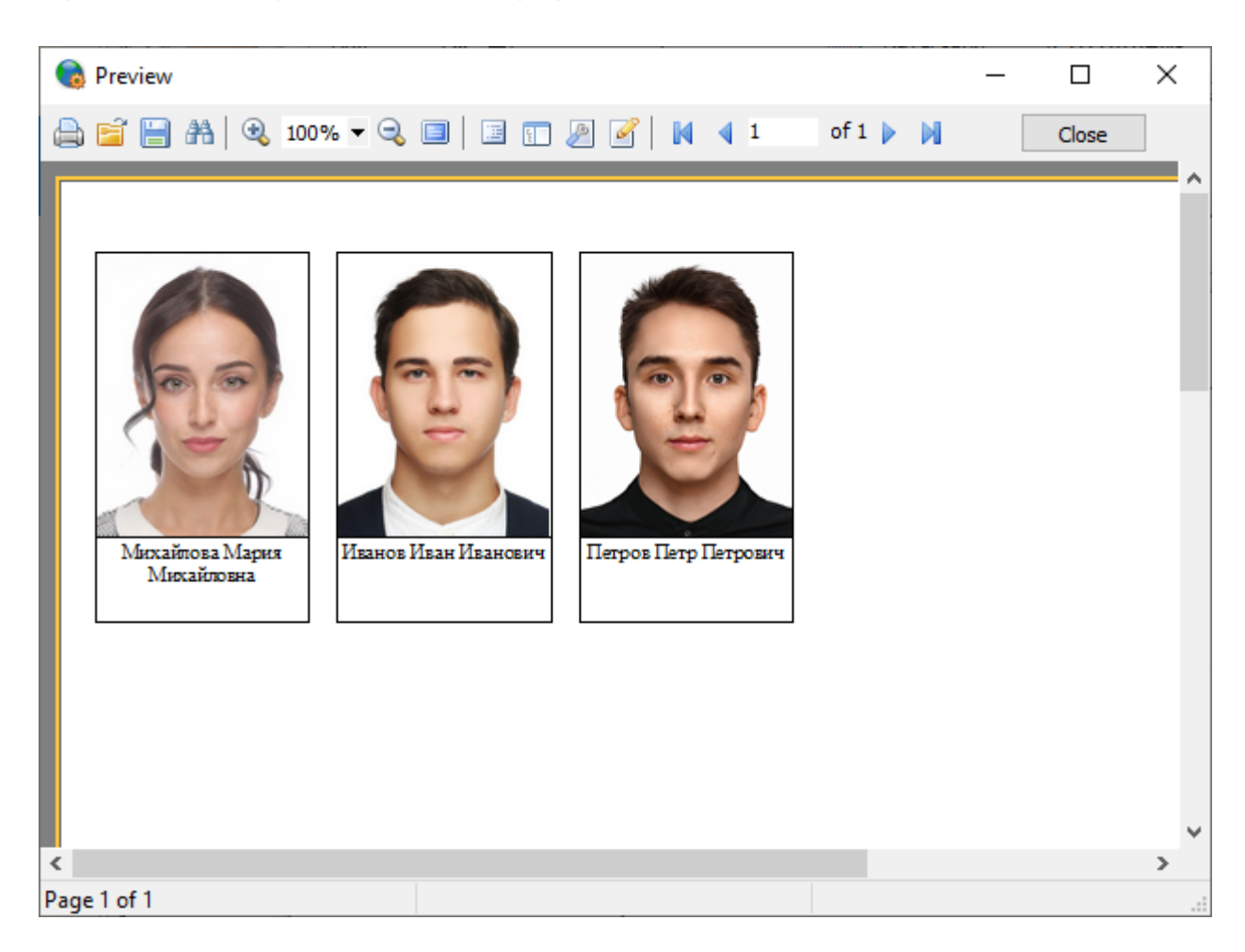

## 2. Сохранение эскиза страницы с миниатюрами изображений фотосписка

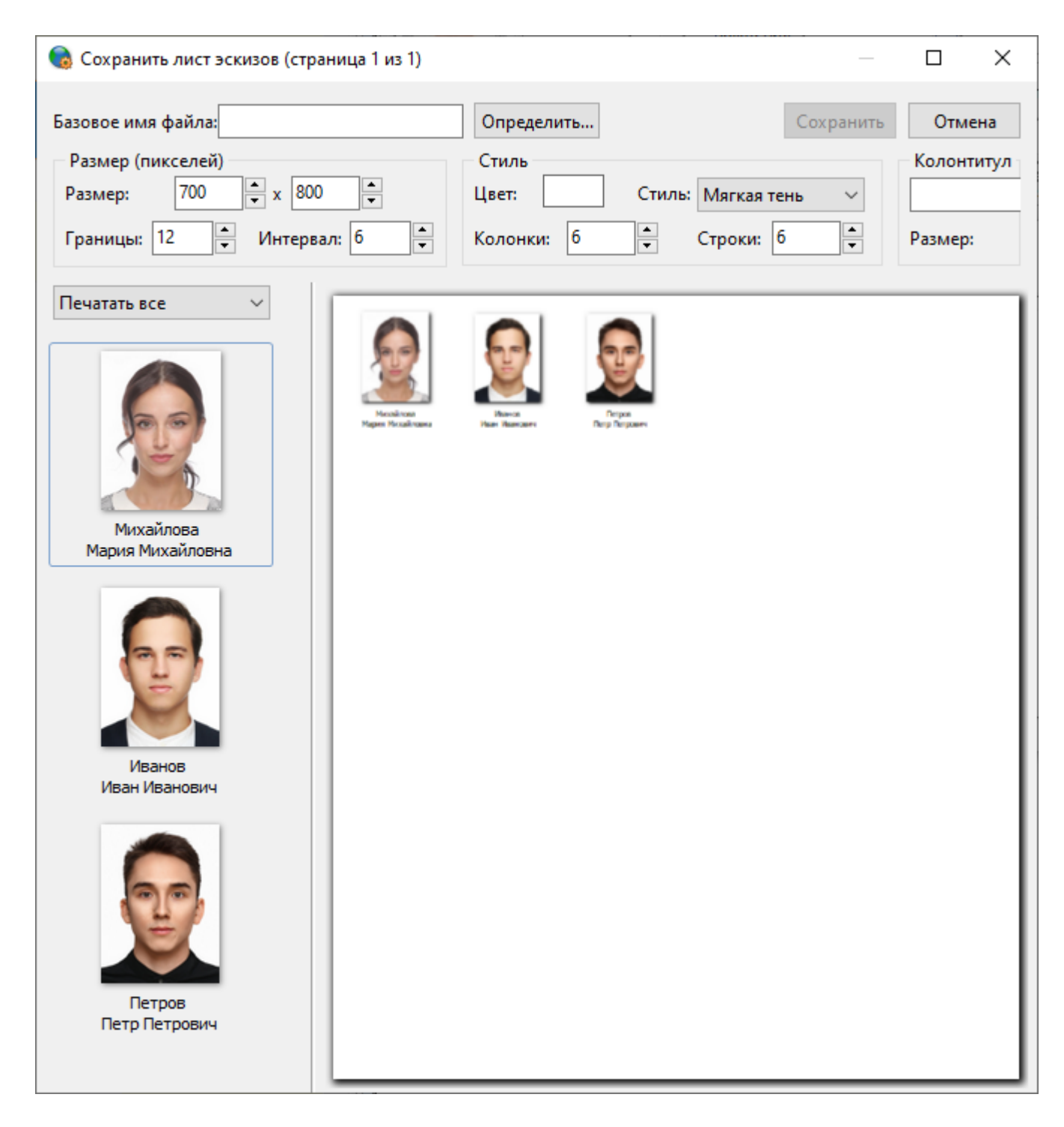

Также, доступна работа с изображениями: редактирование, цветовые настройки, добавление изображений в фотосписки из файла.

## 6.1.2. Личная карточка и персональные данные

В данной форме отображаются личные и персональные данные человека, на кого оформляется пропуск.

ПАК "Инфопропуск". Руководство пользователя

| 2                 |          |              |                 |                    |   |
|-------------------|----------|--------------|-----------------|--------------------|---|
| — Личная карточка |          |              |                 |                    |   |
|                   | Фамилия  | Михайлова    | Организация     | ООО Комета         | • |
| 00                | Имя      | Мария        | Подразделение   | Отдел снабжения    | - |
|                   | Отчество | Михайловна   | Должность       | Ведущий специалист | - |
|                   | Пол      | Ж 🔻 рождения | Категория       | Сотрудник          | • |
| Персональные да   | нные     |              |                 | [                  |   |
| Гражданство       | Россия   | •            | Комментарий     |                    |   |
| Место рождения    |          |              |                 |                    |   |
| Адрес регистраци  | и        |              | ∎ №<br>телефона |                    |   |

В верхней части окна расположены основные инструменты

Переключение режимов просмотра/редактирования данных

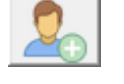

Добавление личной карточки сотрудника сотрудника

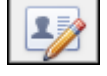

Подготовка и добавление фотографии

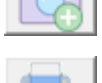

Предварительный просмотр учетной карточки сотрудника

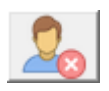

Удаление личной карточки сотрудника

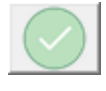

Сохранение данных

Отмена внесенных изменений

При необходимости предусмотрена возможность добавления персональных данных, как вручную, так и методом сканирования

| Паспорт Водительское удостоверение | Добавить |
|------------------------------------|----------|
| данные документа                   | документ |
| Серия № Дата выдачи Код подраз.    |          |
| Кем выдан                          | документ |

## 6.1.2.1. Просмотр и печать карточки учета сотрудника

Для предварительного просмотра личной карточки сотрудника

необходимо нажать кнопку

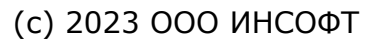

|                 | Учетн           | ая карточка персонала       |  |
|-----------------|-----------------|-----------------------------|--|
|                 | Фамилия         | Михайлова                   |  |
| 200             | Имя             | Мария                       |  |
|                 | Отчество        | Михайловна                  |  |
|                 | Состоит в д     | олжности Ведущий специалист |  |
| Место работы    | Отдел снабжения | 1                           |  |
| Адрес места рег | гистрации       |                             |  |
|                 |                 | Подпись                     |  |

| 1 | - |
|---|---|
|   |   |
| 1 | _ |
|   |   |

Далее, если необходимо учетную карточку можно распечатать 🛄

## 6.1.3. Редактирование личной карточки

Процесс добавления или редактирования данных личной карточки можно разделить на два этапа: добавление/редактирование личной и персональной информации и подготовка и добавление фотографии.

# 6.1.3.1. Добавление/редактирование личной и персональной информации.

В случае, если пропуск оформляется впервые, то вначале необходимо добавить новую личную карточку. Для это, в панели инструментов личной карточки необходимо нажать кнопку "Добавить человека"

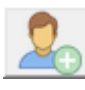

Если необходимо редактирование личных или персональных данных в существующих данных, нажать кнопку "Редактировать данные"

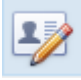

Далее, в формах ввода "Личная карточка" и "Персональные данные" заполнить поля, обязательные для заполнения (выделены зеленым цветом). Поля, в которых внесены изменения, для удобства, выделяются зеленой рамкой.

| – Личная карточка         |                                |                   |               |                      |  |
|---------------------------|--------------------------------|-------------------|---------------|----------------------|--|
|                           | Фамилия                        | Михайлова         | Организация   | ООО Комета           |  |
| 60                        | Имя                            | Мария             | Подразделение | Отдел снабжения 💌    |  |
|                           | Отчество                       | Михайловна        | Должность     | Ведущий специалист 🔹 |  |
|                           | Пол                            | Ж 🕶 Дата рождения | Категория     | Сотрудник            |  |
| Персональные данные       |                                |                   |               |                      |  |
| Гражданство               | Гражданство Россия Комментарий |                   |               |                      |  |
| Место рождения            |                                |                   |               |                      |  |
| Адрес регистрации         |                                |                   |               |                      |  |
| Паспорт 🕲 🗶 🔹             |                                |                   |               |                      |  |
| Добавить Данные документа |                                |                   |               |                      |  |
| С документ                | Серия                          | a Nº              | Дата выдачи   | Код подраз.          |  |
| Сканирова<br>документ     | ть Кем в                       | ыдан              |               |                      |  |

В режиме редактирования данных доступна функция распознавания документа (паспорта, водительского удостоверения, загранпаспорта, свидетельства о рождении) и автоматического заполнения необходимых полей.

При нажатии кнопки "Добавить документ" система предложит произвести сканирование документа.

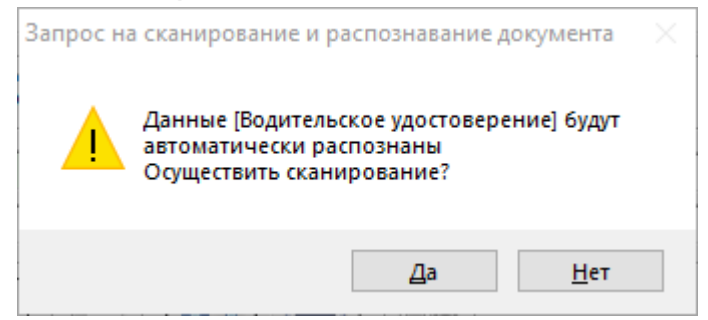

В случае нажатия кнопки "Да", в диалоговом окне будет запущен процесс сканирования документа и автоматического заполнения данными необходимых полей формы. В противном случае (нажатие кнопки "Нет") появится форма с пустыми полями, которые можно заполнить вручную или также сканировать

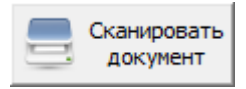

Для реализации этой функции необходим, подключенный к рабочему месту сканер и установленный лицензионный ключ для системы распознавания документов.

## 6.1.3.2. Подготовка и добавление фотографии

Для добавления или изменения фотографии необходимо нажать кнопку "Добавить/заменить фото человека"

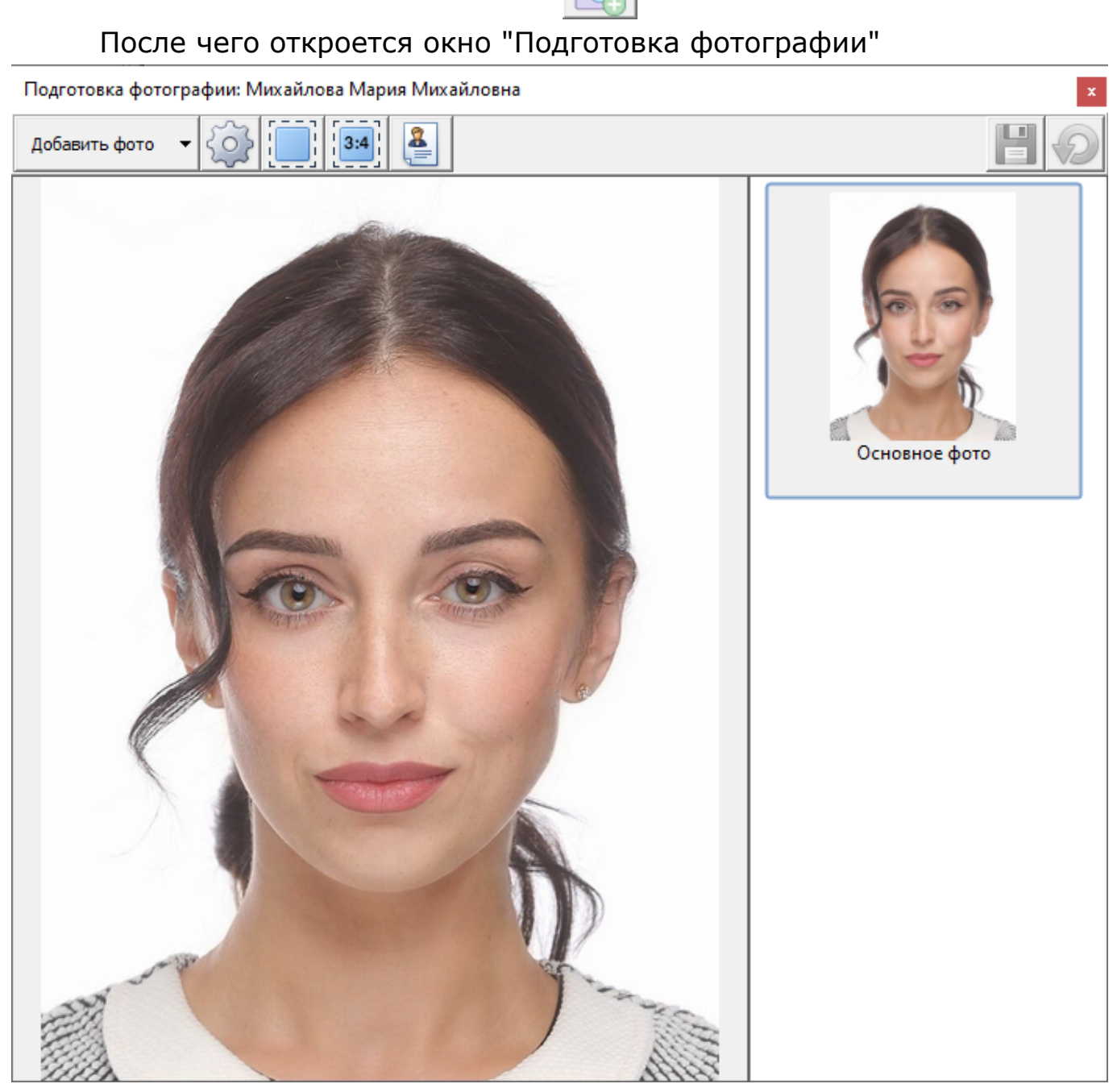

Панель инструментов состоит из следующих элементов

Добавить фото

Выпадающий список возможных источников добавления фотографии, где:

- добавление фото из файла (.jpg; jpeg)
- сканировать;
- захват изображения с ІР-камеры;
- фотографирование
- зават изображения с WEB-камеры

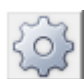

Выпадающий список позволяет выбрать оборудование: сканер, IP-камера, фотоаппарат

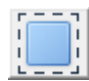

При работе с изображением, позволяет вырезать произвольную форму

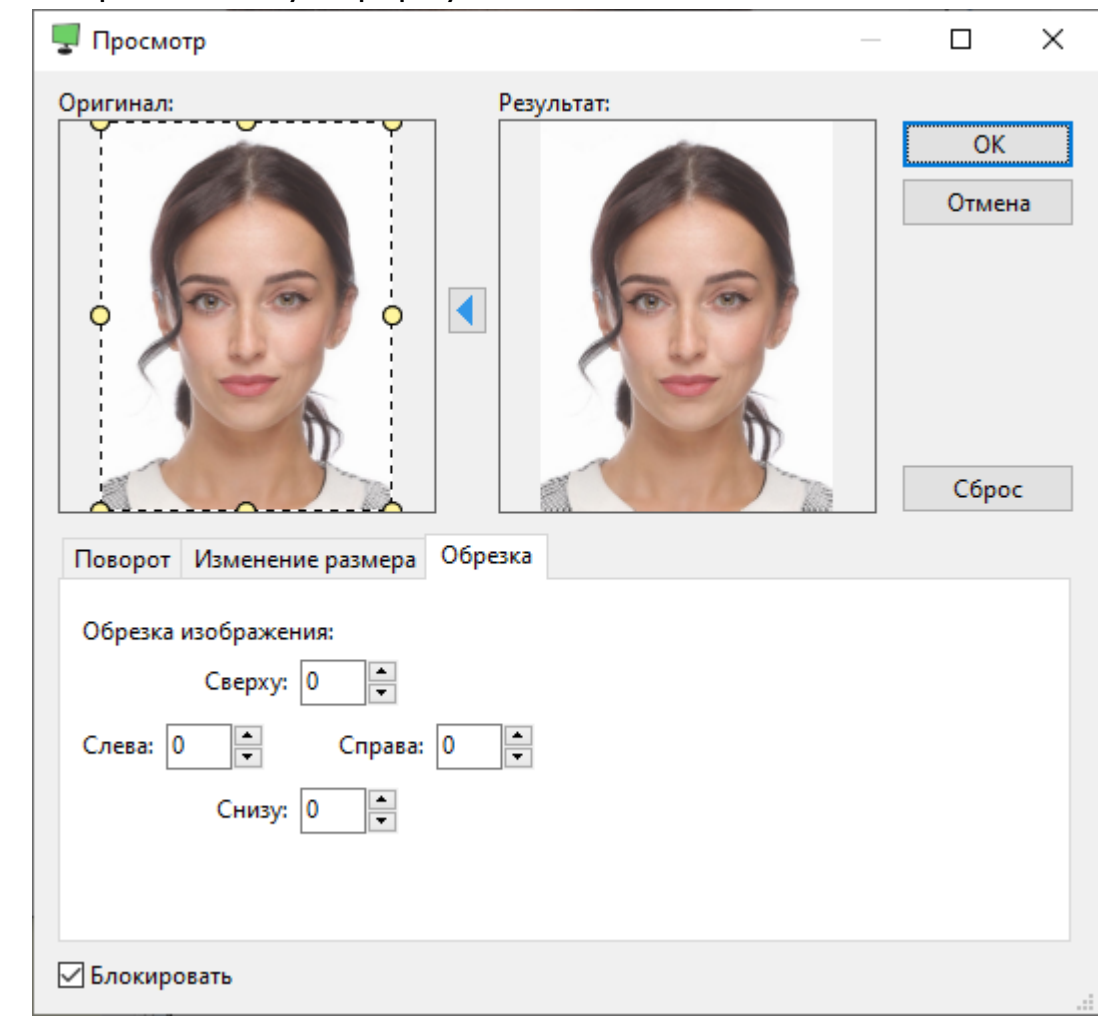

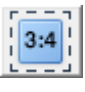

Позволяет вырезать область в пропорции 3:4

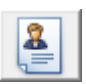

В том случае, если фотографий сотрудника несколько, позволяет назначить выбранное фото основным

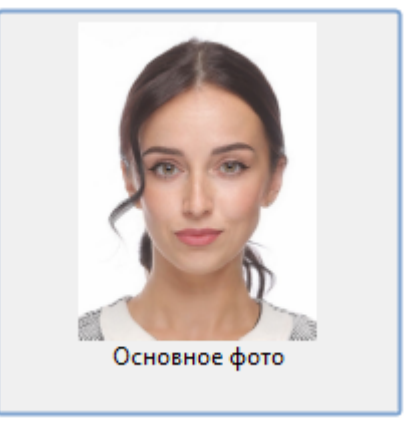

В окно подготовки можно добавить несколько фотографий, но только одну можно сделать основной. Основная фотография отображается в личной карточке сотрудника.

При использовании, в качестве источника, цифровой фотоаппарат

или IP-камеру вначале производится видеозахват изображения затем, при необходимости, кадрирование и сохранение изображения в

форму данных личной карточки 🛄

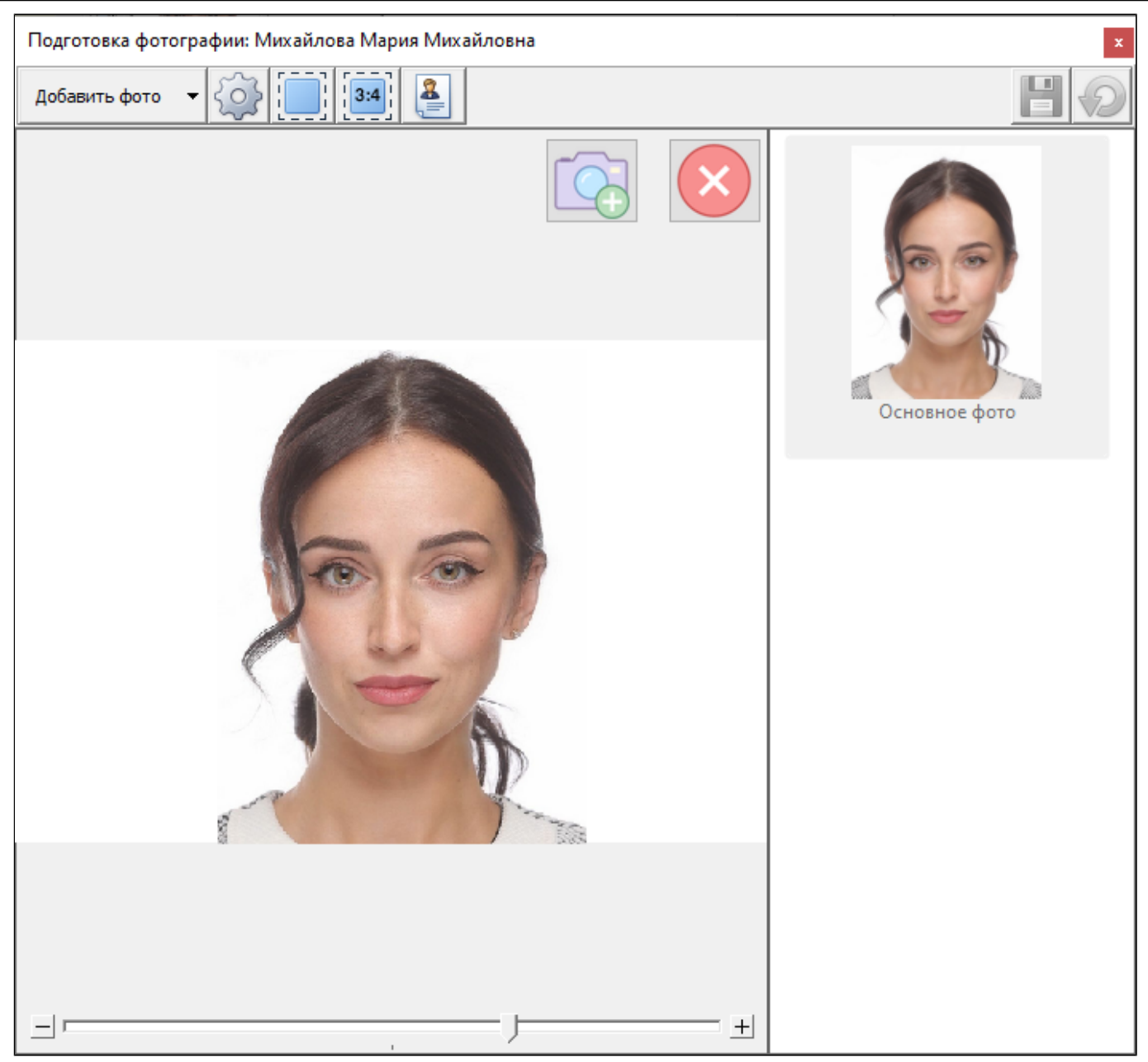

По окончании необходимо сохранить введенные данные, нажав кнопку "Сохранить изменения по человеку"

Затем необходимо перейти к процедуре оформления пропуска для вновь заведенной личной карточки, порядок оформления которого описан в предыдущем разделе.

## 6.1.4. Данные пропусков

В данной форме отображаются данные пропусков, которые были оформлены на сотрудника (клиента, посетителя и т.д.), с указанием даты оформления, номера заявки и статуса.

| Пропуск                        |                                                                     |             |  |  |  |  |
|--------------------------------|---------------------------------------------------------------------|-------------|--|--|--|--|
| 🎘 На оформлени                 | Изготовлен 🚜 Выдан 🔬 Утерян 🥎 Возвращён 🕘 Брак 👘 Уничтожен          |             |  |  |  |  |
| № 1 Заявка                     | a № 2 Onepatop adm                                                  |             |  |  |  |  |
| Тип Разовый                    | 👻 Категория Радиокарта 📼                                            |             |  |  |  |  |
| <sup>Вид</sup> Разовый карта   |                                                                     |             |  |  |  |  |
| Срок и время действия пр       | ропуска Комментарий                                                 |             |  |  |  |  |
| 🔁 17.04.2023 🚞                 |                                                                     | _           |  |  |  |  |
| 13:52                          | 13:52                                                               |             |  |  |  |  |
| Радиокарта                     |                                                                     |             |  |  |  |  |
| 32164 Пин код Уровень доступа  |                                                                     |             |  |  |  |  |
| Радиокарта не добавлена в СКУД |                                                                     |             |  |  |  |  |
| Куда разрешён проход           | Здравпункт                                                          |             |  |  |  |  |
| Цель посещения                 | Работа                                                              | <b>&gt;</b> |  |  |  |  |
| Пригласивший сотрудник         | Иванов Иван Иванович  Сопровождающий сотрудник Иванов Иван Иванович | -           |  |  |  |  |

Основные инструменты при работе с пропусками

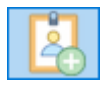

Принимающее

подразделение

Добавление пропуска

Техническое

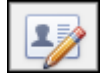

Переключение режимов просмотра/редактирования данных

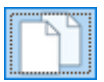

Копирование данных пропуска в буфер обмена

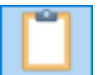

Добавление данных пропуска из буфера обмена

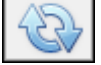

Обновление и показ вида пропуска

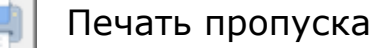

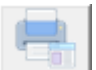

Предварительный просмотр и печать карточки учета пропуска

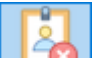

Удаление пропуска в корзину

Сохранение внесенных изменений

•

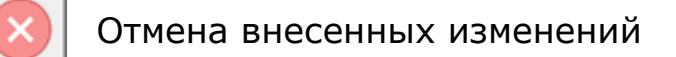

При оформлении пропуска важно понимать какому типу пропуска должен соответствовать вид пропуска и, следовательно, какому виду будет соответствовать категория пропуска.

Для упрощения этой задачи имеется возможность, в режиме предварительного просмотра, увидеть, как будет выглядеть изготовленный пропуск:

|   | ПРОПУСК № 0000001                |
|---|----------------------------------|
|   | МИХАЙЛОВА                        |
|   | (ФАМИЛИЯ)                        |
| 6 | Мария                            |
|   | (ИМЯ)                            |
|   | Михайловна                       |
|   | (ОТЧЕСТВО)                       |
|   | Время действия: с 09:00 по 18:00 |
|   | Действителен по: 17.04.2023      |
|   |                                  |

Данные оформленного пропуска. В зависимости от типа и категории пропуска появляются дополнительные поля для заполнения.

#### 1. Для временных, разовых, внутренних:

| Куда разрешён проход         | Здравпункт                                                           | - 2 |
|------------------------------|----------------------------------------------------------------------|-----|
| Цель посещения               | Работа                                                               | - 🤌 |
| Пригласивший сотрудник       | Иванов Иван Иванович 👻 Сопровождающий сотрудник Иванов Иван Иванович | -   |
| Принимающее<br>подразделение | Техническое                                                          | -   |

2. Для материального пропуска:

| Куда вывозится<br>(организация) | ООО Спутник            |                                |  |  |  |
|---------------------------------|------------------------|--------------------------------|--|--|--|
| Подразделение                   | Техническое            | <b>~</b>                       |  |  |  |
| Вынос разрешил                  | Иванов Иван Иванович 🗸 | Пост охраны 1                  |  |  |  |
| Материальные                    | Материальные ценности  |                                |  |  |  |
| Вид упаковки                    | Коробка1 🔍 🥒           | Номер доверенности             |  |  |  |
| Наименование                    | Ноутбук                | Ед. измерения ШТ Кол-во мест 1 |  |  |  |
| Наименование                    |                        | Ед. измерения Кол-во мест 0    |  |  |  |

## 6.1.4.1. Просмотр и печать карточки учета пропуска

предварительного Для

просмотра

карточки учета

пропуска

сотрудника необходимо нажать кнопку

|                |                   | АРТОЧКА УЧЁТА                          |                            |
|----------------|-------------------|----------------------------------------|----------------------------|
|                | Выданного         | Материальный                           | <u>Nº</u> 1                |
|                | Фамилия           | (илостраерения, ототуска)<br>Михайлова |                            |
| Je al          | Имя               | Мария                                  |                            |
| 1-1            | Отчество          | Михайловна                             |                            |
| A CON          | Состоит в д       | олжности Ведущий специ                 | алист                      |
| Место работы   | Отдел снабжения   |                                        |                            |
| Куда разрешен  | проход            |                                        |                            |
| Часы прохода   | 13:57:39-18:00:00 | Срок действия                          | : 17.04.2023 no 17.04.2023 |
| Основание      |                   | дело №                                 | стр. №                     |
| Адрес места ре | гистрации         |                                        |                            |
|                |                   |                                        |                            |

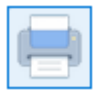

Далее, если необходимо карточку учета пропуска можно распечатать

## 6.1.5. Редактирование пропуска

Для добавления/редактирования пропуска необходимо в поисковой строке найти необходимого человека, на кого будет оформляться пропуск и под формой ввода персональных данных нажать кнопку "Добавить новый пропуск"

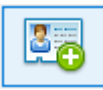

Далее снизу появится форма ввода данных нового пропуска:

| lipor | пуск                        |           |                   |                     |
|-------|-----------------------------|-----------|-------------------|---------------------|
| N₽    | 0 Заявка № 0                | Статус    | на оформлении 🗸 🗸 | Оператор            |
| Тип   | ~                           | Категория | ~                 | Специальные символы |
| Вид   | Шаблон отсутствует          |           |                   |                     |
| Сро   | к и время действия пропуска | Комментар | ий                |                     |
|       | -                           |           |                   |                     |
| C     | 00:00 - 00:00 -             |           |                   |                     |

После заполнения всех необходимых полей следует сохранить введенные данные, нажав кнопку "Сохранить изменения по пропуску"

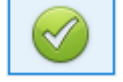

Слева, в списке персонала, под выбранным человеком сформируется строка с новой записью:

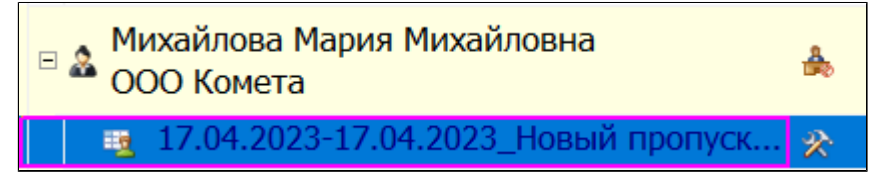

Автоматически сформированное имя пропуска измениться после сохранения введенных данных.

Новая запись, для удобства, всегда располагается сверху списка пропусков, таким образом сортировка списка пропусков осуществляется от новых к более старым.

Другой способ добавления пропуска возможен через систему заявок. Для это необходимо перейти на вкладку "Заявки"

## 6.1.6. Добавление специальных символов

При оформлении и изготовлении пропусков есть возможность нанесения на них специальных визуальных меток (символов). Для этого необходимо воспользоваться полем "Специальные символы" и выбрать необходимые из набора.
| 8         |     |
|-----------|-----|
| ■ 🛠       |     |
| <b>i</b>  |     |
|           |     |
| - +       |     |
| ■★        |     |
|           |     |
|           |     |
|           |     |
|           |     |
| $\otimes$ |     |
| 0         | 11. |

Порядок добавления и редактирования специальных символов описан в разделе "Администрирование системы".

## 6.1.7. Статусы пропусков

На протяжении всего жизненного цикла оборота пропусков, начиная от подачи заявки и оформления пропуска и до вывода из оборота и уничтожения, пропуска, на каждом этапе, могут иметь следующие статусы

| 🗞 На оформлени | Получена и обработана заявка, пропуск находится на<br>оформлении                    |
|----------------|-------------------------------------------------------------------------------------|
| 💵 Изготовлен   | Пропуск изготовлен                                                                  |
| 🖧 Выдан        | Пропуск выдан сотруднику                                                            |
| \land Потерян  | Пропуск утерян                                                                      |
| 🗲 Возвращён    | Пропуск возвращен                                                                   |
| 🔘 Погашен      | Пропуск погашен (после изготовления был не востребован, испорчен и т.д)             |
| 🛱 Уничтожен    | Пропуск выведен из оборота и уничтожен в соответствии с<br>установленной процедурой |

## 6.1.8. Уничтожение пропусков

Все пропуска, выводимые из оборота и, подлежащие утилизации проходят процедуру уничтожения.

Под процедуру уничтожения подпадают пропуска в статусах: "Изготовлен", "Потерян", "Возвращен", "Погашен".

Для того, чтобы начать процедуру уничтожения пропусков

необходимо, на основной панели инструментов нажать кнопку 🛄

# После чего, в появившемся окне, в списке пропусков отфильтровать данные (если необходимо) 1,

| Ţ Уничтожение пропусков                                                                                                    |                      |                       |        |                        |         |                  |           |              |       | _               |        | ×      |
|----------------------------------------------------------------------------------------------------|----------------------|-----------------------|--------|------------------------|---------|------------------|-----------|--------------|-------|-----------------|--------|--------|
| Данные акта                                                                                                    | 🗄 Уничтожить пропуск | Уничтожить радиокарту | Nº ∆ 🕅 | ФИО                    | Y       | Время действ     | мя 🕅      | Категория    | Y     | Тип             | Y      | Ви     |
| № 2                                                                                                    |                      |                       | 000001 | Иванов Иван Иванович   | С       | 17.04.2023 по 17 | 7.04.2025 | Радиокарта   | ٦     | Тостоянный сотр | удники | Постоя |
| Дата 17.04.2023                                                                                                    | • 4                  |                       | 000001 | Михайлова Мария Михайл | овна на | a 17.04.2023     |           | Индивидуальн | ный М | Материальный    |        | Матери |
| Состав комиссии 2<br>4 чел 2<br>Просмотр акта на 3<br>просмотр акта на 3<br>оформить уничтожение<br>Зарегистрировано актов: 1 |                      |                       |        | 1                      |         |                  |           |              |       |                 |        |        |
| 17.04.2023 Пропусков - 0 6<br>Радиокарт - 0                                                                                   |                      |                       |        |                        |         |                  |           |              |       |                 |        |        |
|                                                                                                    | 1                    |                       |        |                        |         |                  |           |              |       |                 |        |        |
|                                                                                                    | 0                    | 0                     | 2      |                        |         |                  |           |              |       |                 |        |        |
| < >>                                                                                                    | <                    |                       |        |                        |         |                  |           |              |       |                 |        | >      |

определить состав комиссии 2,

| Председатель комиссии     |            |
|---------------------------|------------|
| Иванов Иван Иванович (Спе | циалист) ~ |
| <u>Члены комиссии</u>     |            |
| Иванов Иван Иванович (Спе | циалист) ~ |
|                           | ~          |
| Иванов Иван Иванович (Спе | циалист) ~ |
| Сохранить                 | Отмена     |

вывести на экран предварительный просмотр Акта на уничтожение 3,

| 4                                                                                                    | ^ Tekct:                          |
|----------------------------------------------------------------------------------------------------|-----------------------------------|
| ЦЕНТРАЛЬНЫЙ БАНК РОССИЙСКОЙ ФЕДЕРАЦИИ<br>(БАНК РОССИИ) УТВЕРЖДАЮ                                                                                                    | Настройки поиска                  |
| (панменование подразделения Банка России) (допжность руководителя территориального учреждения Банка<br>России)                                                                                                    | Пискать с начал<br>Различать реги |
| (личная подпись) (линциалы и фамилия)                                                                                                    | Показать все н                    |
| AKT20 rosa                                                                                                    | Искать текст                      |
| 07 17.04.2023 Nº 2                                                                                                    | FICKAID TOKOT                     |
| пропуска, радиокарты<br>(служебых улостоверсный, пропусков, раднокарт)                                                                                                    |                                   |
| В соответствии с Инструкцией Банка России от 10.07.2014 года № 155-И ДСП «Об организации пропускного и внутриюбъектового режимов на объектах территориальных учреждениях Банка России, учреждениях Банка России и организациях Банка России» комиссия, назначенная приказом (распоряжением) |                                   |
| (паименование подразделения Банка России)                                                                                                    |                                   |
| от <u>20</u> № <u></u> , в составе:                                                                                                    |                                   |
| Председатеть комиссии:                                                                                                    |                                   |
| Иванов И. И Специалист                                                                                                    |                                   |
| (цаномемыя должность)                                                                                                    |                                   |
| Иванов И. И Специалист                                                                                                    |                                   |
| (фамилия нивищилы) (плимемыя должность)                                                                                                    |                                   |
| Иванов И. И Специалист                                                                                                    |                                   |
| (алисная нивиралы) (алионемая должность)                                                                                                    |                                   |
| (фамилия инвидиалы) (плимаемыя должность)                                                                                                    |                                   |
| отобрала к уничтожению следующие                                                                                                    |                                   |
| (удостоверення, пропуска, раднокарты)                                                                                                    |                                   |
| (наименование подраделения, выполняющего функции боро пропусков)<br>на объекте                                                                                                    |                                   |
| (наименование ооъекта заполнисько)<br>] Спужебные упостоверения за полнисько                                                                                                    |                                   |
| (руководителя территорнального учреждения, учреждения                                                                                                    |                                   |
| . зарегистрированные в Журнале учета выдачи удостоверений                                                                                                    |                                   |
| или орплиталян Банка России)<br>уч. № по номенклатуре года, за следующими номерами:                                                                                                    |                                   |
| Всего подлекит уничтожению 0 (ноль) служебных удостоверений.                                                                                                    |                                   |
| 2. Постоянные пропуска, зарегистрированные в Журнале учега выдачи постоянных пропусков                                                                                                    |                                   |
| уч. № по номенилатуре года, за следующими номерами:<br>000001                                                                                                    |                                   |
| Всего подлежит уничтожению 1 ( один ) постоянных поопусков.                                                                                                    |                                   |
| <ol> <li>Временные пропуска, зарегистрированные в Журнале учета выдачи временных пропусков</li> </ol>                                                                                                    |                                   |
| уч. № по номенилатуре года, за следующими номерами:                                                                                                    |                                   |
| Всего подлежит уничтожению 0 (ноль) временных пропусков.                                                                                                    |                                   |
| <ol> <li>Разовые пропуска, зарегистрированные в Журнале регистрации (выдачи) выдачи разовых пропусков уч. №</li> </ol>                                                                                                    |                                   |
| по номенклатуре года, за следующими номерами:                                                                                                    |                                   |
|                                                                                                    |                                   |
|                                                                                                    |                                   |
|                                                                                                    |                                   |
|                                                                                                    | v                                 |

определить, нужно ли вместе с пропуском уничтожить радиокарты (номера радиокарт выводятся из обращения, а их дальнейшее использование в системе становится невозможным) 4, оформить уничтожение 5.

Как результат будет распечатан "Акт на уничтожения", для всех пропусков из списка будет установлен статус "Уничтожен", а информация об этом попадет в учетную документацию.

#### 6.1.9. Добавление (регистрация) радиокарт в системе

Для того, чтобы применять в качестве пропусков электронные носители информации (радиокарты), их необходимо предварительно зарегистрировать в системе.

Чтобы начать процедуру добавления (регистрации) радиокарт

необходимо, на основной панели инструментов нажать кнопку 🔛

Окно добавления радиокарт состоит из трех основных частей: информации по всем добавленным радиокартам в табличном виде **1**, строке состояния радиокарт **2**, панели добавления радиокарт **3**.

| Ţ Добавл   | 📕 Добавление радиокарт — 🗆 🗙     |                    |                            |                |                    |      |            |                                                                                                    |  |  |
|------------|----------------------------------|--------------------|----------------------------|----------------|--------------------|------|------------|----------------------------------------------------------------------------------------------------|--|--|
| Всего ради | хего радиокарт: 2 На хранении: 2 |                    |                            |                |                    |      |            |                                                                                                    |  |  |
|            |                                  |                    | Bce                        | радиокарты     |                    |      |            | Добавление радиокарт                                                                                                    |  |  |
| Номер      | Состояние                        | Тип пропуска       | Владелец                   | Номер пропуска | Состояние пропуска | Дата | Действи    | ≫ По одной                                                                                                    |  |  |
| 12345      | На хранении                      | Постоянный сотрудн | Иванов Иван Иванович       | 000001         | Изготовлен         |      | 17.04.2023 | Добавить                                                                                                    |  |  |
| 32164      | На хранении                      | Материальный       | Михайлова Мария Михайловна | 000001         | На оформлении      |      | 17.04.2023 | Тип пропуска                                                                                                    |  |  |
|            |                                  |                    |                            |                |                    |      |            | ~ ~                                                                                                    |  |  |
|            |                                  |                    |                            |                |                    |      |            | Добавление радиокарт по одной вручную или<br>через регистрационный считыватель<br>После внесения каждого номера радиокарты<br>необходимо нажимать кнопку "Добавить"<br>У Интервал<br>                                                     |  |  |
|            |                                  |                    |                            |                |                    |      |            | Тип пропуска<br>Добавление радиокарт интервалом вручную или<br>через регистрационный считыватель<br>В перее поле ввода заночится номер первой<br>радиокарты в интервале между ниями, включаяя<br>указанные, будут добавлены после нажатия |  |  |

Радиокарты можно добавлять в систему по одной или интервалом. При добавлении радиокарты можно разделять по типу пропусков. Для этого, прежде чем нажать на кнопку "Добавить" необходимо выбрать из выпадающего списка тип пропуска

| 2                                                                                                    | Добавить                                                                  |
|----------------------------------------------------------------------------------------------------|---------------------------------------------------------------------------|
| Тип пропуска                                                                                          |                                                                           |
| Постоянный клиенты                                                                                    | ı ~                                                                       |
| Добавление радиокарт п<br>через регистрационный с<br>После внесения каждого<br>необходимо нажимать кн | о одной вручную или<br>читыватель<br>номера радиокарты<br>юпку "Добавить" |

Радиокарт можно добавлять в систему, как вручную, так и при помощи регистрационного считывателя. Регистрация через считыватель является предпочтительней, так как в этом случае исключаются ошибки внесения номеров радиокарт.

Также есть возможность добавления радиокарты непосредственно при оформлении пропуска

ПАК "Инфопропуск". Руководство пользователя

| Пропуск                                                              |             |
|----------------------------------------------------------------------|-------------|
| 😤 На оформлении 💷 Изготовлен 斗 Выдан 🔬 Потерян 🥎 Возвращён 🔘 Погашен | 🛱 Уничтожен |
| № 0 Заявка № -1 💼 Оператор                                           |             |
| Тип Постоянный сотрудники  Категория Радиокарта  Специальные символы | -0          |
| Вид Постоянный                                                       |             |
| Срок и время действия пропуска — Комментарий                         |             |
| 31.08.2022     -     31.08.2022                                      |             |
| ( 16:31                                                              |             |
| Радиокарта                                                           |             |
| 2 Пин код Уровень доступа <Без уровня доступа>                       | •           |
|                                                                      |             |

Так при сохранении данных пропуска, система проверит, есть ли радиокарта в списке зарегистрированных. И, если такой радиокарты нет, предложит это сделать.

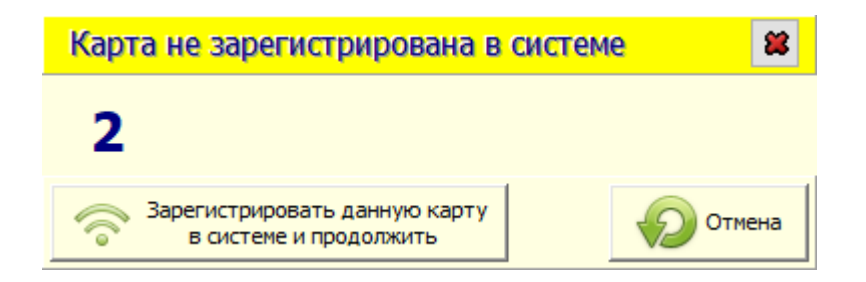

#### 6.1.10. Фильтрация данных по радиокартам

Для удобства, отображаемые в таблице данные по радиокартам, можно фильтровать нужным образом. Для этого, в заголовке столбца нажать на значок фильтра и выбрать нужное одно или несколько значений

|       | Все радиокарты |                       |                                |                |                    |            |                |                 |  |  |  |
|-------|----------------|-----------------------|--------------------------------|----------------|--------------------|------------|----------------|-----------------|--|--|--|
| Номер | Состояние      |                       | Владелец                       | Номер пропуска | Состояние пропуска | Дата       | Действителен с | Действителен по |  |  |  |
| 1     | На хранении    | (BCe)                 |                                |                |                    |            |                |                 |  |  |  |
| 2     | На хранении    | (высор)               |                                |                |                    |            |                |                 |  |  |  |
| 123   | На хранении    | Бременный             | Валентинов Дмитрий Александров | 000001         | Изготовлен         | 31.08.2022 | 31.08.2022     | 31.08.2022      |  |  |  |
| 2345  | Утерян         | Постоянный клиенты    | Веркина Елена Алексеевна       | 000008         | Потерян            | 31.08.2022 | 29.08.2022     | 29.08.2022      |  |  |  |
| 10001 | На хранении    | Постоянный сотрудники |                                |                |                    |            |                |                 |  |  |  |
| 10002 | На хранении    | временный             |                                |                |                    |            |                |                 |  |  |  |

Также можно воспользоваться предустановленным фильтром, встроенным в строку состояния пропусков, где отображается статистика по всем текущим состояниям, всех зарегистрированных радиокарт.

| Всего ради | окарт: 15   | Max Hax            | ранении: 12          |                 | Утеряно: 1                                                       | Просрочено: 2                                                           |
|------------|-------------|--------------------|----------------------|-----------------|------------------------------------------------------------------|-------------------------------------------------------------------------|
|            |             |                    | F                    | Радиокарты на > | Добавл                                                           | ение радиокарт                                                          |
| Номер      | Состояние   | Тип пропуска       | Владелец             | Номер           | 🛛 По одной                                                       |                                                                         |
| 1          | На хранении | Неизвестный        |                      |                 |                                                                  | Добавить                                                                |
| 2          | На хранении | Постоянный клиенть |                      |                 | Тип пропуска                                                     |                                                                         |
| 3          | На хранении | Неизвестный        |                      |                 |                                                                  | 、<br>、                                                                  |
| 10001      | На хранении | Временный          |                      |                 | Лобавление радиок                                                | арт по одной вручную                                                    |
| 10002      | На хранении | Временный          |                      |                 | или через регистра                                               | ионный считыватель                                                      |
| 10003      | На хранении | Временный          |                      |                 | После внесения каж<br>необходимо нажима                          | дого номера радиокарты<br>ть кнопку "Добавить"                          |
| 10004      | На хранении | Временный          |                      |                 | Х. Интеррал                                                      |                                                                         |
| 10005      | На хранении | Временный          |                      |                 |                                                                  |                                                                         |
| 10006      | На хранении | Временный          |                      |                 | -                                                                | Добавит                                                                 |
| 10007      | На хранении | Временный          |                      |                 | Всего радиокарт                                                  | к добавлению - 0                                                        |
| 10008      | На хранении | Временный          |                      |                 | Тип пропуска                                                     |                                                                         |
| 12345      | На хранении | Постоянный сотрудн | Иванов Иван Иванович | 000007          |                                                                  | `                                                                       |
| 12         |             |                    |                      |                 | Добавление радиок<br>или через регистра                          | арт интервалом вручную<br>июнный считыватель                            |
| X 🗸 (Ca    | остояние =) |                    |                      | Настройка       | В первое поле ввода<br>радиокарты, а во вт<br>радиокарты в интер | а заносится номер первой<br>горое - последней. Все<br>ивале между ними, |

Нажимая указателем мыши по полю с указанием состояния, данные в таблице будут отфильтрованы.

#### 6.2. Заявки

Функционально вкладка сформирована аналогично вкладке "Пропуска"

| Тип пропуска Время действия            | 00 |                                                                      | 3                                                                                                    |
|----------------------------------------|----|----------------------------------------------------------------------|----------------------------------------------------------------------------------------------------|
| 📲 🥃 🧏 введите текст для фильтрации Վ 🥒 |    | аявка<br>19 заявки 2 № пропуска 1 👘 Оператор Jadm                    | ПОКАТАТИКА В РАЗРЕШАЮ                                                                                                    |
| Организация/Заявка на пропуск № заявки |    | ил Постоянный клиенты                                                | BALLER AND THE CONTRACT OF THE CASE OF THE CASE OF THE |
| ▶ <Без организации>                    |    |                                                                      |                                                                                                    |
| 🖻 🏲 ООО Комета 🛛 🏲                     |    |                                                                      | Holen S. Albarros A.Barros                                                                                                    |
| п Михайлова Мария Михайл № 2           |    |                                                                      |                                                                                                    |
| ООО Спутник                            |    | Глихаиловна                                                          | 14 " <u>Anpens</u> 2023 r                                                                                                    |
| Р Орбита Р                             |    | Данные пропуска<br>- Срок и время действия                           | Прилаз №20_г.                                                                                                    |
| Основная организация                   |    | 🔤 17.04.2023 🚍 - 17.04.2025 📰 Заявку утвердил Иванов Иван Иванович 👻 |                                                                                                    |
| СНТ Орбита Посновна ССНОВНА ССНОВНА    |    | О 09:00 - 18:00 - Заявку подписал Иванов Иван Иванович               | ЗАЯВКА В БЮРО ПРОПУСКОВ                                                                                                    |
| П Иванов Иван Иванович № 1             |    |                                                                      | на выдачу Постоянный пропуск                                                                                                    |
|                                        |    | ричина подачи заявки                                                 | (yanasaever suz zeryssenz)                                                                                                    |
|                                        |    |                                                                      | Отчество Михайлова                                                                                                    |
| 1                                      |    | 2                                                                    | ресовноств медущия споциались лосто работы Отдел скложения<br>(структурно подаляния)                                                                                                    |
|                                        |    |                                                                      | Куда разрешен проход:                                                                                                    |
|                                        |    |                                                                      | Адрес объекта<br>с (часм, минуты) до (часм, минуты)                                                                                                    |
|                                        |    |                                                                      | 09 : 00 18 : 00                                                                                                    |
|                                        |    |                                                                      | При оформлении удостоверения графок не заполниотоя                                                                                                    |
|                                        |    |                                                                      | Срок действия: по « 17 » Апрель 20 25 г.                                                                                                    |
|                                        |    |                                                                      | Номер телефона места работы                                                                                                    |
|                                        |    |                                                                      | Специалист И.И.Изанов (полицисть учистиче полиции) (полици (полици с полици)) (полицисть учистиче полиции)                                                                                                    |
|                                        |    |                                                                      | nopumessori)<br>*17 "Anoema 2023 r.                                                                                                    |
|                                        |    |                                                                      |                                                                                                    |
|                                        |    |                                                                      | Отыстки бюро пропусков об исполнении                                                                                                    |
|                                        |    |                                                                      | Номер заявки Номер радкокарты, профиль Номер пропуска, удостоверения Дата исполнения, исполнитель                                                                                                    |
|                                        |    |                                                                      |                                                                                                    |
|                                        |    |                                                                      |                                                                                                    |
|                                        |    |                                                                      |                                                                                                    |

- 1. Список заявок
- 2. Данные заявки

3. Результат сканирования заявки (в случае, если заявка добавляется в систему путем сканирования)

#### 6.2.1. Список заявок

В списке заявок отражается информация по всем обработанным заявкам. Для удобства поиска список представлен в виде дерева, корневым элементом которого является название организации. Для отображения списка заявок необходимо нажать на значок "+" слева от названия организации.

Далее раскроется список сотрудников этой организации, на кого оформлялись заявки.

| Тип<br>пропуска Время<br>действия |                        |     |
|-----------------------------------|------------------------|-----|
| 🛅 🥃 📓 введите текст для фильтра   | ции                    | - 0 |
| Организация/Заявка на пропуск     | № заявки               | I   |
| 🕨 <Без организации>               | P                      | ^   |
| 🗉 🏲 ООО Комета                    | ٣                      |     |
| П Михайлова Мария Михайл          | Nº 2                   |     |
| ООО Спутник                       | ٣                      |     |
| Р Орбита                          | ۳                      |     |
| Основная организация              | ۳                      |     |
| 🗉 🏠 СНТ Орбита                    | 🟦 Основная организация |     |
| П Иванов Иван Иванович            | Nº 1                   |     |
|                                   |                        |     |

По аналогии с разделом "Пропуска", в верхней части формы располагается кнопки предустановленного фильтра, позволяющие производить выборку среди существующих заявок по типу пропуска и времени действия, а также строка поиска, где можно осуществлять поиск по организации, ФИО человека, № заявки.

#### 6.2.2. Данные по заявке

При выборе, в строке поиска нужной заявки выводятся данные на кого подавалась заявка и какой пропуск был выпущен.

| Заявка<br>№ заявки<br>Тип                          | 2 Nº npon                | уска 1         | Oператор adm         |          |  |
|----------------------------------------------------|--------------------------|----------------|----------------------|----------|--|
| пропуска                                           | Постоянный клиенты       | <b>_</b>       |                      |          |  |
| Фамилия                                            | Михайлова                | Организация    | ООО Комета           | •        |  |
| Имя                                                | Мария                    | Подразделение  | Отдел снабжения      | •        |  |
| Отчество                                           | Михайловна               | Должность      | Ведущий специалист   | •        |  |
| Срок и врем                                        | опуска<br>мя действия    |                |                      |          |  |
| 🔁 17.04                                            | .2023 📃 - 17.04.2025 📃 3 | аявку утвердил | Иванов Иван Иванович | <b>•</b> |  |
| О9:00 - 18:00 Заявку подписал Иванов Иван Иванович |                          |                |                      |          |  |
| Причина под                                        | ачи заявки               |                |                      |          |  |

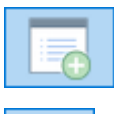

Добавить новую заявку

Скопировать данные заявки в буфер обмена

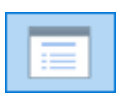

Вставить данные заявки из буфера

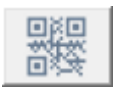

Добавить новую заявку путем сканирования

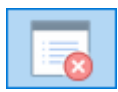

Удалить заявку

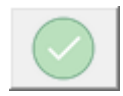

Сохранить изменения

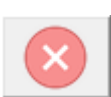

Отменить изменения

## 6.2.3. Оформление заявок

Для оформления заявки на пропуск необходимо заполнить в электронном виде файл шаблона заявки.

Для этого необходимо, в приложении IExplorer, входящего в состав операционной системы, открыть необходимый (в зависимости от типа заявки) файл с расширением \*.html

Заполненный шаблон сформирует уникальный QR-код, который содержит в себе все введенные при заполнении данные.

|          | PA3P                                        | ЕШАЮ                               |
|----------|---------------------------------------------|------------------------------------|
|          | Председате:                                 | њ СНТ Орбита                       |
|          | (дол                                        | LKHOCTB)                           |
|          | (личная подпись)                            | Д.А.Багров<br>(инициалы и фамилия) |
| FIG2E TR | " <u>14</u> " <u>Апрель</u> 20 <u>23</u> г. |                                    |
|          | Приказ №                                    | or "20r.                           |

#### ЗАЯВКА В БЮРО ПРОПУСКОВ

| на выдачу | Постоянный пропуск |            |                   |                 |  |
|-----------|--------------------|------------|-------------------|-----------------|--|
|           |                    | (указывает | ся вид документа) |                 |  |
| Фамилия   |                    | Михайлова  |                   |                 |  |
| Имя       |                    | Мария      |                   |                 |  |
| Отчество  |                    | Михайлова  |                   |                 |  |
| Должность | Ведущий специал    | ист        | место работы      | Отдел снабжения |  |
|           |                    |            |                   |                 |  |

(структурное подразделение)

(инициалы и фамилия)

Куда разрешен проход:

| Δ προς οδτοντο              | Разрешенные часи       | ы прохода на объект      | P                | Перечень этажей и<br>помещений, |
|-----------------------------|------------------------|--------------------------|------------------|---------------------------------|
| Адрес объекта               | с (часы, минуты)       | до (часы, минуты)        | Быходные дни     | разрешенных к                   |
|                             |                        |                          |                  | посещению                       |
|                             | 09 : 00                | 18 : 00                  |                  |                                 |
|                             | При оформл             | ении удостоверения графь | и не заполняются |                                 |
| Срок действия: по «         | 17 » Апрель 20 25      | Г.                       |                  |                                 |
| (указывается при оформлени  | и временного пропуска) |                          |                  |                                 |
| Номер телефона места работы |                        |                          |                  |                                 |
| C                           | пециалист              |                          | ]                | И.И. Иванов                     |

(личная подпись)

(должность руководителя (заместителя руководителя) структурного подразделения)

"17 "Апрель 2023 г.

| Отметки бюро пропусков об исполнении                                                             |  |  |  |  |
|--------------------------------------------------------------------------------------------------|--|--|--|--|
| Номер заявки Номер радиокарты, профиль Номер пропуска, удостоверения Дата исполнения, исполнител |  |  |  |  |
|                                                                                                  |  |  |  |  |

#### 6.2.4. Добавление заявки в систему

#### 6.2.4.1. В ручном режиме

Для добавления заявки на пропуск в ручном режиме необходимо нажать на кнопку "Добавить заявку"

Затем, последовательно заполнить все обязательные поля формы выделенные зеленым цветом

| – Заявка ——      |                        |                 |                      |   |
|------------------|------------------------|-----------------|----------------------|---|
| № заявки         | 2 № про                | пуска 1         | Onepatop adm         |   |
| Тип<br>пропуска  | Постоянный клиенты     | •               |                      |   |
| Фамилия          | Михайлова              | Организация     | ООО Комета           | - |
| Имя              | Мария                  | Подразделение   | Отдел снабжения      | • |
| Отчество         | Михайловна             | Должность       | Ведущий специалист   | • |
| Данные про       | опуска                 |                 |                      |   |
| Срок и врем      | ия действия            |                 |                      |   |
| <b>17.04</b>     | .2023 🔲 - 17.04.2025 📃 | Заявку утвердил | Иванов Иван Иванович | • |
| <b>(</b> ) 09:00 | ▲ - 18:00 ▲            | Заявку подписал | Иванов Иван Иванович | ▼ |
| Причина пода     | ачи заявки             |                 |                      |   |

Далее нажать кнопку "Сохранить изменения"

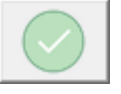

В случае совпадения личных данных человека (ФИО), системой будет предложено выбрать человека, с которым совпали данные или добавить нового.

| 🖗 Вь | 💡 Выбор человека X                                                 |             |               |                  |  |
|------|--------------------------------------------------------------------|-------------|---------------|------------------|--|
| Сое  | Совпали данные по людям. Сделайте выбор или создайте новую запись. |             |               |                  |  |
| N♀   | ФИО                                                                | Организация | Подразделение | Должность        |  |
| 1    | Михайлова Мария Михайловна                                         | ООО Комета  | Отдел снабж   | Ведущий спе^     |  |
|      |                                                                    |             |               |                  |  |
| <    |                                                                    |             |               | >                |  |
| 2    | Добавить<br>нового человека                                        |             |               | Выбрать человека |  |
|      |                                                                    |             |               | .:               |  |

После сохранения данных заявки в системе будет автоматически сформирован новый пропуск в статусе "На оформлении". Для перехода к данному пропуску и последующему оформлению нажать кнопку 🛅.

#### 6.2.4.2. В автоматизированном режиме

Заполненный и распечатанный бланк заявки необходимо поместить в сканер, подключенный к АРМ "Бюро пропусков" и нажать кнопку "Добавить

новую заявку", а затем "Сканирование заявки с распознаванием по QR-коду"

Справа отобразиться результат сканирования заявки

|                                                                                                    | РАЗРЕША                                     | ſЮ                   |
|----------------------------------------------------------------------------------------------------|---------------------------------------------|----------------------|
|                                                                                                    | Председатель СН                             | ІТ Орбита            |
|                                                                                                    | (должност                                   | ь)                   |
|                                                                                                    |                                             | Д.А.Багров 7         |
| The second second second second second second second second second second second second second second second s | (личная подпись)                            | (инициалы и фамилия) |
|                                                                                                    | " <u>14</u> " <u>Апрель</u> 20 <u>23</u> г. |                      |
|                                                                                                    | Приказ №от "                                | 20r.                 |

#### ЗАЯВКА В БЮРО ПРОПУСКОВ

| на выдачу | Постоянный пропуск 1 |            |                    |                 |   |
|-----------|----------------------|------------|--------------------|-----------------|---|
|           |                      | (указывае: | гся вид документа) |                 |   |
| Фамилия   | N                    | [ихайлова  |                    |                 |   |
| Имя       |                      | Мария      |                    | 2               |   |
| Отчество  | N                    | [ихайлова  |                    | Z               | _ |
| Должность | Ведущий специалист   | 4          | место работы       | Отдел снабжения | 3 |

(структурное подразделение)

Куда разрешен проход:

| Адрес объекта                                                                                                    | Разрешенные часы прохода на объект |                     | г<br>Выходные дни   | Перечень этажей и<br>помещений,<br>разрешенных к |  |
|----------------------------------------------------------------------------------------------------|------------------------------------|---------------------|---------------------|--------------------------------------------------|--|
|                                                                                                    | с (часы, минуты)                   | до (часы, минут     | ы)                  | посещению                                        |  |
|                                                                                                    | 09 : 00 <mark>6</mark>             | 18 : 00             |                     |                                                  |  |
|                                                                                                    | При оформле                        | нии удостоверения г | рафы не заполняются | ·                                                |  |
| Срок действия: по « 1                                                                                                | 7 » Апрель 20 25                   | r. 5                |                     |                                                  |  |
| (указывается при оформлении в                                                                                        | ременного пропуска)                |                     |                     |                                                  |  |
| Номер телефона места р                                                                                               | аботы                              |                     |                     |                                                  |  |
| Специалист И.И. Иванов 8                                                                                             |                                    |                     |                     |                                                  |  |
| (должность руководителя (заместителя руководителя) структурного (личная подпись) (инициалы и фамилия) подразделения) |                                    |                     |                     |                                                  |  |

"17 "Апрель 2023 г.

| Отметки бюро пропусков об исполнении                                                             |  |  |  |  |
|--------------------------------------------------------------------------------------------------|--|--|--|--|
| Номер заявки Номер радиокарты, профиль Номер пропуска, удостоверения Дата исполнения, исполнител |  |  |  |  |
|                                                                                                  |  |  |  |  |

основные поля которой автоматически заполнят форму данных новой заявки.

| Заявка —        |                          |                 |                      |     |
|-----------------|--------------------------|-----------------|----------------------|-----|
| № заявки        | 2 Nº npor                | пуска 1         | 🗄 Оператор adm       |     |
| Тип<br>пропуска | Постоянный клиенты       | <b>•</b> 1      | L                    |     |
| Фамилия         | Михайлова                | Организация     | ООО Комета           | •   |
| Имя             | Мария                    | 2 Подразделение | Отдел снабжения      | 4 🔹 |
| Отчество        | Михайловна               | Должность       | Ведущий специалист   | 3 🔹 |
| Данные пр       | опуска                   |                 |                      |     |
| Срок и врем     | мя действия              |                 |                      |     |
| 17.04           | .2023 📄 - 17.04.2025 📑 5 | Заявку утвердил | Иванов Иван Иванович | 7 🔹 |
| © 09:00         |                          | Заявку подписал | Иванов Иван Иванович | 8 🔹 |
| Причина пода    | ачи заявки               |                 |                      |     |

Далее нажать кнопку "Сохранить изменения"

В случае совпадения личных данных человека (ФИО), системой будет предложено выбрать человека, с которым совпали данные или добавить нового.

| 🖗 Вы | бор человека                         |                  |               | ×                |
|------|--------------------------------------|------------------|---------------|------------------|
| Сов  | пали данные по людям. Сделайте выбор | или создайте нов | зую запись.   |                  |
| N♀   | ФИО                                  | Организация      | Подразделение | Должность        |
| 1    | Михайлова Мария Михайловна           | ООО Комета       | Отдел снабж   | Ведущий спе ^    |
| <    |                                      |                  |               | >                |
| 2    | Добавить<br>нового человека          |                  |               | Выбрать человека |
|      |                                      |                  |               | .:               |

После сохранения данных заявки в системе будет автоматически сформирован новый пропуск в статусе "На оформлении". Для перехода к данному пропуску и последующему оформлению нажать кнопку 💼.

## 6.3. Отчеты

При необходимости можно создавать любые отчеты. Для этого необходимо, в контекстном меню выбрать пункт "Новый" или нажать на клавиатуре клавишу "insert".

| Ţ [ v.4.0. | 6.639 ] Бюро пропусков | БД;[stend-bd | 5] Опеј | ератор: [adm]               |
|------------|------------------------|--------------|---------|-----------------------------|
|            | Основная               |              | ~       |                             |
| Отчёты     |                        |              |         |                             |
| Проп       | уска Заявки От         | гчёты Учё    | ёт Ст   | груктура Параметры Протокол |
|            |                        |              |         | Со строки 1                 |
|            |                        |              |         |                             |
|            | Показать               | F5           |         |                             |
|            | Печать                 | Ctrl+P       |         |                             |
|            | Новый                  | Ins          |         |                             |
|            | Редактировать          | Ctrl+E       |         |                             |
|            | Удалить                | Del          |         |                             |
|            | Обновить список        | Ctrl+R       |         |                             |
|            |                        |              |         |                             |
|            |                        |              |         |                             |
|            |                        |              |         |                             |
|            |                        |              |         |                             |
|            |                        |              |         |                             |
|            |                        |              |         |                             |
|            |                        |              |         |                             |

Далее, в построителе отчетов выбрать необходимые поля с данными, при необходимости настроить фильтрацию и сортировку данных в отчете.

| 🕎 Пользоват | ельский отчет - Ред | актирование      |        |                   |               |      |                | _          | _        | $\times$ |
|-------------|---------------------|------------------|--------|-------------------|---------------|------|----------------|------------|----------|----------|
| 🖂 Видимый   | Название отчета     | Временные пропус | ka     | Кат               | егория отчета | Ежед | дневный        |            | •        |          |
|             | ж                   | ^                | N₽     | Поле              | данных        |      | 3ar            | оловок     | Видимое  |          |
| Nº ⊓        | ропуска             |                  | 1      | № пропуска        |               |      | № пропуска     |            | <b>v</b> |          |
| Nº 3        | аявки               |                  | 2      | Тип               |               |      | Тип            |            |          |          |
| Tun         |                     |                  | 3      | Изготовлен        |               |      | Изготовлен     |            |          |          |
|             |                     |                  | 4      | Действителен с    |               |      | Действителен с |            | <b>v</b> | <b>^</b> |
| вид         |                     |                  | 5      | Владелец.Фамилия  |               |      | Фамилия        |            |          |          |
| Нате        | егория              |                  | 6      | Владелец.Имя      |               |      | Имя            |            |          |          |
| Спец        | (СИМВОЛЫ            | //               | 7      | Владелец.Отчество |               |      | Отчество       |            |          |          |
| Дей         | ствителен с         | //               | 8      | Владелец.Организа | ция           |      | Организация    |            |          |          |
| 📃 Дей       | ствителен по        |                  |        |                   |               |      |                |            |          |          |
|             | щение с             |                  |        |                   |               |      |                |            |          |          |
|             | щение по            |                  |        |                   |               |      |                |            |          |          |
|             | иентарии<br>ояние   |                  |        |                   |               |      |                |            |          |          |
|             | звлен               |                  |        |                   |               |      |                |            |          |          |
| Изго        | товлен              |                  |        |                   |               |      |                |            |          | _        |
| — 🧱 Выд     | ан                  | <b>~</b>         |        |                   |               |      |                |            |          |          |
| № пропуск   | а Тип               | Изготовл         | ен     | Действителен с    | Фамилия       |      | Имя            | Отчество   | Организа | ация     |
| 1           | Временный           | 25.08.2022 11    | :17:14 | 25.08.2022        | Широков       | L.   | Илья           | Михайлович | Присско  |          |
|             |                     |                  |        |                   |               |      |                |            |          |          |
| Coxpa       | НИТЬ                |                  |        |                   |               |      |                |            | 🚫 Отме   | на       |

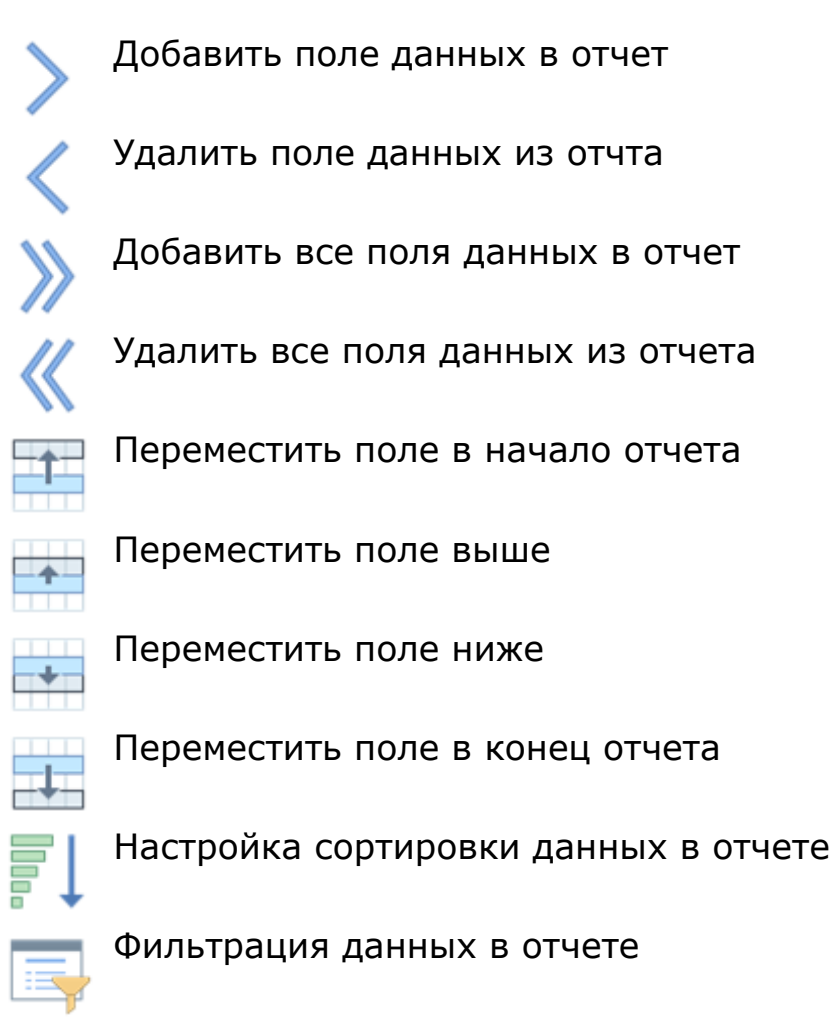

Предварительный просмотр

#### 6.3.1. Настройка сортировки данных в отчете

Данная функция позволяет определить порядок сортировки данных

в отчете. Для настройки следует нажать кнопку 📑 🕂 и преступить к настройке.

| Настройка сортиров | ки данных                                                                                           | 2                   | ¢ |
|--------------------|----------------------------------------------------------------------------------------------------|---------------------|---|
| 👃 🖁 Добавить урове | нь 🗙 Удалить уровень                                                                                | 🖹 Вставить ниже 🔺 🔸 |   |
| Поле данных        |                                                                                                    | Порядок             |   |
| Сортировать по     | Владелец.ФИО<br>№ пропуска<br>№ заявки<br>Тип<br>Владелец.ФИО<br>Владелец.Организация<br>Выдан<br>Х | ▼ От А до Я ▼       |   |
| Сохранить          |                                                                                                    | 🚫 Отмена            |   |

В появившемся окне необходимо определить в каком порядке следует сортировать данные. По умолчанию первый уровень уже создан. Далее нужно выбрать из уже добавленных в отчет данных необходимое поле (выпадающий список).

Если необходимо, можно добавить следующий уровень сортировки, а также изменять положение уровней (перемещать ниже/выше) между собой.

Затем необходимо сохранить настройки и закрыть окно.

#### 6.3.2. Фильтрация данных в отчете

| Для | настройки | фильтра | следует | нажать | кнопку | Ľ |
|-----|-----------|---------|---------|--------|--------|---|
|     |           |         |         |        | - /    |   |

| ↓ 🖁 Добавить группу |           |                                                                                                    | ↓Ё Очистить фильтр                |
|---------------------|-----------|----------------------------------------------------------------------------------------------------|-----------------------------------|
| 🛛 Группа фильтра 1  |           |                                                                                                    |                                   |
| Тип                 | ✓ равно ✓ | Все                                                                                                | Добавить условие Х Удалить группу |
|                     |           | □ Внутренний □ Временный □ Материальный                                                            |                                   |
|                     |           | <ul> <li>Постоянный клиенты</li> <li>Постоянный сотрудники</li> <li>Пропуск на ценности</li> </ul> |                                   |
|                     |           | П Разовый<br>Х ////////////////////////////////////                                                |                                   |
|                     |           |                                                                                                    |                                   |
| Сохранить           |           |                                                                                                    | 🚫 Отмена                          |

В появившемся окне необходимо добавить нажать кнопку Ца добавить группу

Далее, в созданной группе определить первое фильтрации данных. При необходимости, в группу можно добавлять еще условия.

| 🗧 Группа фильтра 1 |         |                         |                       |   |
|--------------------|---------|-------------------------|-----------------------|---|
| Тип 🗸              | равно 🗸 | Bce                     | 💌 🗙 🖣 Добавить услови |   |
| Владелец.ФИО 🗸     | равно 🗸 | Широков Илья Михайлович | 💌 🗶 📲 Добавить услови | е |

А также создавать отдельные группы с наборами фильтров

| 🛛 Группа фильтра 1 |                    |                          |                                                              |
|--------------------|--------------------|--------------------------|--------------------------------------------------------------|
| Тип                | равно              | Bce                      | <ul> <li>Добавить условие</li> <li>Уазанть спусло</li> </ul> |
| Владелец.ФИО       | равно              | Bce                      | <ul> <li>Добавить условие</li> </ul>                         |
| 🛛 Группа фильтра 2 |                    |                          |                                                              |
| № заявки           | и равно            | <ul> <li>✓ 10</li> </ul> | 🔹 🗙 🖣 Добавить условие 🗙 Удалить группу                      |
| 🛛 Группа фильтра З |                    |                          |                                                              |
| Выдан              | 🗸 больше или равно | × 31.08.2022 09:34:06    | 💷 🗙 🍳 Добавить условие 🗶 Удалить группу                      |

## 6.3.3. Предварительный просмотр

Для формирования и предварительного просмотра отчета необходимо выбрать из списка нужный отчет и нажать кнопку "Вывести

отчет на экран" 💷.

После того, как отчет будет сформирован появится возможность

предварительного просмотра 📼

| 🖵 Предварительный просмотр отчета |                     |                   | - 🗆 X                     |
|-----------------------------------|---------------------|-------------------|---------------------------|
|                                   |                     |                   |                           |
|                                   |                     |                   | ~                         |
|                                   |                     | Выданные пропуска |                           |
| № пропуска                        | Выдан               | Состояние         | Владелец. ФИО             |
| 1                                 | 2                   | 3                 | 4                         |
| 5                                 | 29.08.2022 12:53:11 | Выдан             | Власов Валерий Алексеевич |
|                                   |                     |                   |                           |
|                                   |                     |                   | ~                         |
| <                                 |                     |                   | > .                       |

## 6.4. Учет

Для того, чтобы сформировать учетный документ, необходимо выбрать тип документа (1), который необходимо сформировать, временной диапазон (2) и нажать кнопку "Показать". Далее, в центральной части окна отобразиться выборка данных (3) за требуемый период.

| Фильтр по времени                                                                                                    |         |                |         |      | ЖУРНАЛ учета выдачи по | остоянных пропусков |                  |                                                 |                                                |
|----------------------------------------------------------------------------------------------------|---------|----------------|---------|------|------------------------|---------------------|------------------|-------------------------------------------------|------------------------------------------------|
| c 01.04.2023 💼 no 17.04.2023 🚍 2                                                                                                    |         |                |         |      | Строк в таблице - 1    |                     |                  |                                                 |                                                |
| Тип журнала учета                                                                                                    | Nº№ n/n | Номер пропуска | Фанилия | Иня  | Отчество               | Подразделение       | Номер радиокарты | Отметка о сдаче (утере)<br>постоянного пропуска | Номер и дата акта об<br>уничтожении (списании) |
| • Журнал выдачи пропусков                                                                                                    | 1       | 1              | Иванов  | Иван | Иванович               | Техническое         | 12345            |                                                 |                                                |
| <ul> <li>Книга учета количества действующих и<br/>находящихся на хранении пропусков 1</li> <li>Книга учета ежедневного расхода</li> <li>Укига учета ежедневного расхода</li> </ul> |         |                |         |      | 3                      |                     |                  |                                                 |                                                |
| Постоянный сотрудники                                                                                                    |         |                |         |      |                        |                     |                  |                                                 |                                                |
| Показать журнал                                                                                                    |         |                |         |      |                        |                     |                  |                                                 |                                                |

Нажав кнопку "Печать" появляется окно предварительного просмотра с возможностью распечатать документ.

| 🐙 Предварительн | ный просмотр   | отчета  |             |                      |                      |                  |                                                         |                                                       |                                                      |            | - | _                              |                    | ×                 |
|-----------------|----------------|---------|-------------|----------------------|----------------------|------------------|---------------------------------------------------------|-------------------------------------------------------|------------------------------------------------------|------------|---|--------------------------------|--------------------|-------------------|
|                 |                |         |             |                      |                      |                  |                                                         |                                                       |                                                      |            |   |                                |                    |                   |
|                 |                |         | учета выдач | Ж У Р<br>и постояннь | РНАЛ<br>IX пропусков | сотрудникам      | 1                                                       |                                                       |                                                      | 1          | l | Текст:<br> <br>  Настр<br>  Ис | оойки п<br>жать с  | юиска<br>начал    |
| N⊵Neπ/n         | Номер пропуска | Фазылия | Имя         | Отчество             | Подразделение        | Номер радиокарты | в получении<br>пропуска и<br>прохождении<br>инструктажа | Отметка о сдаче<br>(утере)<br>постоянного<br>пропуска | Номер и дата<br>акта об<br>уничтожении<br>(списании) |            |   | Ра<br>   По                    | ізличат<br>)казать | ь реги<br>> все ⊦ |
| 1               | 2              | 3       | 4           | 5                    | 6                    | 7                | 8                                                       | 9                                                     | 10                                                   |            |   |                                |                    |                   |
| 1               | 1              | Иванов  | Иван        | Иванович             | Техническое          | 12345            |                                                         |                                                       |                                                      |            |   |                                |                    |                   |
|                 |                |         |             |                      |                      |                  |                                                         |                                                       |                                                      | rp. 1 из 1 |   |                                |                    |                   |

## 6.5. Структура

В данном разделе формируется структурированный справочник по организациям.

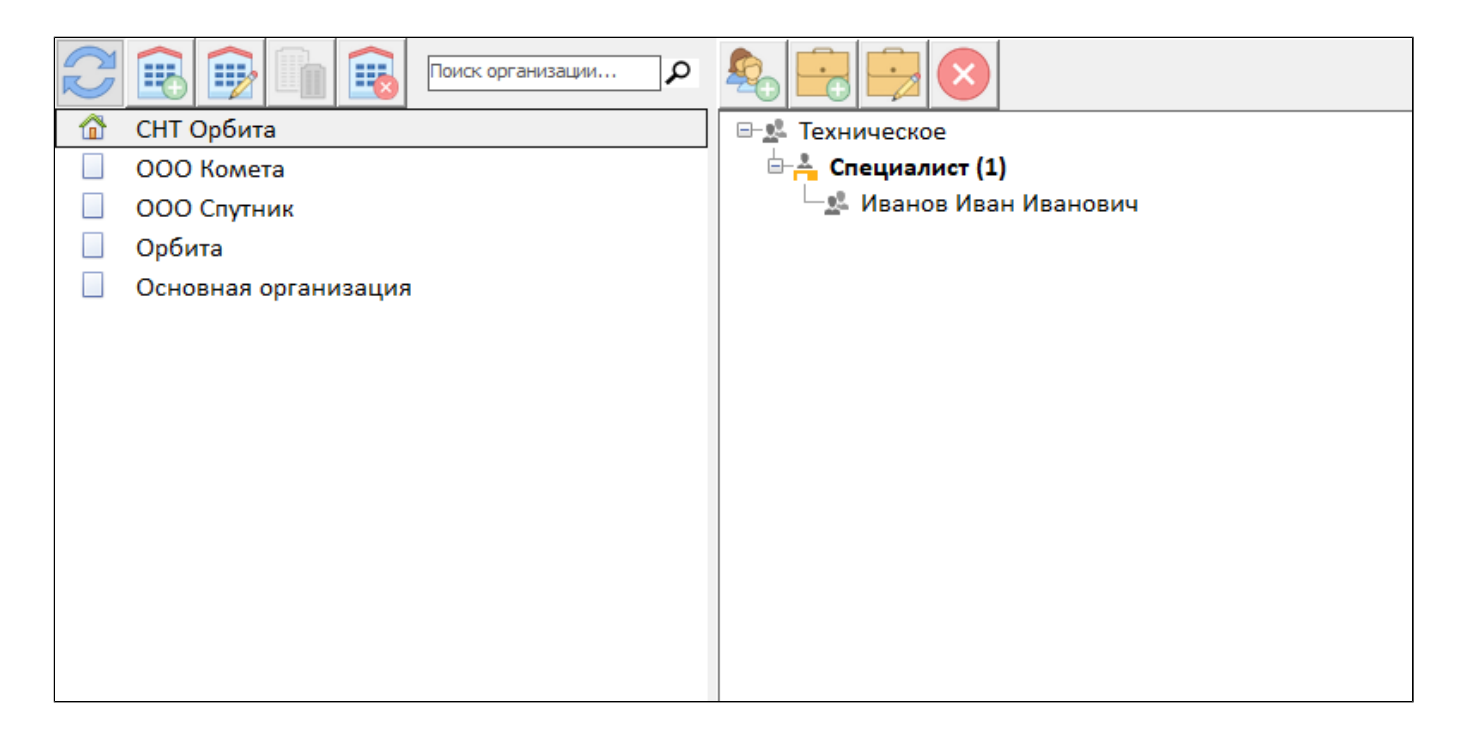

#### Список организаций

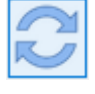

Обновить список организаций

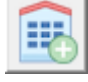

Добавить организацию

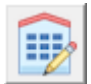

Редактировать организацию

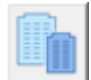

Объединить организации

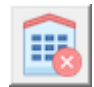

Удалить организацию

## Подразделения/должности

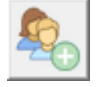

Добавить подразделение

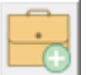

Добавить должность

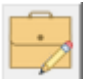

Редактировать

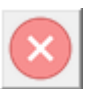

Удалить

#### 6.5.1. Редактирование структуры организаций

Последовательность формирования справочника следующая:

1. Добавить в общую структуру организацию

| Организация - Редактирование    |       |  |  |  |  |  |  |  |
|---------------------------------|-------|--|--|--|--|--|--|--|
| Название организации СНТ Орбита |       |  |  |  |  |  |  |  |
| 🗹 Основная органи               | зация |  |  |  |  |  |  |  |
| Сохранить 🛛 🛛 Отмена            |       |  |  |  |  |  |  |  |

2. Добавить в структуру организации подразделение

| Подразделение - Редактирование     |        |  |
|------------------------------------|--------|--|
| Название подразделения Техническое |        |  |
| Входит в состав <нет>              | ~      |  |
| Сохранить                          | Отмена |  |

3. Добавить в структуру подразделения должность

| Должность - Редактиро | ование               |         | x      |
|-----------------------|----------------------|---------|--------|
| Название должности    | Специалист           | ~       | ×      |
| Входит в состав       | Техническое          |         | $\sim$ |
| Кто занимает          | Иванов Иван Иванович |         | •      |
| 🗹 Руководящая до      | лжность              |         |        |
| Сохранить             |                      | 区 Отмен | a      |

При необходимости, можно выбрать сотрудника из списка, кто занимает данную должность и отметить, если данная должность является руководящей.

#### 6.5.2. Привилегии сотрудников

В случае, если сотрудник обладает правом приглашать посетителей, сопровождать посетителей, имеет право подавать (подписывать, утверждать) заявки на пропуска, занимает руководящую должность, имеет разрешение на вынос имущества, а также право подписывать пропуска, все это необходимо указать в разделе "Привилегии".

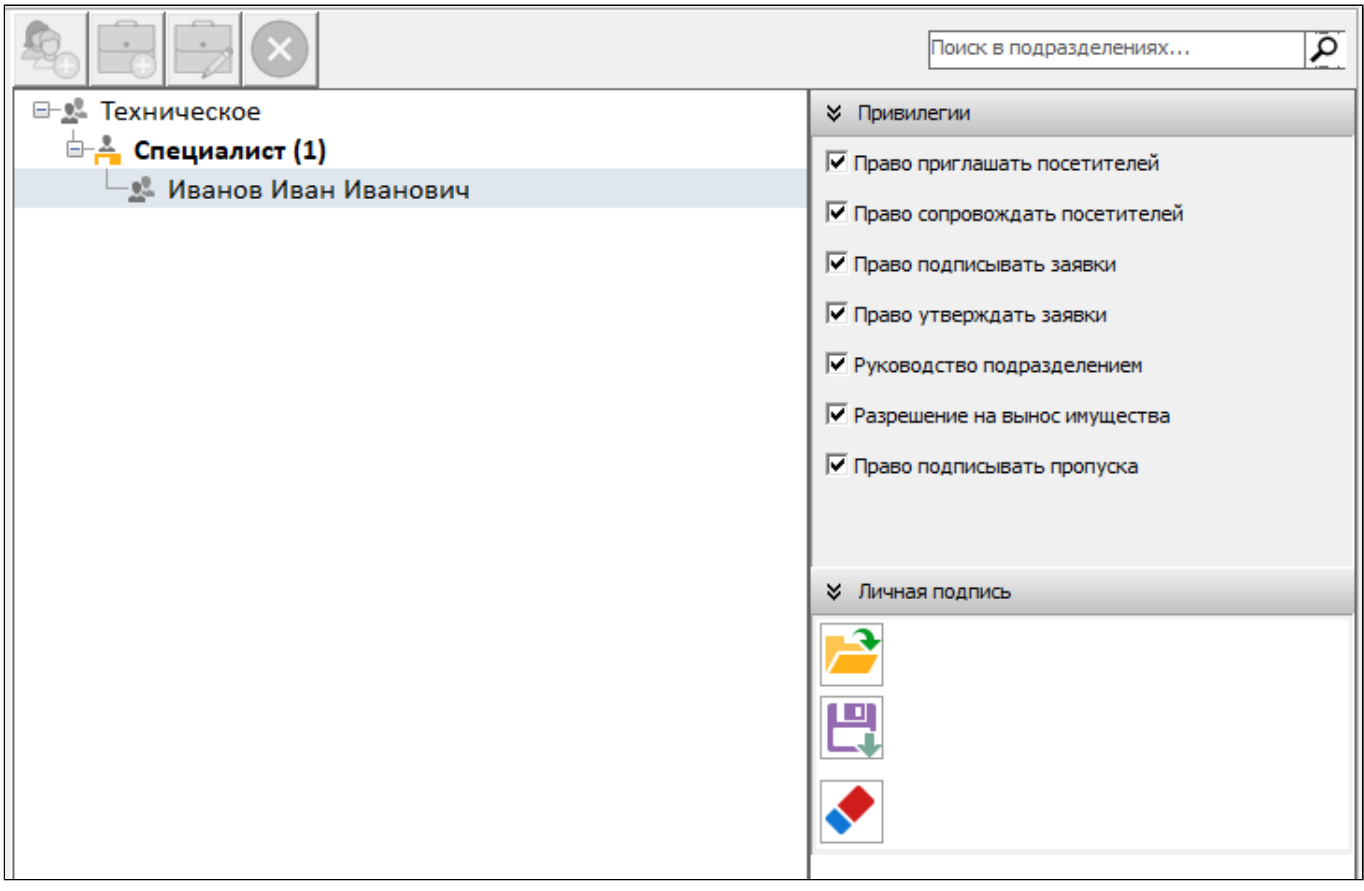

Для должностных лиц, имеющих право подписи можно загрузить образец подписи для сравнения.

#### 6.5.3. Объединение данных организаций

Для того, что бы объединить данные организаций необходимо в закладке "Структура", в списке организаций выбрать нужные организации (Ctr+левая кнопка мыши)

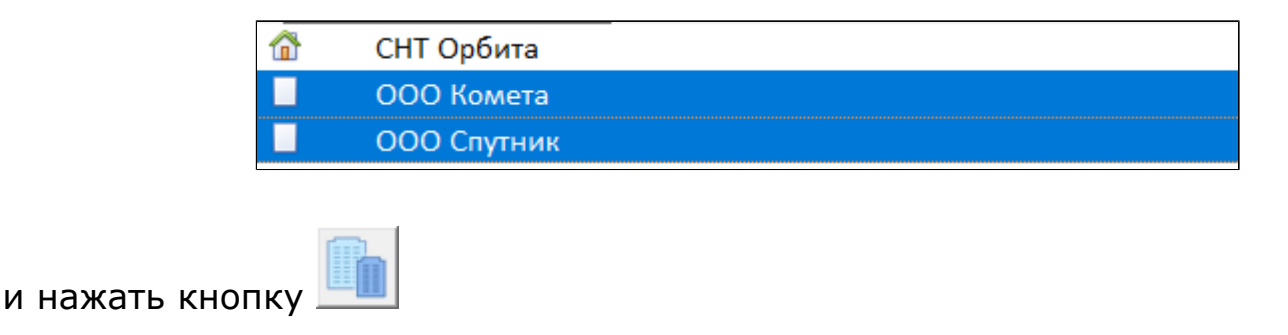

Далее, в появившемся окне выбрать организацию куда будут перенесены данные при объединении

| Объединение орагнизац                                                   | ий                                                             | x |
|-------------------------------------------------------------------------|----------------------------------------------------------------|---|
| Выбрано организаций д<br>Выберите основную орг<br>остальных организаций | ля объединения - 2<br>анизацию, куда будут перенесены элементы |   |
| Объединить данные в                                                     | ООО Комета                                                     | ~ |
| Объединить                                                              | Отмена                                                         |   |

В результате вся структура организации источника (откуда переносятся данные) будет перенесена в организацию выбранную при объединении (куда переносятся данные). А сама организация (источник) будет удалена из списка.

#### 6.6. Протокол

В протокол записывается все действия оператора с пропусками, заявками.

#### 😐 🖆 🖉 обновить История изменений в пропусках, заявках и людях

| текст для поиска 🗸                                                                                                    |                |                 |               |  |
|----------------------------------------------------------------------------------------------------|----------------|-----------------|---------------|--|
| Перетащите заголовок колонки на эту панель для группировки по выбранному полю                                                                    |                |                 |               |  |
| Дата 🗸 Событие                                                                                                    | Категория      | Логин оператора | ФИО оператора |  |
| 17.04.2023 13:16:20 Изменен пропуск Постоянный клиенты № для "Михайлова Мария Михайловна" на №000001                                             | Редактирование | adm             |               |  |
| 17.04.2023 13:16:20 Изменено состояние пропуска Постоянный клиенты № для "Михайлова Мария Михайловна" с НА ОФОРМЛЕНИИ на ИЗГОТОВЛЕН              | Редактирование | adm             |               |  |
| 17.04.2023 13:16:15 Добавлена заявка На постоянный пропуск для сторонней организации № 2                                                         | Добавление     | adm             |               |  |
| 17.04.2023 13:16:15 Добавлен Постоянный клиенты пропуск № для Михайлова Мария Михайловна                                                         | Добавление     | adm             |               |  |
| 17.04.2023 12:59:38 Изменен пропуск Постоянный сотрудники № для "Иванов Иван Иванович" на №000001                                                | Редактирование | adm             |               |  |
| 17.04.2023 12:59:38 Изменено состояние пропуска Постоянный сотрудники № для "Иванов Иван Иванович" с НА ОФОРМЛЕНИИ на ИЗГОТОВЛЕН                 | Редактирование | adm             |               |  |
| 17.04.2023 12:58:05 Добавлена заявка На постоянный пропуск сотруднику № 1                                                                        | Добавление     | adm             |               |  |
| 17.04.2023 12:58:05 Добавлен Постоянный сотрудники пропуск № для Иванов Иван Иванович                                                            | Добавление     | adm             |               |  |
| 17.04.2023 12:38:28 переведен из организации "Орбита" в "СНТ Орбита"                                                                             | Редактирование | adm             |               |  |
| 17.04.2023 12:38:28 Иванов Иван Иванович переведен из организации "Орбита" в "СНТ Орбита"                                                        |                | adm             |               |  |
| 17.04.2023 12:37:22 Добавлен Михайлова Мария Михайловна                                                                                          | Добавление     | adm             |               |  |
| 17.04.2023 12:37:22 Михайлова Мария Михайловна в организации - "ООО Комета"; подразделение - "Отдел снабжения"; должность - "Ведущий специалист" | Редактирование | adm             |               |  |
| 17.04.2023 12:37:22 в организации - "ООО Комета"; подразделение - "Отдел снабжения"; должность - "Ведущий специалист"                            | Редактирование | adm             |               |  |
| 17.04.2023 12:35:07 Добавлен Петров Петр Петрович                                                                                                | Добавление     | adm             |               |  |
| 17.04.2023 12:35:07 Петров Петр Петрович в организации - "ООО Спутник"; подразделение - "АХО"; должность - "Менеджер"                            | Редактирование | adm             |               |  |
| 17.04.2023 12:35:07 в организации - "ООО Спутник"; подразделение - "АХО"; должность - "Менеджер"                                                 | Редактирование | adm             |               |  |
| 17.04.2023 12:33:57 Изменено имя для Фамилия Имя Отчество на Иван                                                                                | Редактирование | adm             |               |  |
| 17.04.2023 12:33:57 Изменена фамилия для Фамилия Имя Отчество на Иванов                                                                          | Редактирование | adm             |               |  |
| 17.04.2023 12:33:57 Изменено отчество для Фамилия Имя Отчество на Иванович                                                                       | Редактирование | adm             |               |  |
| 17.04.2023 12:31:19 Изменено гражданство для Фамилия Имя Отчество с на Россия                                                                    | Редактирование | adm             |               |  |
| 17.04.2023 12:31:07 Добавлен Фамилия Имя Отчество                                                                                                | Добавление     | adm             |               |  |
| 17.04.2023 12:31:07 Фамилия Имя Отчество в организации - "Орбита"; подразделение - "Техническое"; должность - "Специалист"                       | Редактирование | adm             |               |  |
| 17.04.2023 12:31:07 в организации - "Орбита"; подразделение - "Техническое"; должность - "Специалист"                                            | Редактирование | adm             |               |  |

#### 6.7. Удаление личных карточек сотрудников, пропусков и заявок

Удаление учетных данных сотрудников, пропусков и заявок на пропуска происходит путем перемещении этих данных в корзину.

В личной карточке сотрудника, в режиме редактирования данных для этого служит кнопка.

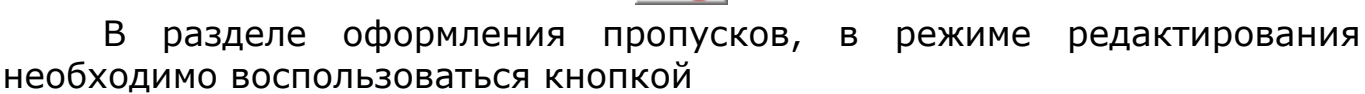

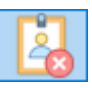

В разделе оформления заявок на пропуска, необходимо нажать кнопку

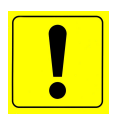

Следует отметить, что процедура удаления (перемещения данных в корзину) невозможна при наличии действующих (находящихся в статусе "Выдан") пропусков.

#### 6.8. Работа с корзиной

Для просмотра удаленных данных необходимо перейти в корзину, нажав

соответствующую кнопку на панели управления ..., после чего появится окно, где представлена информация по удаленным данным сотрудников, пропусков и заявок на пропуска.

| 前 Работа с корзиной  |                     |                            |     |             |                 |                   | - | ×         |    |
|----------------------|---------------------|----------------------------|-----|-------------|-----------------|-------------------|---|-----------|----|
|                      |                     |                            |     |             |                 |                   | 3 | $\otimes$ |    |
| 🐮 😑 📓 введите те     | екст для фильтрации |                            |     |             |                 |                   |   | <br>•     | 9  |
| Люди/Заявки/Пропуска | Когда удалён        | Фамилия Имя Отчество       | N♀  | Организация | Подразделение   | Должность         |   |           | -  |
| 🗏 📆 Люди             |                     |                            |     |             |                 |                   |   |           | ~  |
| 🊨 Михайлова          | 17.04.2023 17:28:17 | 📥 Сотрудник                |     | ООО Комета  | Отдел снабжения | Ведущий специалис | г |           |    |
| 🧟 Петров Петр        | 17.04.2023 17:06:30 | 📥 Сотрудник                |     | 000 Спутник | AXO             | Менеджер          |   |           |    |
| 🖃 📰 Пропуска         |                     |                            |     |             |                 |                   |   |           |    |
| М Материальный       | 17.04.2023 17:28:17 | Михайлова Мария Михайловна | 1   | ООО Комета  | Отдел снабжения | Ведущий специалис | г |           |    |
| 🖃 📑 Заявки на проп   |                     |                            |     |             |                 |                   |   |           |    |
| П На постоянн        | 17.04.2023 17:28:17 | Михайлова Мария Михайловна | 2   | ООО Комета  | Отдел снабжения | Ведущий специалис | г |           |    |
|                      |                     |                            |     |             |                 |                   |   |           |    |
|                      |                     |                            |     |             |                 |                   |   |           | U. |
| <                    |                     |                            |     |             |                 |                   |   | >         |    |
| Всего в корзине      | : Jungeú: 2         | Пропусков: 1 Заявок:       | : 1 |             |                 |                   |   |           |    |

В панели управления доступны функции:

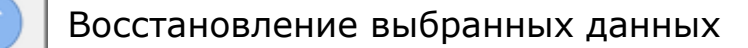

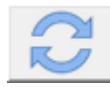

Обновление данных (повторный запрос данных)

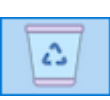

Окончательное удаление выбранных данных

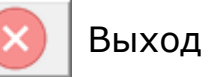

При нажатии кнопки окончательного удаления данных появится окно предупреждения

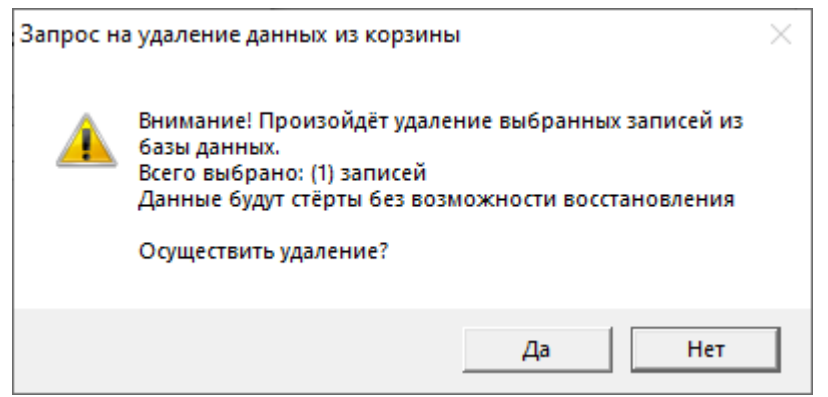

#### 7. Администрирование системы

Администрирование ПАК Инфопропуск осуществляется из отдельного приложения BPadmin.exe, входящего в состав дистрибутива.

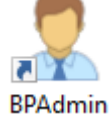

После запуска приложения откроется окно

| 🙎 Бюро пропусков - Администратор      | - | × |
|---------------------------------------|---|---|
| Выберите режим с помощью кнопок слева |   |   |
|                                       |   |   |
| 2/                                    |   |   |
|                                       |   |   |
|                                       |   |   |
| •                                     |   |   |
|                                       |   |   |
|                                       |   |   |
|                                       |   |   |
|                                       |   |   |
|                                       |   |   |
| security-bp:insodb5                   |   |   |

Основные элементы управления Откроется окно смены оператора

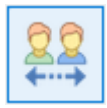

Позволяет осуществлять общие настройки ПАК Инфопропуск: настройки типов и категорий пропусков, настройка макетов встроенных отчетов (карточки учета персонала и пропусков), параметры интеграции с СКУД

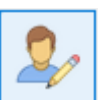

Позволяет добавлять новых пользователей в систему (Операторы БП, Администраторы) и наделять их правами

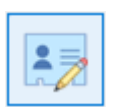

Позволяет изменять внешний вид пропусков или создавать новые

Позволяет вывести общую таблицу пропусков

## 7.1. Общие настройки

#### Типы пропусков

| ✓ Общие настройки   | Название                               | Вкл      |                                                                                                    |
|---------------------|----------------------------------------|----------|----------------------------------------------------------------------------------------------------|
| Типы пропусков      | Автомобильный                          | <b>V</b> | Постоянный сотрудники                                                                                                    |
| Категории пропусков | Бэйдж                                  |          | » Настройки                                                                                                    |
| Встроенные отчеты   | Внутренний                             |          |                                                                                                    |
| Категории людей     | Временный                              | ~        | жатегории пропуска (газрешено 1 из 2)                                                                                                    |
| ∀Интеграция СКУД    | Материальный                           |          | » Виды пропуска (Разрешено 1 из 8)                                                                                                    |
| Параметры СКУД      | Постоянный клиенты                     |          | » Уровни доступа (Разрешено 14 из 15)                                                                                                    |
| ✓ Автоматизация     | Постоянный сотрудники                  | •        |                                                                                                    |
| Резервирование БЛ   | Пропуск на ценности                    |          | Значения по умолчанию                                                                                                    |
| Рестриорлоние БД    | Разовый                                | •        | Категория пропуска                                                                                                    |
| восстановление вд   | Разовый пропуск для доступа в режимные |          | <u>8</u>                                                                                                    |
| копирование данных  | Помещения                              |          | Уровень доступа радиокарты                                                                                                    |
|                     |                                        |          | Срок и время действия         Текущая дата + 0 ДН Текущая дата + 2555 ДН         20.03.2023         Фиксированное         Фиксированное         0:00         23:59 |
|                     | 11                                     | 4        |                                                                                                    |

В настройках для каждого типа пропуска определяются доступные категории пропусков, возможные статусы пропуска, вид пропуска, уровни доступа в СКУД.

Для удобства, из выбранных выше пунктов можно сформировать значения по умолчанию, которые будут автоматически применяться при выборе определенного типа пропуска.

#### Категории пропусков

По аналогии с типами пропусков, также можно настроить параметры для категорий пропусков - выбрать вид пропуска, тип пропуска, установить значения по умолчанию.

#### Встроенные отчеты

| ⊗ Общие настройки<br>Типы пропусков                                              | Отчет<br>Карточка учета персонала 🗸 |                                                                                                    |                                                |
|----------------------------------------------------------------------------------|-------------------------------------|----------------------------------------------------------------------------------------------------|------------------------------------------------|
| Категории пропусков<br>Встроенные отчеты<br>Категории людей<br>У Интеграция СКУД | Михайлова Мария Михайлс ~           | Учетная карточка персонала<br>Фамил из Мика Алова<br>Имя Мария                                                      | Текст:<br>Настройки поиска<br>Искать с начал   |
| Параметры СКУД<br><b>Автоматизация</b><br>Резервирование БД<br>Восстановление БЛ |                                     | Отче ство Микайловиа Состоит в должности Ведущий слециалист Место работы Отдел скаби ения Адрес ме ста ре пистрации | ☐ Различать реги ☐ Показать все н Искать текст |
| Копирование данных                                                               |                                     | Подпись                                                                                                    |                                                |
|                                                                                  |                                     |                                                                                                    |                                                |

В этом разделе можно посмотреть и распечатать учетную карточку сотрудника, при необходимости изменить макет.

#### <u>Категории людей</u>

| ∀Общие настройки             | + / 🗊 -         |          |
|------------------------------|-----------------|----------|
| Типы пропусков               |                 | Dura     |
| Категории пропусков          | категория людей | BKJI     |
| Встроенные отчеты            | Клиент          | V<br>V   |
| Категории людей              | Пенсионер       | <b>V</b> |
| <sup>⊗</sup> Интеграция СКУД | Посетитель      |          |
| Параметры СКУД               | Сотрудник       | •        |
| ✓ Автоматизация              | Уволенный       | <b>v</b> |
| Резервирование БД            | без категории   |          |
| Восстановление БД            |                 |          |
| Копирование данных           |                 |          |

В данном разделе, при необходимости можно добавлять или удалять категории людей, которые выбираются при добавлении персоны в АРМ Инфопропуск.

#### Интеграция СКУД

| ∛ Общие настройки            | Тип СКУД           |
|------------------------------|--------------------|
| Типы пропусков               | <Без интеграции> ~ |
| Категории пропусков          | TD                 |
| Встроенные отчеты            | прадрес сервера    |
| <sup>⊗</sup> Интеграция СКУД | Логин Пароль       |
| Параметры СКУД               |                    |
|                              |                    |
|                              |                    |

В случае, если ПАК Инфопропуск предполагается использовать совместно с системой контроля и управления доступом (СКУД), данный раздел позволяет установить тип СКУД (производитель) и настроить свойства подключения (IP-адрес, Логин-пароль).

#### Автоматизация

| ∛Общие настройки    | Включено                                        |   |
|---------------------|-------------------------------------------------|---|
| Типы пропусков      | Начать резервирование с 20 03 2023              |   |
| Категории пропусков |                                                 |   |
| Встроенные отчеты   |                                                 |   |
| Категории людей     | Делать резервную копию в 15 35                  |   |
| ∀Интеграция СКУД    | Сохранять последних копий 3 📄 шт.               | _ |
| Параметры СКУД      | Хранить резервные копии в C:\InfoPropusk\BackUp |   |
| ✓ Автоматизация     |                                                 |   |
| Резервирование БД   |                                                 |   |
| Восстановление БД   |                                                 |   |
| Копирование данных  |                                                 |   |
|                     |                                                 |   |

В данном разделе указываются параметры автоматического резервирования и восстановления базы данных. После указания нужных параметров, необходимо, на сервере БД Инфопропуск запустить модуль DBSrvApp.exe, который находится в корневом каталоге.

#### 7.2. Редактирование списка операторов

| 2. 2.                | Ива                                    | нов Иван Иванович               |
|----------------------|----------------------------------------|---------------------------------|
| Admin                | Логин                                  | Персонал                        |
| Иванов Иван Иванович | Admin                                  | Иванов Иван Иванович 🗸          |
|                      | Пароль                                 | Повтор пароля                   |
|                      | •••••                                  | •••••                           |
|                      | Всё разрешено Админи                   | истратор Оператор Всё запрещено |
|                      | Отчеты                                 |                                 |
|                      | 🗆 Печать отчета                        |                                 |
|                      | 🗹 Просмотр отчетов                     |                                 |
|                      | Добавление отчета                      |                                 |
|                      | Редактирование отчет                   | a                               |
|                      | Удаление отчета<br>23 држи из пропуска |                                 |
|                      | Просмотр заявок на пл                  |                                 |
|                      | ПРегистрация заявок на                 | апропуска                       |
|                      | Удаление заявок на пр                  | ропуска                         |
|                      | Редактирование заяво                   | ок на пропуска                  |
|                      | Пропуска                               |                                 |
|                      | Просмотр пропусков                     |                                 |
|                      | 🗆 Добавление пропуское                 | В                               |
|                      | 🗆 Редактирование пропу                 | /сков                           |
|                      | 🗌 Печать пропусков                     |                                 |
|                      | Удаление пропусков                     |                                 |
|                      | Администрирование                      |                                 |
|                      | Администрирование пр                   | рав операторов                  |
|                      | Администрирование ви                   | идов пропусков                  |
|                      | Администрирование Б,                   | Д                               |
|                      | Общее администриров                    | зание                           |
|                      | Персонал                               |                                 |
|                      | 🗆 Просмотр персонала                   |                                 |
|                      | Добавление персонала                   | a                               |
|                      | 🗆 Редактирование персо                 | онала                           |
| 1                    | 🗆 Удаление персонала                   |                                 |

Для добавления оператора в ПАК "Инфопропуск" необходимо

нажать кнопку (далее заполнить поля учетных данных (логин, пароль) и, если необходимо, выбрать сотрудника из списка персонала и определить его полномочия в системе.

По окончании настройки сохранить результат.

#### 7.3. Настройка видов пропусков

Для создания нового или редактирования существующего шаблона пропуска (вида пропуска) необходимо перейти в раздел "Настройка видов

пропусков", нажав на кнопку 💾

## 7.3.1. Описание интерфейса

Внешний вид окна настройки вида пропусков, где в левой части расположена панель с видами пропусков (1), в центральной части набор данных, которые могут отображаться на пропуске (2) и просмотр внешнего вида пропуска (3), а также редактора вида пропуска, расположенного в правой части окна (4).

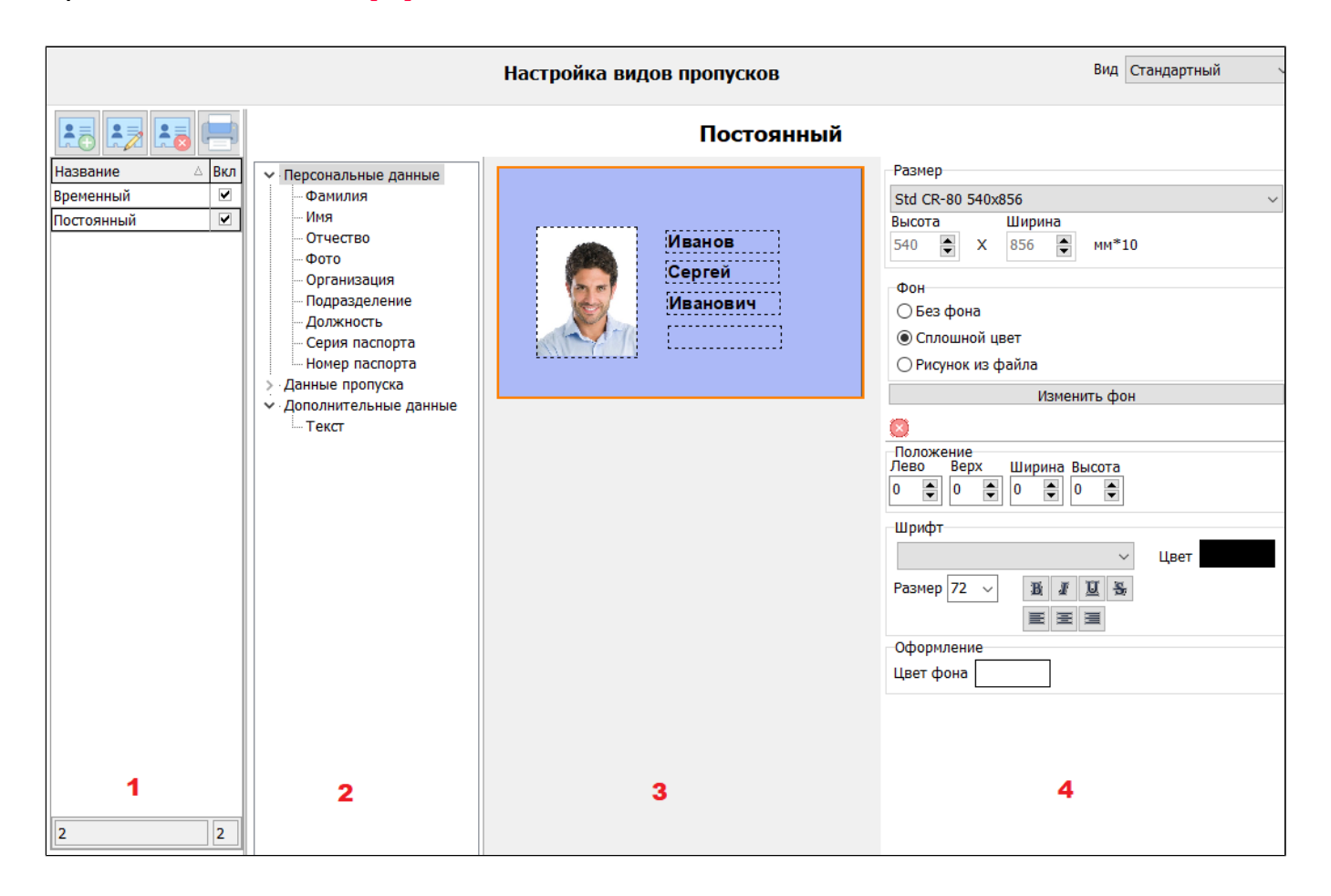

## 7.3.2. Создание шаблона вида пропусков

Для добавления нового шаблона вида пропуска необходимо, в панели инструментов нажать кнопку "Создать новый вид пропуска"

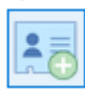

После чего, в списке с названиями видов пропусков появиться новая запись,

| Название 🛆       | Вкл |
|------------------|-----|
| Введите название |     |
| Временный        |     |
| Постоянный       |     |

которой необходимо дать название, в соответствии с применением этого вида пропуска в дальнейшем (например принадлежность к организации или типу пропуска).

Далее нужно разместить необходимые поля с данными, которые будут отображаться на пропуске. Размещение полей производится путем захвата и перетаскивания нужного поля с данными в нужное место на пропуске.

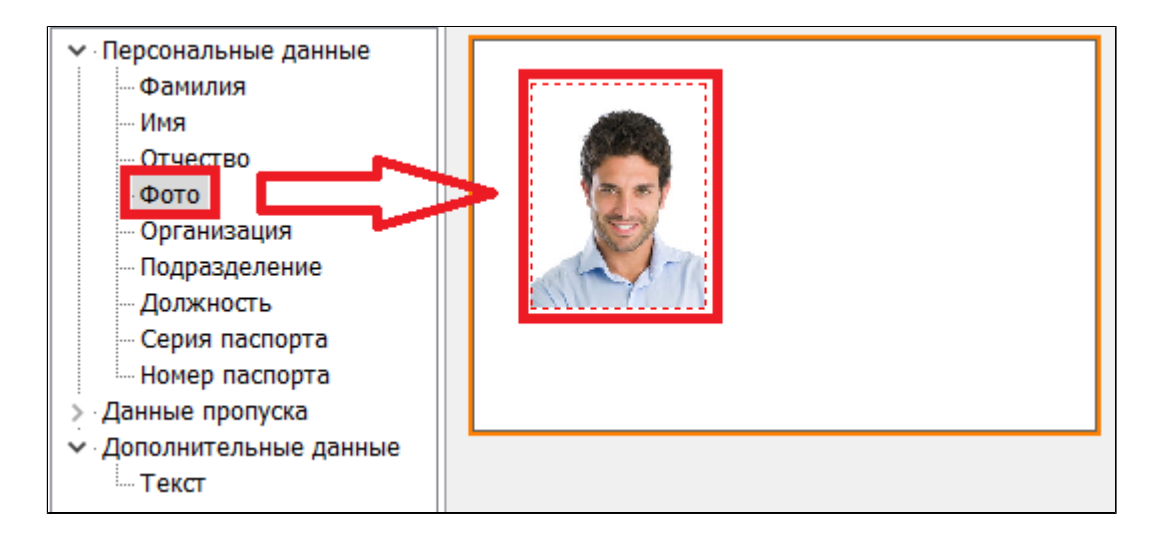

Используя редактор (в правой части окна), можно отредактировать выбранные поля с данными (место положение на пропуске, шрифт, размер, оформление, заменить фон). А также выбрать печатный формат пропуска.

| Std CR-80 540х856          Bысота       Ширина         540       X       856       мм*10         Фон       © Без фона           О Сплошной цвет       Рисунок из файла           Изменить фон       ©       Выборанные элементы (1 шт.)          Положение       Лево       Верх       Ширина       Высота         30       23       90       116          Шрифт             Размер             Оформление             Оформление             Швет фона |               | Размер                  |  |  |  |  |  |
|----------------------------------------------------------------------------------------------------|---------------|-------------------------|--|--|--|--|--|
| Высота Ширина<br>540 ж X 856 мм*10<br>Фон<br>© Без фона<br>О Сплошной цвет<br>О Рисунок из файла<br>Изменить фон<br>Выбранные элементы (1 шт.)<br>Положение<br>Лево Верх Ширина Высота<br>30 ж 23 9 9 ж 116 ж<br>Шрифт<br>Газмер у Шурина<br>С Пазмер У Шурина<br>Положение<br>Пево Верх Ширина Высота<br>0 ж 116 ж<br>Шрифт                                                                                                    |               | Std CR-80 540x856 ~     |  |  |  |  |  |
| 540 € X 856 € ММ*10         Фон         © Без фона         ○ Сплошной цвет         ○ Рисунок из файла         Изменить фон         Выбранные элементы (1 шт.)         Положение         Лево       Верх         Шрифт         Шрифт         Цвет         Оформление         Цвет фона                                                                                                    |               | Высота Ширина           |  |  |  |  |  |
| Фон<br>© Без фона<br>Сплошной цвет<br>Рисунок из файла<br>Изменить фон<br>Выбранные элементы (1 шт.)<br>Положение<br>Лево Верх<br>Ширина Высота<br>30 23 0 0 116 0<br>Шрифт<br>Цвет<br>Размер V Цвет<br>Соформление<br>Цвет фона                                                                                                    | hel           | 540 X 856 MM*10         |  |  |  |  |  |
| <ul> <li>Выбранные элементы (1 шт.)</li> <li>Положение<br/>Лево Верх Ширина Высота<br/>30 € 23 € 90 € 116 €</li> <li>Шрифт</li> <li>Цвет</li> <li>Размер № № № № № №</li> <li>Оформление</li> <li>Цвет фона</li> </ul>                                                                                                    |               | Фон                     |  |  |  |  |  |
| Сплошной цвет<br>О Сплошной цвет<br>О Рисунок из файла<br>Изменить фон<br>Выбранные элементы (1 шт.)<br>Положение<br>Лево Верх Ширина Высота<br>30 23 90 116<br>Шрифт<br>Цвет<br>Размер V Ш У Цвет<br>Оформление<br>Цвет фона                                                                                                    |               | 🖲 Без фона              |  |  |  |  |  |
| Рисунок из файла          Изменить фон         Выбранные элементы (1 шт.)         Положение         Лево       Верх         Шрифт         Шрифт         Размер       У         Оформление         Цвет                                                                                                    | eccontractory | О Сплошной цвет         |  |  |  |  |  |
| Изменить фон<br>Выбранные элементы (1 шт.)<br>Положение<br>Лево Верх Ширина Высота<br>30 23 90 116<br>Шрифт<br>Геразмер Цвет Цвет<br>Оформление<br>Цвет фона                                                                                                    |               | О Рисунок из файла      |  |  |  |  |  |
| Выбранные элементы (1 шт.)<br>Положение<br>Лево Верх Ширина Высота<br>30 € 23 € 90 € 116 €<br>Шрифт<br>ГРазмер ∨ ВІВ Б<br>Выбранные элементы (1 шт.)<br>Цвет С<br>Сформление<br>Цвет фона                                                                                                    |               | Изменить фон            |  |  |  |  |  |
| Соформление<br>Оформление<br>UBET фона                                                                                                    |               |                         |  |  |  |  |  |
| Лево Верх Ширина Высота<br>30 € 23 € 90 € 116 €<br>Шрифт<br>Геромание<br>Геромание<br>Полжение<br>Цвет фона                                                                                                    |               |                         |  |  |  |  |  |
| 30 ♥ 23 ♥ 90 ♥ 116 ♥<br>Шрифт<br>ГРазмер ✓ № № № № ↓<br>В № № ↓<br>Оформление<br>Ивет фона                                                                                                    |               | Лево Верх Ширина Высота |  |  |  |  |  |
| Шрифт<br>Цвет<br>РазмерЦвет<br><br>Оформление<br>Швет фона                                                                                                    |               | 30 😧 23 🗬 90 🖨 116 🗬    |  |  |  |  |  |
| Сформление<br>Ивет фона                                                                                                    |               | Шрифт                   |  |  |  |  |  |
| Размер V В Л Ц В<br>Е Е Е<br>Оформление<br>Ивет фона                                                                                                    |               | ∨ Цвет                  |  |  |  |  |  |
| Оформление                                                                                                    |               | Размер 🗸 🖪 🖉 🗟          |  |  |  |  |  |
| Оформление                                                                                                    |               |                         |  |  |  |  |  |
| Цвет фона                                                                                                    |               | Оформление              |  |  |  |  |  |
| Liber doug                                                                                                    |               | Цвет фона               |  |  |  |  |  |

По окончании редактирования необходимо сохранить полученный результат, нажав кнопку

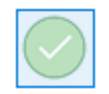

# 7.4. Таблица пропусков

| 🙎 Бюро     | npor                                                                                                    | усков - Админист      | ратор         |              |            |            |          |          |                |                               |            |                        |                       |           |                     |                     | -             | o x |
|------------|----------------------------------------------------------------------------------------------------|-----------------------|---------------|--------------|------------|------------|----------|----------|----------------|-------------------------------|------------|------------------------|-----------------------|-----------|---------------------|---------------------|---------------|-----|
| 22         | Таблица пропусков                                                                                               |                       |               |              |            |            |          |          |                |                               |            |                        |                       |           |                     |                     |               |     |
| Ó          | 3 💽 🛄 🔜<br>Перетаците заголовок колонки на зту панель для группировки по выбранному полю                        |                       |               |              |            |            |          |          |                |                               |            |                        |                       |           |                     |                     |               |     |
| 2.         |                                                                                                    |                       |               |              |            |            |          |          |                |                               |            |                        |                       |           |                     |                     |               |     |
|            | Общие донные пропуска Владелец                                                                                  |                       |               |              |            |            |          |          | Reference      | Maxauau                       | Ст         | атусы пропус<br>Вылази |                       |           |                     |                     |               |     |
|            | 1                                                                                                    | Постоянный сотрудники | Изготовлен    | Постоянный   | 17.04.2023 | 17.04.2025 | 09:00:00 | 18:00:00 | Радиокарта     | Иванов Иван<br>Иванович       | СНТ Орбита | Техническое            | Специалист            | Сотрудник | 17.04.2023<br>12:58 | 17.04.2023<br>12:59 | 17.04.2023 12 | :59 |
|            | 1                                                                                                    | Материальный          | На оформлении | Материальный | 17.04.2023 | 17.04.2023 | 13:57:39 | 18:00:00 | Индивидуальный | Михайлова Мария<br>Михайловна | ООО Комета | Отдел<br>снабжения     | Ведущий<br>специалист | Сотрудник | 17.04.2023<br>13:16 | 17.04.2023<br>17:30 | 17.04.2023 13 | :16 |
|            |                                                                                                    |                       |               |              |            |            |          |          |                |                               |            |                        |                       |           |                     |                     |               |     |
|            |                                                                                                    |                       |               |              |            |            |          |          |                |                               |            |                        |                       |           |                     |                     |               |     |
|            |                                                                                                    |                       |               |              |            |            |          |          |                |                               |            |                        |                       |           |                     |                     |               |     |
|            |                                                                                                    |                       |               |              |            |            |          |          |                |                               |            |                        |                       |           |                     |                     |               |     |
|            |                                                                                                    |                       |               |              |            |            |          |          |                |                               |            |                        |                       |           |                     |                     |               |     |
|            |                                                                                                    |                       |               |              |            |            |          |          |                |                               |            |                        |                       |           |                     |                     |               |     |
|            |                                                                                                    |                       |               |              |            |            |          |          |                |                               |            |                        |                       |           |                     |                     |               |     |
|            |                                                                                                    |                       |               |              |            |            |          |          |                |                               |            |                        |                       |           |                     |                     |               |     |
|            |                                                                                                    |                       |               |              |            |            |          |          |                |                               |            |                        |                       |           |                     |                     |               |     |
|            |                                                                                                    |                       |               |              |            |            |          |          |                |                               |            |                        |                       |           |                     |                     |               |     |
|            |                                                                                                    |                       |               |              |            |            |          |          |                |                               |            |                        |                       |           |                     |                     |               |     |
|            |                                                                                                    |                       |               |              |            |            |          |          |                |                               |            |                        |                       |           |                     |                     |               |     |
|            |                                                                                                    |                       |               |              |            |            |          |          |                |                               |            |                        |                       |           |                     |                     |               |     |
|            |                                                                                                    |                       |               |              |            |            |          |          |                |                               |            |                        |                       |           |                     |                     |               |     |
|            |                                                                                                    |                       |               |              |            |            |          |          |                |                               |            |                        |                       |           |                     |                     |               |     |
| 192 168 16 | _ Портуска получены - 2 шл. Персонал – 2 чел. Обновление статусов пропусков завершено<br>1/38 (Пейносей - 1/38) |                       |               |              |            |            |          |          |                |                               |            |                        |                       |           |                     |                     |               |     |
В данную таблицу выводятся все пропуска зарегистрированные в системе, с возможностью фильтрации и редактирования.

#### 8. Интеграция с СКУД

Интеграция ПАК Инфопропуск с системами контроля и управления доступом позволяет, в момент выдачи пропуска, изготовленного на радиокарте производить автоматическое добавление ее в СКУД объекта, а при возврате (утери, уничтожения) пропуска удалять

Взаимодействие с СКУД, установленной на объекте осуществляется через программный модуль, входящий в состав установочного пакета ПАК Инфопропуск.

| Установка — ПАК Инфопропуск 1.0.0                                                                                                    | _                         |              | ×   |
|----------------------------------------------------------------------------------------------------|---------------------------|--------------|-----|
| Выбор компонентов<br>Какие компоненты должны быть установлены?                                                                                     |                           |              |     |
| Выберите компоненты, которые вы хотите установить; снимит<br>компонентов, устанавливать которые не требуется. Нажмите<br>будете готовы продолжить. | е флажки (<br>«Далее», ко | с<br>огда вы |     |
| Выборочная установка                                                                                                    |                           | ~            |     |
| 🔲 Общие файлы                                                                                                    |                           | 83,9 M6      | 1   |
| АРМ Бюро пропусков                                                                                                    |                           | 353,6 M6     |     |
| — 🗹 Модуль интеграции СКУД                                                                                                    |                           | 22,0 M6      |     |
| Сервер баз данных                                                                                                    |                           | 105,9 M6     |     |
| — 🛄 Файлы базы данных                                                                                                    |                           | 79,9 M6      |     |
| 🕂 🗌 Сервис доступа к БД                                                                                                    |                           | 86,1 M6      |     |
| — — Модуль протоколирования                                                                                                    |                           | 68,2 M6      |     |
| Текущий выбор требует не менее 86,9 Мб на диске.                                                                                                   |                           |              | _   |
| ПАК ИнфоПропуск —                                                                                                    | Далее                     | Отме         | ена |

Модуль интеграции СКУД может быть установлен, как на сервере ПАК Инфопропуск, так и на стороне сервера СКУД.

После установки параметров подключения к СКУД, в соответствующей закладке модуля будет виден статус подключения

| Маршрутизатор веро                                                                                                    | ия 4.4.1.4574 (запуск 1                                                         | 19.09.2022 9:59:36} БД:stend-vbd5[БП]                               |
|----------------------------------------------------------------------------------------------------|---------------------------------------------------------------------------------|---------------------------------------------------------------------|
| Статистика Скрипты                                                                                                    | Сервис СКД Парковка                                                             | Автоматизация                                                       |
|                                                                                                    |                                                                                 | 🗹 Включить                                                          |
| //сервис интеграции Б                                                                                                    | П с внешними системами                                                          | и//                                                                 |
| IP EXT SERVER=192.16<br>Mode=INTELLECT<br>Work=True<br>isConnected=True<br>[COMMAND count=14][<br>[in command 1:][FiFoIns<br>[in command 2:][FiFoIns | 8.168.208<br>EVENT count=0]<br>erted=0][FiFoReaded=0]<br>erted=14][FiFoReaded=1 | ][FiFoOverfl=0][FiFoFilProc=0]<br>14][FiFoOverfl=0][FiFoFillProc=0] |
| [syn count=12157]                                                                                                    |                                                                                 |                                                                     |
| Псервис сифЛ                                                                                                    |                                                                                 |                                                                     |

На АРМ бюро пропусков, в Параметрах необходимо указать имя компьютера, где установлен Модуль интеграции СКУД

| Связь с СКД<br>Имя хоста с сервисом SKD |           |
|-----------------------------------------|-----------|
| Stend-arm                               | Применить |
|                                         |           |

## 8.1. ППО Инсонет

Если на объекте СКУД функционирует под управлением ППО Инсонет, то в модуле администрирования, из выпадающего списка "Тип СКУД" выбрать "Инсонет", ввести IP-адрес сервера, где запущен модуль обмена данными Insosoap (обычно устанавливается на сервер БД Инсонет), поля "Логин", "Пароль" не заполнять.

|                     | Общие настройки                     |  |  |  |  |
|---------------------|-------------------------------------|--|--|--|--|
| ∀Общие настройки    | Тип СКУД                            |  |  |  |  |
| Типы пропусков      | Инсонет ~                           |  |  |  |  |
| Категории пропусков |                                     |  |  |  |  |
| Встроенные отчеты   | IР адрес сервера<br>192.168.168.210 |  |  |  |  |
| Категории людей     | Логин Пароль                        |  |  |  |  |
| 🛛 Интеграция СКУД   |                                     |  |  |  |  |
| Параметры СКУД      |                                     |  |  |  |  |
| » Автоматизация     |                                     |  |  |  |  |
|                     |                                     |  |  |  |  |

После применения настроек, запускаем LMarsh на сервере БД Инфопропуск. Во вкладке «Сервис СКД» в разделе //сервис интеграции БП с внешними системами// будет отображаться адрес сервера, который мы указали, тип системы СКУД, работа и соединение.

Если параметр «isConnected=False», то значит на том сервере, IPадрес которого мы указали не запущен модуль InsoSoap или не отключен прокси-сервер или бранмауэр.

| Маршрутизатор версия 4.4.1.5102 {запуск 25.02.2023 22:17:49} БД:127.0.0.1[БП] |                                        |                                  |                            |                                          |                      |  |   |
|-------------------------------------------------------------------------------|----------------------------------------|----------------------------------|----------------------------|------------------------------------------|----------------------|--|---|
| Статистика                                                                    | Скрипты                                | Сервис СКД                       | Парковка                   | Автоматизация                            |                      |  |   |
|                                                                               |                                        |                                  |                            | 6                                        | Включить             |  |   |
| //сервис инте                                                                 | еграции БП                             | с внешними си                    | стенами//                  |                                          |                      |  | ^ |
| IP EXT SERVE<br>Mode=INSON<br>Work=True<br>sConnected=<br>[COMMAND c          | R=192.168<br>ET<br>=True<br>ount=0][EV | .168.210<br>ENI count=0]         |                            |                                          |                      |  |   |
| [in command<br>[in command ]                                                  | 1:][FiFoInse<br>2:][FiFoInse           | rted=0][FiFoRe<br>rted=0][FiFoRe | aded=0][FiF<br>aded=0][FiF | oOverfl=0][FiFoFil<br>oOverfl=0][FiFoFil | IProc=0]<br>IProc=0] |  |   |
| [syn PollingTir<br>[syn count=1                                               | mer =60]<br>]                          |                                  |                            |                                          |                      |  |   |
| //сервис СКД                                                                  | u//                                    |                                  |                            |                                          |                      |  |   |
|                                                                               |                                        |                                  |                            |                                          |                      |  |   |
|                                                                               |                                        |                                  |                            |                                          |                      |  |   |
|                                                                               |                                        |                                  |                            |                                          |                      |  |   |
|                                                                               |                                        |                                  |                            |                                          |                      |  |   |
|                                                                               |                                        |                                  |                            |                                          |                      |  |   |
|                                                                               |                                        |                                  |                            |                                          |                      |  |   |
|                                                                               |                                        |                                  |                            |                                          |                      |  |   |
|                                                                               |                                        |                                  |                            |                                          |                      |  |   |
|                                                                               |                                        |                                  |                            |                                          |                      |  | ~ |

# 8.2. ITV/AxxonSoft

Для интеграции с системой контроля и управления доступом на базе программного комплекса «Интеллект» необходимо:

# На АРМ ПАК Инфопропуск

1. Запустить модуль администрирования ПАК Инфопропуск

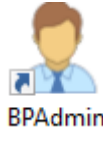

2. В разделе Общих настроек выбрать пункт "Интеграция СКУД"-"Параметры СКУД"

| Общие настройки     |                                     |  |  |  |  |
|---------------------|-------------------------------------|--|--|--|--|
| ∛ Общие настройки   | Тип СКУД                            |  |  |  |  |
| Типы пропусков      | Intellect ~                         |  |  |  |  |
| Категории пропусков |                                     |  |  |  |  |
| Встроенные отчеты   | IP адрес сервера<br>192.168.168.208 |  |  |  |  |
| КУД КУД № КУД       | Логин Пароль                        |  |  |  |  |

3. Из выпадающего списка "Тип СКУД" выбрать "Intellect", далее ввести IP-адрес сервера Интеллект, поля "Логин", "Пароль" не заполнять. 4. Сохранить изменения.

#### На сервере Интеллект

1. В разделе "Оборудование" добавить объект "Интерфейс IIDK" (Intellect Integration Developer Kit)

| Ap | итек     | тура                   | Оборудование       | Интерфей |                                                                                             | ▲                             |
|----|----------|------------------------|--------------------|----------|---------------------------------------------------------------------------------------------|-------------------------------|
|    |          |                        |                    |          | 5                                                                                           | Noder Сервер                  |
|    | (        | Создать об             | бъект              | •        | 0                                                                                           | ONVIF-Сервер                  |
|    | P        | Измениты               | параметр           |          |                                                                                             | PS-RTP Сервер                 |
|    |          | Развернуть             | дерево             |          | ann<br>💷                                                                                    | RTSP Сервер                   |
|    |          | Свернуть д             | церево             |          | 1<br>1<br>1<br>1<br>1<br>1<br>1<br>1<br>1<br>1<br>1<br>1<br>1<br>1<br>1<br>1<br>1<br>1<br>1 | STX<br>Suprema Image Storage  |
|    |          | Мастер соз             | здания IP устройст | 6        | 0                                                                                           | Telegram бот                  |
|    | 1        | Удалить об             | бъект              |          | α.                                                                                          | Tempo Reale СКД<br>Web сервер |
|    | ď        | Создать па             | апку               |          | Å                                                                                           | Yitu клиент                   |
|    |          | Перемести              | ть в папку         |          | ۲                                                                                           | Веб-сервер 2.0                |
|    | ₽.       | Сохранить              | ,                  |          | ۲                                                                                           | Виртуальный сервер доступа    |
|    | 0        | Найти                  |                    |          | 4                                                                                           | Долговременный звуковой архив |
|    | <i>"</i> |                        |                    |          |                                                                                             | Звуковая плата                |
|    | $\phi$   | Отправить              | ключ всем          |          | <b>.</b>                                                                                    | Звуковое оповещение           |
|    |          | Загрузиты              | конфигурацию       |          |                                                                                             | Интерфейс IIDK                |
|    |          | Сохранить конфигурацию |                    |          | ~                                                                                           | Клиент ВидеоИнтеллект         |
| l  |          |                        |                    |          | P                                                                                           | Клиент интеграции VideoGuard  |

Номер интерфейса должен иметь значение "1"

| Номер    | 1                |
|----------|------------------|
| Название | Интерфейс IIDK 1 |
|          | LOCALHOST 🗹      |

В результате будет создан интерфейс IIDK

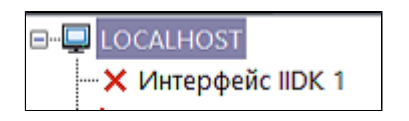

2. Если все параметры указаны верно, а модуль интеграции СКУД ПАК Инфопропуск установлен и запущен, то значок состояния Интерфейса IIDK, в настройках системы Интеллект будет иметь вид

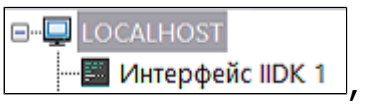

означающий, что канал связи между сервером Интеллект и модулем интеграции СКУД ПАК Инфопропуск создан.

## 8.3. Орион Про

Для взаимодействия с системой контроля и управления доступом, функционирующей под управлением АРМ "Орион Про" необходимо дополнительно установить приложение "Модуль интеграции Орион Про" (производство НПО "Болид).

Приложение предоставляет SOAP Web-сервис, доступ к которому осуществляется по протоколам HTTTP/HTTPS, описание программного интерфейса веб-сервиса соответствует спецификации WSDL версии 2.0.

После установки модуля, необходимо указать параметры подключения к БД Орион Про

| 📓 Модуль интеграции Орион Про |                                        |                                                       | -                    |       | × |
|-------------------------------|----------------------------------------|-------------------------------------------------------|----------------------|-------|---|
| Общие<br>БД Орион Про         | Имя хоста<br>Логин<br>Пароль<br>Имя БД | stend-vorion\SQLSERVER2012<br>sa<br>orion1203<br>Tect | ] Доступен<br>]<br>] |       |   |
|                               |                                        |                                                       | Применить            | Отмен | а |

Более подробная информация о настройке модуля содержится в документации, доступной на сайте производителя.

Далее, на АРМ ПАК Инфопропуск:

1. Запустить модуль администрирования ПАК Инфопропуск

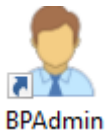

2. В разделе Общих настроек выбрать пункт "Интеграция СКУД"-"Параметры СКУД"

| Общие настройки              |                    |  |  |  |  |
|------------------------------|--------------------|--|--|--|--|
| ⊗ Общие настройки            | Тип СКУД           |  |  |  |  |
| Типы пропусков               | Орион-Про 🗸        |  |  |  |  |
| Категории пропусков          |                    |  |  |  |  |
| Встроенные отчеты            | 192. 168. 168. 207 |  |  |  |  |
| <sup>⊗</sup> Интеграция СКУД | Логин Пароль       |  |  |  |  |
| Параметры СКУД               | <u> </u>           |  |  |  |  |
|                              |                    |  |  |  |  |

3. Из выпадающего списка "Тип СКУД" выбрать "Орион-Про", далее ввести IP-адрес компьютера, где установлен модуль интеграции Орион Про, поля "Логин", "Пароль" не заполнять.

4. Сохранить изменения.

#### 8.4. Программный комплекс Арасз 3000

Для интеграции с системой контроля и управления доступом на базе программного комплекса Apacs 3000 необходимо:

## На АРМ ПАК Инфопропуск

1. Запустить модуль администрирования ПАК Инфопропуск

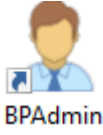

2. В разделе Общих настроек выбрать пункт "Интеграция СКУД"-"Параметры СКУД"

| Общие настройки              |                   |  |  |  |  |
|------------------------------|-------------------|--|--|--|--|
| ∀Общие настройки             | Тип СКУД          |  |  |  |  |
| Типы пропусков               | Apacs3000 ~       |  |  |  |  |
| Категории пропусков          | ID apper conserva |  |  |  |  |
| Встроенные отчеты            | 192.168.168.212   |  |  |  |  |
| <sup>⊗</sup> Интеграция СКУД | Логин Пароль      |  |  |  |  |
| Параметры СКУД               | Admin ••••        |  |  |  |  |
|                              |                   |  |  |  |  |

 Из выпадающего списка "Тип СКУД" выбрать "Арасs3000", далее ввести IP-адрес сервера, "Логин" и "Пароль" учетной записи в Арасs.
 4. Сохранить изменения.

## На сервере Арасѕ

1. Включить компонент ОС Windows "Сервер очереди сообщений Майкрософт (MSMQ)

| 🔄 Компонен                                | ты Windows                                                                                                    | - • •               |
|-------------------------------------------|----------------------------------------------------------------------------------------------------|---------------------|
| Включен<br>Windows                        | ие или отключение компонентов                                                                                       | 3 🔞                 |
| Чтобы вклю<br>отключить к<br>означает, чт | чить компонент, установите его флажок.<br>компонент, снимите его флажок. Затененн<br>то компонент включен частично. | Чтобы<br>ный флажок |
| 🛛 🔄 🔤 🖓                                   | ростые службы TCPIP (такие как echo, day                                                                            | time и т.п.) 🔺      |
| 🗉 🕀 🖬 🔁 🔂                                 | ервер очереди сообщений Майкрософт (М                                                                               | (SMQ)               |
| 🗉 🗉 🕒 Cı                                  | тужба активации Windows                                                                                             |                     |
| 📃 🔲 Cı                                    | пужба индексирования                                                                                                |                     |
| 🔄 🕀 🔳 🕁 Cr                                | тужбы IIS                                                                                                    |                     |
| C) 🚺 🛛                                    | тужбы XPS                                                                                                    |                     |
| 🔄 🕀 🔳 🕁 Cı                                | тужбы печати и документов                                                                                           | =                   |
| 🔽 🚺 Cp                                    | редство просмотра XPS                                                                                               | _                   |
| 🔽 📙 Уд                                    | аленное разностное сжатие                                                                                           |                     |
| Φι                                        | ильтр Windows TIFF IFilter                                                                                          | Ψ.                  |
|                                           | ОК                                                                                                    | Отмена              |

2. Скопировать с сервера ПАК Инфопропуск папку ExtSOAP. 3. Из скопированной папки запустить файл

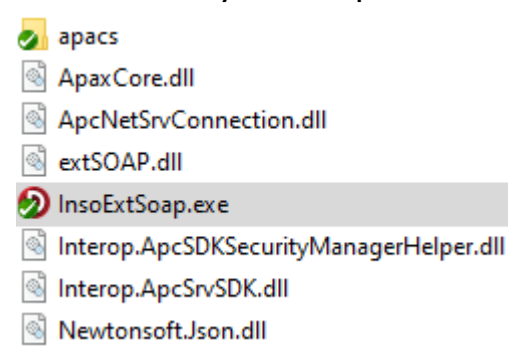

## 8.5. Lyrix

Для интеграции с системой контроля и управления доступом на базе программного комплекса Apacs 3000 необходимо:

## На АРМ ПАК Инфопропуск

1. Запустить модуль администрирования ПАК Инфопропуск

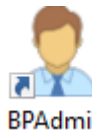

2. В разделе Общих настроек выбрать пункт "Интеграция СКУД"-"Параметры СКУД"

|                     | Общие настр                         | ойки                  |
|---------------------|-------------------------------------|-----------------------|
| ∀Общие настройки    | Тип СКУД                            |                       |
| Типы пропусков      | Lyrix                               | ~                     |
| Категории пропусков |                                     |                       |
| Встроенные отчеты   | IP адрес сервера<br>192.168.168.210 | № порта<br>0 <b>(</b> |
| Категории людей     | Логин Пароль                        |                       |
| 🛛 Интеграция СКУД   |                                     | >                     |
| Параметры СКУД      |                                     |                       |
| » Автоматизация     |                                     |                       |
|                     |                                     |                       |

3. Из выпадающего списка "Тип СКУД" выбрать "Lyrix", далее ввести IP-адрес сервера, "Логин" и "Пароль" учетной записи в Apacs. 4. Сохранить изменения.

## <u>На сервере Lyrix</u>

Запустить Менеджер лицензий и проверить доступность в локальном лицензионном ключе модуля "Интеграция"

| 2    | Ленеджер лицензий                                 |                         |    |                        |            | -          |       | × |  |  |
|------|---------------------------------------------------|-------------------------|----|------------------------|------------|------------|-------|---|--|--|
| Sup  | erProKey (Developer ID: 0x)                       | 1592) 👻                 |    |                        |            |            |       |   |  |  |
| Номе | р ключа:                                          |                         | 1  |                        |            |            |       |   |  |  |
| _    | ·                                                 |                         | _  |                        |            |            |       |   |  |  |
| Лок  | альный ключ Админис                               | тратор лицензий         |    |                        |            |            |       |   |  |  |
| !    | Valuation                                         | Название модуля         |    |                        | 🗌 Пробная  | версия:    |       |   |  |  |
|      | консоль                                           |                         |    | — E                    |            |            |       |   |  |  |
|      | Дополнительные поля в                             | артотеке                |    |                        | субл:      |            |       |   |  |  |
|      | Отчёты по объектам сист                           | өмы                     |    |                        | MULTI DRMS |            |       |   |  |  |
|      | Таблица охранных зон                              |                         |    |                        |            |            |       |   |  |  |
| M    | Импорт и экспорт (устаре                          | вший)                   |    |                        | Редакция с | истемы:    |       |   |  |  |
| M    | Звуки                                             |                         |    |                        | ENTERPRIS  |            |       | ~ |  |  |
| V    | Сложная картотека                                 |                         |    |                        | Kateronus  |            |       |   |  |  |
|      | История объектов для сложной картотеки            |                         |    |                        |            | -          |       |   |  |  |
|      | Книги учёта карт и пропус                         | ков для сложной картоте | ки |                        |            |            |       |   |  |  |
|      | Вид ключей                                        |                         |    |                        |            |            |       |   |  |  |
|      | Личный досмотр на проходной     VISITOR_COGNITIVE |                         |    |                        |            | ~          |       |   |  |  |
|      | Учёт рабочего времени                             |                         |    |                        |            |            |       |   |  |  |
|      | Редактор картотечных форм                         |                         |    |                        |            | -          |       |   |  |  |
|      | Интеграция                                        | 7                       |    |                        |            |            |       |   |  |  |
|      | Мобильные считыватели                             |                         |    |                        | Номер маст | ер-ключа:— |       |   |  |  |
|      | Мобильные приложения                              |                         |    |                        |            |            |       |   |  |  |
|      | Интеграция с "БОСС-Кад                            | оовик"                  |    |                        | Смещение:  |            |       |   |  |  |
| V    | Контроль постановки на о                          | храну                   |    |                        |            |            |       |   |  |  |
|      | Лимитированный вход                               |                         |    | -                      |            |            |       |   |  |  |
| Кол  | ичество поддерживаемого                           | оборудования:           |    | <sub>Г</sub> Управлени | (e:        |            |       |   |  |  |
|      | Оборудование                                      | Количество              |    | Сохран                 | нить в xml | Проч       | итать |   |  |  |
| APO  | LLO_AAN32                                         |                         | 0  |                        |            |            |       |   |  |  |
| APO  | LLO_AAN100                                        |                         | 2  |                        |            |            |       |   |  |  |
| MOB  | ILE_NOTIFICATION                                  |                         | 1  |                        |            |            |       |   |  |  |
| MOB  | ILE_COPPERNIC                                     |                         |    |                        |            |            |       |   |  |  |
| WEB  | VISITOR CONTROL                                   |                         | 21 |                        |            |            |       |   |  |  |

Если модуль не включен, необходимо обратиться в Клиентское сопровождение LyriX.

Далее запустить модули интеграции, веб-сервера и картотеки:

#### ПАК "Инфопропуск". Руководство пользователя

| 🚭 Автоматизация                                                                                                    | 1                                                                                                    |                 | Hase         | NHUR.   |  | Tun sanvoxa           | Запускать по | Состояние        |
|----------------------------------------------------------------------------------------------------|----------------------------------------------------------------------------------------------------|-----------------|--------------|---------|--|-----------------------|--------------|------------------|
| Инструменты администратора                                                                                                    |                                                                                                    | ISS CCTV        | 1 Harden     | 21110   |  | Ручной                |              | Остановлен       |
| Картотека                                                                                                    | H-1                                                                                                    | ITV CCTV        |              |         |  | Ручной                |              | Остановлен       |
| Zubkova-w8                                                                                                    |                                                                                                    | IndigoVision (  | CTV          |         |  | Ручной                |              | Остановлен       |
|                                                                                                    |                                                                                                    | KeyWatcher      |              |         |  | Ручной                |              | Остановлен       |
|                                                                                                    |                                                                                                    | Panasonic CC    | TV           |         |  | Ручной                |              | Остановлен       |
|                                                                                                    |                                                                                                    | Pelco CCTV      |              |         |  | Ручной                |              | Остановлен       |
| Праивер WEB сервера                                                                                                    |                                                                                                    | Rokonet         |              |         |  | Ручной                |              | Остановлен       |
| A. GII MER cebeeb                                                                                                    |                                                                                                    | Suprema         |              |         |  | Ручной                |              | Остановлен       |
| <ul> <li>Приложение вео-служо</li> </ul>                                                                                                    |                                                                                                    | Vicon CCTV      |              |         |  | Ручной                |              | Остановлен       |
| <ul> <li>Драйвер интеграции с ПС Босс-Кадровик</li> </ul>                                                                                                    |                                                                                                    | WEB cepsep      |              |         |  | Автоматический        |              | Запущен          |
| 🗠 🌆 Контейнер сейфов EVS                                                                                                    |                                                                                                    | Автомобили      |              |         |  | Ручной                |              | Остановлен       |
| 🗠 👿 Конфигурации Консоли                                                                                                    |                                                                                                    | Аккорд          |              |         |  | Ручной                |              | Остановлен       |
| 🗢 🌆 Настройки реестра видеофрагментов                                                                                                    |                                                                                                    | Болид           |              |         |  | Ручной                |              | Остановлен       |
| 🗢 🌆 Оборудование Ademco                                                                                                    |                                                                                                    | Графическая     | подсистема   |         |  | Ручной                | 1            | Остановлен       |
| Оборудование Ароllo                                                                                                    |                                                                                                    | Дополнитель     | ные поля ооъ | ектов   |  | Ручнои                | 18           | Остановлен       |
| 🗢 🎪 Оборудование Ахіз                                                                                                    |                                                                                                    | звуковые фра    | именты       |         |  | Ручной                | 8            | Остановлен       |
| Ф П Оборудование Bosch Praesideo                                                                                                    |                                                                                                    | интеграция      | R0 15000 V   | an anna |  | Автоматический        |              | • запущен        |
| • Doopynoeaние Elfar                                                                                                    |                                                                                                    | Интеграция с    | THE DOUGHA   | цровик  |  | Гучной Автомотический | 18           |                  |
| Conversion of the Conversion of the Conversion o |                                                                                                    | Kowtoonwoves    |              |         |  | Раной                 | 18           |                  |
|                                                                                                    |                                                                                                    | Пинный посм     | oto          |         |  | Риной                 | 8            | Остановлен       |
| Сворудование РСГ                                                                                                    |                                                                                                    | Маски           | orp          |         |  | Pyunok                | 18           |                  |
| Соорудование Geuteoruck ССТУ                                                                                                    |                                                                                                    | Мобильные с     | илыватели    |         |  | Ручной                |              | Остановлен       |
| <ul> <li>Qui Ocopygosaние indigovision CCTV</li> </ul>                                                                                                    |                                                                                                    | Модуль расши    | ерений Консо | н       |  | Автоматический        |              | Запушен          |
| Оборудование IQinVision                                                                                                    |                                                                                                    | Настопьные      | считыватели  |         |  | Ручной                |              | Остановлен       |
| • 📲 Оборудование ISS CCTV                                                                                                    |                                                                                                    | Отчеты по об    | ьектам       |         |  | Ручной                |              | Остановлен       |
| 🗢 🕰 Оборудование ITV CCTV                                                                                                    |                                                                                                    | Подсистема      | чёта ключей  |         |  | Ручной                |              | Остановлен       |
| 🗢 🛍 Оборудование KeyWatcher                                                                                                    |                                                                                                    | Поля объекто    | 8            |         |  | Ручной                |              | Остановлен       |
| Ф P Оборудование Panasonic CCTV                                                                                                    |                                                                                                    | Процедуры       |              |         |  | Ручной                |              | Остановлен       |
| - 💁 Оборудование Pelco CCTV                                                                                                    |                                                                                                    | Радиобарьер     | )            |         |  | Ручной                |              | Остановлен       |
| • 6 Оборудование Rokonet                                                                                                    |                                                                                                    | Редактор фор    | DMI          |         |  | Ручной                |              | Остановлен       |
| Оборудование Suprema                                                                                                    |                                                                                                    | Реестр видео    | фрагментов   |         |  | Ручной                |              | Остановлен       |
| Concerne Vicon CCTV                                                                                                    |                                                                                                    | СеСМИК          |              |         |  | Ручной                |              | Остановлен       |
|                                                                                                    |                                                                                                    | Таблица охра    | нных зон     |         |  | Ручной                |              | Остановлен       |
| Ch Official Contraction Contraction                                                                                                    |                                                                                                    | Управление CCTV |              | Ручной  |  | Остановлен            |              |                  |
| Соорудование волид                                                                                                    |                                                                                                    | Yver padover    | о времени    |         |  | Ручной                |              | Остановлен       |
| <ul> <li>Соорудование охранной сигнализации СеСМИ</li> </ul>                                                                                                    | <b>`</b>                                                                                                    |                 |              |         |  |                       |              |                  |
| <ul> <li>В Оборудование пожарной сигнализации ESMI</li> </ul>                                                                                                    |                                                                                                    |                 |              |         |  |                       |              |                  |
| 🗠 🍓 Оборудование Радиобарьер                                                                                                    |                                                                                                    |                 |              |         |  |                       |              |                  |
| 🗠 🌉 Охранное оборудование Esser                                                                                                    |                                                                                                    |                 |              |         |  |                       |              |                  |
| 🗢 🌠 Противопожарное оборудование Esser                                                                                                    |                                                                                                    |                 |              |         |  |                       | Прим         | отменить Отмения |
| 🖪 Контропируемая территория                                                                                                    | -                                                                                                    |                 |              |         |  |                       |              |                  |
|                                                                                                    | and the second second s |                 |              |         |  |                       |              |                  |

Заходим в настройки веб сервера и меняем значение порта с 80, на любые 4 цифры (пример 1234).

| <b>* * *</b>                              |          | Номе        | о порта:     | 1234   |           |          |
|-------------------------------------------|----------|-------------|--------------|--------|-----------|----------|
| 🔶 🛄 zubkova-w8                            | <b>▲</b> |             |              |        |           |          |
| 🖕 🛄 Демо-компьютер                        | 1000     | 🖌 Ис        | пользовать S | SL     |           |          |
| 🔶 🛄 СОМ-порты                             |          |             |              |        |           |          |
| 🛉 👊 Драйвер WEB сервера                   | 100      | Номе        | о порта SSL: | 449    |           |          |
|                                           |          |             |              |        |           |          |
| - 😁 Приложение веб-служб                  | - 0      |             |              |        |           |          |
| 🕶 📠 Драйвер интеграции с ПС Босс-Кадровик |          |             |              |        |           |          |
| 🕶 📠 Контейнер сейфов EVS                  |          |             |              |        |           |          |
| 🕶 🐻 Конфигурации Консоли                  |          |             |              |        |           |          |
| 🕶 🌆 Настройки реестра видеофрагментов     |          |             |              |        |           |          |
| 🗢 🛄 Оборудование Ademco                   |          |             |              |        |           |          |
| 🕶 🛅 Оборудование Apollo                   |          |             |              |        |           |          |
| 🕶 👍 Оборудование Axis                     | 100      |             |              |        |           |          |
| 🕶 ତ Oборудование Bosch Praesideo          | 100      |             |              |        |           |          |
| 🕶 🛅 Оборудование Elfar                    | 100      |             |              |        |           |          |
| 🗣 🎬 Оборудование Esser by Honeywell       |          |             |              |        | Применить | Отменить |
|                                           | •        | 0.000000000 | Haamaŭur     | Deeme  |           |          |
|                                           | - 3      | ОСНОВНЫЕ    | настроики    | доступ |           |          |

Далее заходим в настройки интеграции. Добавляем оператора, который будет работать с интеграцией, не забудьте дать ему нужные права. Добавляем фильтр по сообщениям, с которыми будет работать интеграция (Пример по всем кодам сообщений).

| ребальная система                                                                                                    | Administrator                                                                         |                                                                                                    |
|----------------------------------------------------------------------------------------------------|---------------------------------------------------------------------------------------|----------------------------------------------------------------------------------------------------|
| 🗝 🗍 Rest сервер<br>🖕 🚭 Автоматизация                                                                                                    |                                                                                       |                                                                                                    |
| <ul> <li>№ Инструменты администратора</li> <li>№ Картотека</li> <li>Ш демо-компьютер</li> <li>№ Настройки интеграции</li> <li>№ Настройки внешней системы</li> <li>№ Аdministrator</li> <li>Ø System Logon</li> <li>Ø Oneparop</li> <li>Ø Orveты</li> </ul> | Получение сообще<br>Использовать и<br>Разме<br>Профиль внешней<br>Модули<br>Картотека | ений<br>кэш<br>р кэша: 1000<br>системы: Стандартный<br>Настройки Соответствие полей<br>Пользователь<br>Контейнер пользователей: Пользователи<br>Реестр справочных объектов: «Отсутствует»<br>Категория для создаваемых пользователей: «Отсутствует»<br>Карта<br>Контейнер карт: «Отсутствует»<br>Контейнер карт: «Отсутствует»<br>Контейнер уровней доступа: «Отсутствует»<br>Период активности: 0 годы 0 месяцы 1 дни |

Перед дальнейшей настройкой, необходимо проверить работает ли интеграция. Для этого в браузере необходимо перейти по ссылке: <u>http://192.168.2.77:1234/AxisWebApp/services/</u> <u>CardlibIntegrationService2Port?wsdl</u>, где 192.168.2.77 – ір компа, где запущен веб сервер, 1234 – порт, который прописан в веб сервере. Если откроется:

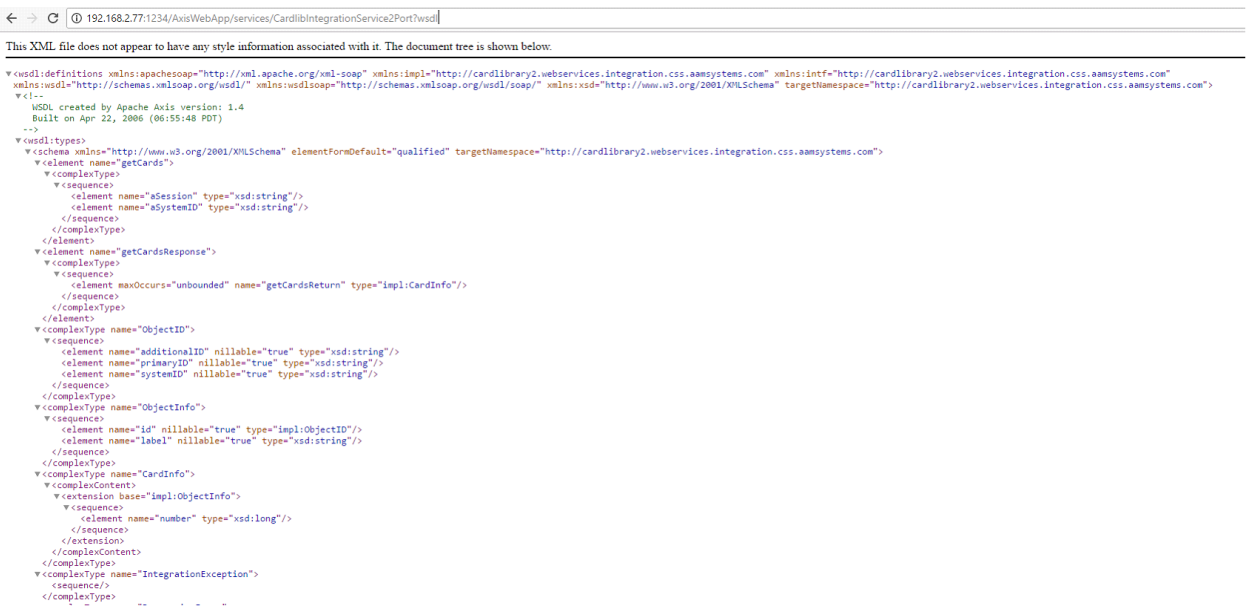

Интеграция работает правильно и можно настраивать soap UI. Если выдалась ошибка с загрузкой страницы, необходимо посмотреть логи драйвера, если там есть такие строчки:

#### ПАК "Инфопропуск". Руководство пользователя

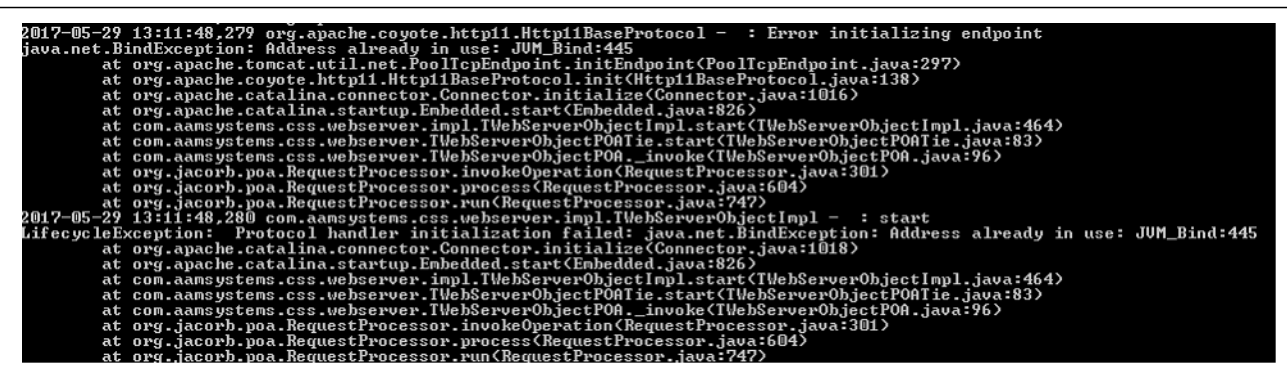

То необходимо поменять в веб-сервере значение порта SSL с 444 на другое значение( к примеру 445, 449):

|                                                                                    | Номер порта: 1234    |
|------------------------------------------------------------------------------------|----------------------|
| • 🔄 Автоматизация                                                                  | 🗹 Использовать SSL   |
| 🗢 🙀 Инструменты администратора<br>🗢 🍕 Картотека                                    | Номер порта SSL: 449 |
| ← 🛄 zubkova-w8                                                                     |                      |
| Р. Ш. Демо-компьютер                                                               |                      |
| • • Драйвер WEB сервера                                                            |                      |
| <ul> <li>         • • • • • • • • • • • • • • • • • • •</li></ul>                  |                      |
| <ul> <li>Ф Драйвер интеграции с ПС Босс-Кадровик</li> <li>Колтайная БУО</li> </ul> |                      |
| <ul> <li>В Контейнер сейфов EVS</li> <li>Конфигурации Консоли</li> </ul>           |                      |